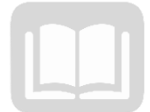

# ADOA – General Accounting Office AZ360 MANUAL: FOUNDATIONS

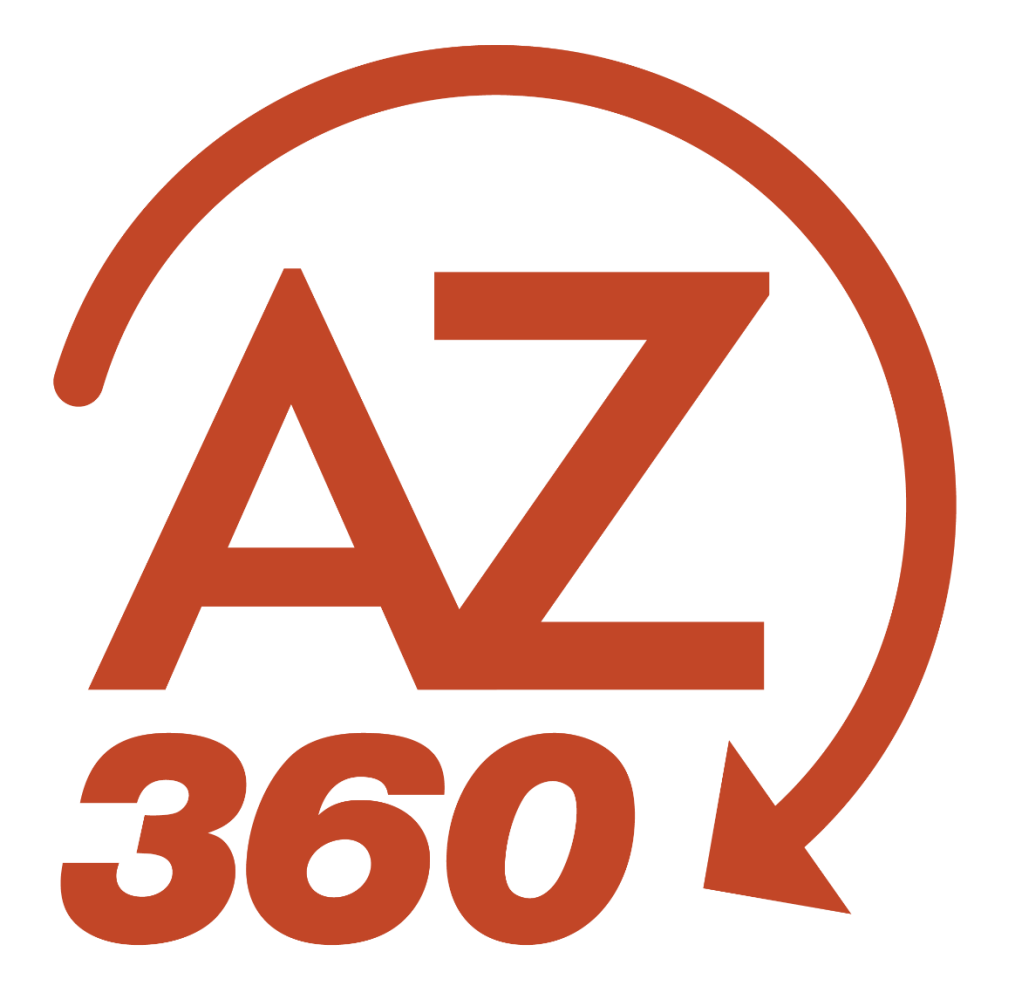

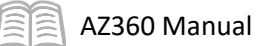

## Foundations

## Table of Contents

| AZ360 Features and Functionality               | 4  |
|------------------------------------------------|----|
| Business Areas                                 | 4  |
| Business Roles                                 | 5  |
| Page Types                                     | 5  |
| Chart of Account (COA) Elements                | 7  |
| Budget Control Overview                        |    |
| Accounting Templates and Functions             |    |
| Navigating in AZ360                            |    |
| Accessing AZ360                                | 14 |
| Home Page and the Primary Navigation Panel     | 15 |
| Home Page Tools                                |    |
| Primary Navigation Panel                       | 24 |
| Global Navigation Tools                        |    |
| Using Reference Tables and Inquiry Pages       |    |
| Using Transactions                             | 40 |
| Transaction Basics                             |    |
| Transaction Information Search                 | 44 |
| Transaction Layout and Features                | 46 |
| Create a Transaction                           | 56 |
| Copy a Transaction                             | 61 |
| Copy Forward a Transaction                     | 64 |
| View and Correct Transaction Errors            | 67 |
| Print a Transaction                            | 68 |
| Creating Templates                             | 69 |
| Transaction Templates                          | 69 |
| Workflow and Transaction Approvals             |    |
| Workflow Menu                                  | 72 |
| Workflow Roles                                 | 72 |
| Access the Financial Worklist Using the Widget | 73 |
|                                                | 72 |

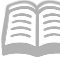

|   | Using the Financial Worklist | 74 |
|---|------------------------------|----|
|   | Workflow/Worklist Actions    | 75 |
|   | Approve a Transaction        | 76 |
|   | Track Work in Progress       | 81 |
| R | esource Section              | 83 |
|   | Appendix A – Terminology     | 83 |
|   | Appendix B – Acronyms        | 85 |
|   |                              |    |

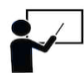

All activity demonstrations will be displayed with an icon. Demonstrations will detail which elements to input, but agency data should always be used when processing in AZ360.

## Foundations

This manual provides an overview of the features, functionality, and general navigation options of AZ360, the statewide financial management system. AZ360 is a web-based application that uses common layout and navigation features, online fields and page help, and single sign-on capability to provide a consistent look and feel. System administration and configuration functions look the same as the end user experience.

Included in the manual is an overview of page and transaction tabs and sections, Chart of Accounts (COA) elements, budgetary control and structure, and transaction workflow. Users will create and view transactions, learn how to correct transaction errors, and review both inquiry and reference pages. Resources used to gain additional support in completing business tasks are also covered.

This course is intended for all users who are new to the AZ360 application.

## Manual Objectives

In this manual, users will:

- Examine AZ360 features and functionality.
- Identify navigation options and techniques.
- Review reference tables and inquiry pages.
- Explore the transaction management features.
- Work with templates and functions.
- Examine the workflow and approval process.

## AZ360 Features and Functionality

This section provides a review of the types of pages in AZ360, identifies COA features, and reviews basic Budgetary Control functions.

## **Business Areas**

AZ360 uses an approach to financial management that lets users control financial resources, while being responsive to the challenges of modern public finance. AZ360 incorporates a variety of business areas (such as Budgeting, General and Cost Accounting, Fixed Assets, Accounts Payable, and Accounts Receivable). This results in a single, integrated system that addresses the key financial management processes needed to conduct state business. These business areas are described below.

#### Accounts Payable

Accounts Payable records and disburses payment for purchases of goods or services. Accounts Payable tends to be the final step in the purchasing chain of events, and includes the disbursement and check writer process.

#### Accounts Receivable

Accounts Receivable is responsible for billing and collecting money owed to the state.

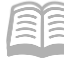

#### **Budgetary Control**

Budgetary Control allows for the tracking and controlling of the state's budgeted expenditures and revenues, using budget structures and controls. It supports a wide range of budgetary business requirements.

#### **Cost Accounting**

Cost Accounting meets the state's Cost Accounting requirements related to tracking and controlling internal and external funding sources for tasks, projects, and grants. AZ360 provides all of the functionality necessary for the management and prompt reimbursement of grant and project costs after the award of a grant. The Cost Accounting business area includes: (1) the Cost Allocation process, which allows a flexible, user-defined allocation of indirect costs or revenues; (2) the Internal Costing process used to track various types of non-expenditure costs, which may eventually be charged to accounting distributions.

#### **Fixed Assets**

Fixed Assets enables organizations to manage and control the state's fixed assets throughout the asset life cycle.

#### **General Accounting**

General Accounting consists of a collection of many parts of the application that encompasses many sub functional areas including: manual journal entries, payments without a commodity, expenditure accruals and clearings, recording payroll, configurable accounting setup, adjusting entries, journals and ledgers for online inquiry and reporting needs, balance sheet account balances, cash and fund control, as well as Annual Comprehensive Financial Report (ACFR) reporting.

#### Grant Lifecycle Management

Grant Lifecycle Management (GLM) provides a global view of grant opportunities, potential grant revenue, and grants status.

#### **Investment Accounting**

Investment Accounting allows managers to maximize the earning potential of each dollar invested, both short-term and long-term. AZ360 includes bank management, cash pooling, and investment management.

### **Business Roles**

Business roles are assigned to individual users and pull all components of the application together for easy navigation and searching. AZ360 Financial Business Roles have been developed for each functional area. Business Roles are configured with a Homepage, a menu, and Process Landing pages to provide ease of navigation and access to data. Homepages can include Quicklinks, Widgets, and Analytics.

## Page Types

Pages in AZ360 are referred by the Page Description and the Page Code. AZ360 uses a Web interface to display application pages, which are described below.

#### Reference Table

Some reference tables include tables that can be updated by users who have appropriate security authorization. Other reference tables are system-maintained and are updated by the system through transaction updates or offline processes. Updates to reference tables do not route for approval using a workflow. Reference tables are used to define transaction processing rules, system options, security, batch defaults, and valid values (often called codes) that can be used on transactions, as well as other

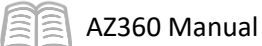

user-maintained pages. For example, the Transaction Control (DCTRL) table is used to set general transaction processing rules for all transactions in AZ360.

|                       | DCTRL                          | Q | A | * | ? | AM | Ann Macha<br>Accounts Payable |
|-----------------------|--------------------------------|---|---|---|---|----|-------------------------------|
| <b>1</b> 0 <b>III</b> | Transaction Control 🗢          |   |   |   |   |    | Edit Cancel                   |
| 0                     |                                |   |   |   |   |    | * Required fields             |
|                       | > General Information          |   |   |   |   |    |                               |
| 111                   | > General Options              |   |   |   |   |    |                               |
|                       | > Required Elements            |   |   |   |   |    |                               |
|                       | > Allowable Elements           |   |   |   |   |    |                               |
|                       | > Manual Disbursement Controls |   |   |   |   |    |                               |
|                       | > Journal Voucher Controls     |   |   |   |   |    |                               |

#### Inquiry Page

Inquiry pages display summary and detailed information from system-maintained reference tables. These pages are used for viewing and generally cannot be used to modify data nor can they be routed for approval using workflow. For example, the Cash Balance Summary (CBALSQ) displays current balances for cash tracking amounts for a Fund.

| ≡      | CBALSQ                                                    |                                      | a                                    | ( 🛧 ★ 🌲 🛛                     | Ann Macha<br>Accounts Payable |
|--------|-----------------------------------------------------------|--------------------------------------|--------------------------------------|-------------------------------|-------------------------------|
| 6<br>1 | Cash Balance Summary 😭                                    |                                      |                                      |                               | ← Back                        |
|        | <ul> <li>Filters</li> <li>Fund</li> <li>AD2025</li> </ul> | Available Cash Balance               |                                      |                               | ۲                             |
|        |                                                           |                                      |                                      |                               | Apply Reset                   |
| ₽      |                                                           |                                      | <b>•</b>                             |                               |                               |
|        | Grid Actions 🗸                                            |                                      |                                      |                               | <b>e</b> 📖 🔅                  |
|        | 1 - 1 of 1 Records                                        | View per Page - 20                   | 50 100                               |                               | ≪ < Page1of1 > ≫              |
|        | Fund 🗢 Name                                               | Cash Balance                         | Adjusted Cash Balance                | Cash Balance Minimum          | Available Cash Balance        |
|        | AD2025 AD0A DONATIO                                       | NS \$1,368.73                        | \$1,368.73                           | \$0.00                        | \$1,368.73                    |
|        | Pending Increase Non-Cash<br>\$0.00                       | Pending Increase Cash<br>\$0.00      | Accepted Increase Non-Cash<br>\$0.00 | Pending Decrease No<br>\$0.00 | n-Cash                        |
|        | Pending Decrease Cash<br>\$0.00                           | Accepted Decrease Non-Cash<br>\$0.00 |                                      |                               |                               |

A few inquiry pages allow for minimal fields to be entered. For example, the Disbursement Management (DISBM) inquiry page can be used to put payments on hold.

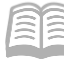

#### Transactions

Transactions are used to record financial information into AZ360. Transactions collect information into a single form, designed to ease data entry as well as to consolidate pertinent information for future approval and query purposes.

Transactions are viewed and maintained through the Financial Transaction Catalog, which displays recent activity for transactions and provides access to all transactions in AZ360. Full versions of transactions are stored on the Financial Transaction Catalog table for a complete audit trail as a transaction is modified or canceled over time. Incomplete transactions can be saved and completed at a later time.

For example, the Cash Receipt (CR) transaction enables users to record the receipt of funds.

| Cash Receipt (CR) 🟠   Draft 🗐   🏭 |                                    |                                 |         |         |                         |   |             |  |
|-----------------------------------|------------------------------------|---------------------------------|---------|---------|-------------------------|---|-------------|--|
|                                   |                                    |                                 |         |         |                         |   |             |  |
| Header                            | Vendor                             | Accounting                      | Posting | Summary |                         |   |             |  |
|                                   | Legal Name                         | Line Amount                     |         |         | ^                       |   |             |  |
|                                   |                                    |                                 |         |         |                         | 0 | Attachments |  |
| Created By: amacha   Create       | d On: 08/21/2023   Modified By: ar | nacha   Modified On: 08/21/2023 | 3       |         |                         |   |             |  |
| Transaction Name                  |                                    | Record Date                     |         |         | Budget FY               |   |             |  |
|                                   |                                    | MM/DD/YYYY                      |         |         |                         |   |             |  |
| Fiscal Year Pe                    | riod                               | Transaction Descriptio          | n       |         | Actual Amount<br>\$0.00 |   |             |  |
| Bank Account                      |                                    | Transaction Total               |         |         | Cash Account            |   |             |  |
|                                   | 民                                  | \$0.00                          |         |         |                         |   |             |  |
| Show More                         |                                    |                                 |         |         |                         |   |             |  |

## **Chart of Account (COA) Elements**

The COA is a group of codes that is entered on all financial transactions. The COA is a key component of AZ360 and is comprised of a set of reference tables that are used to validate the codes entered on system transactions. The COA meets the centralized need to provide a uniform set of codes that standardize the recognition of expense, revenue, and balance sheet transactions across the state, as well as the decentralized need for distinct organizations within the state to maintain autonomy and meet their own business tracking, reporting, and budgeting needs.

#### Hierarchies and Roll-ups

Hierarchies represent a relationship among a series of COA elements, where one element, a parent, is broken down into smaller tabs, called children. Roll-ups allow a grouping of COA element codes for reporting or control purposes. Most elements use Class, Category, Type, and Group to roll information into higher levels of summarization. Figure 1 outlines the COA elements with their corresponding roll ups.

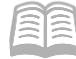

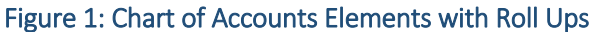

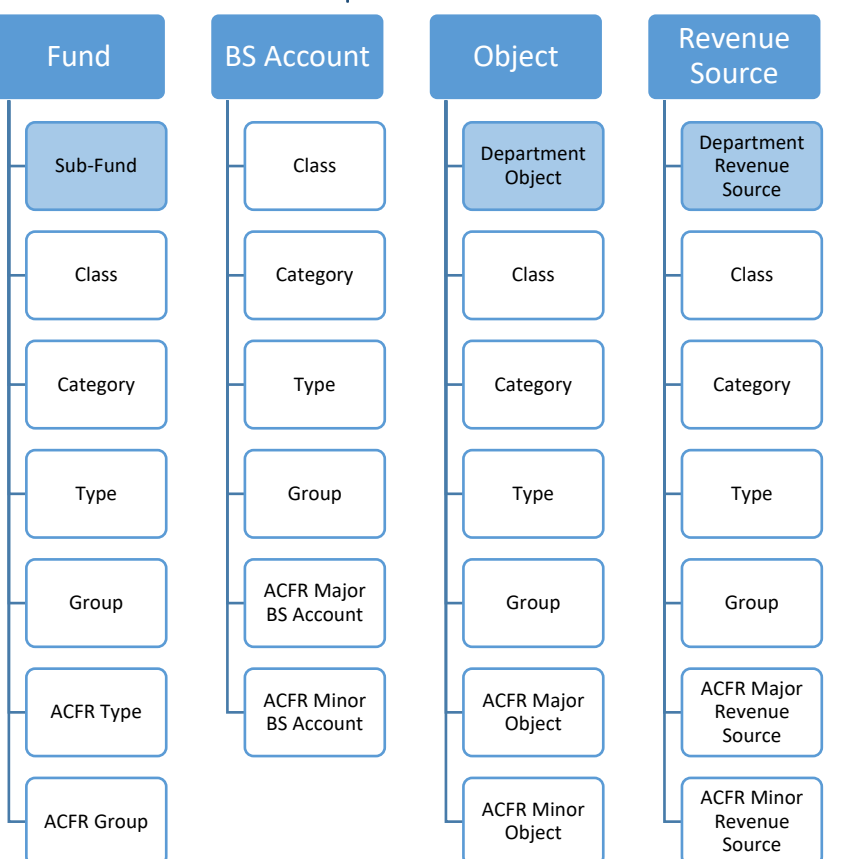

The number of levels implemented in each hierarchy is dependent upon online and offline reporting needs. Most COA elements (except organizational elements) use the hierarchical elements of Class, Category, Group, and Type. Some elements, such as Fund, Object, Revenue Source, Balance Sheet Account (BSA), and Activity, have additional roll-ups that can be used for compiling the ACFR. These ACFR roll-ups are optional, and any of the other four (Class, Category, Group, or Type) can be used for ACFR reporting.

Regardless of whether a user enters a code directly on a transaction or it is populated by an inferred value, AZ360 obtains all roll-ups associated with the code from the appropriate reference page. Typically, AZ360 infers roll-up values and they are rarely viewed within the transaction. The code is stored on the Accounting line, Posting line and journal records for historical and reporting purposes. All of the roll-up codes may not be viewable on a transaction in the Accounting line or Posting line, but they are viewable in a journal, such as the Accounting Journal (JACTG).

#### Centralized and Decentralized Elements

Centralized Organizational COA elements are controlled and maintained centrally and impact all users. Centralized elements provide a uniform set of codes to recognize expense, revenue, and balance sheet transactions across the state.

Decentralized Organizational COA elements are defined and maintained at the department level and provide agencies with the ability to meet their own business tracking, reporting, and budgeting needs.

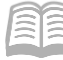

#### **Request Decentralized Elements**

Decentralized COA elements are maintained at a department level. Department level managers with the appropriate security have the ability to add new elements, modify existing elements, and delete existing elements within their departments. The available decentralized COA elements are: Department Object, Department Revenue Source, Location, Activity, Function, Task and others.

#### Fund Accounting Elements

Fund accounting reflects measures concerning funds and general ledger accounts. There are four elements that must be defined for fund accounting to work properly: Fund, BSA, Object, and Revenue. These four elements enable each fund to have a self-balancing set of accounts sufficient to capture all the reported attributes of a portion of the state's activities and resources.

#### **Organizational Elements**

AZ360 includes elements reflecting the organization for Centralized and Decentralized needs. The primary Organizational Structure Element is Department. Cabinet and Government Branch are roll-ups of Department. These three levels create the Centralized Organizational Structure. Additionally, Unit is the lowest level of the Organizational Structure. The optional organizational levels between Department and Unit include: Division, Group, Section, District, and Bureau. Users enter Department and Unit on transactions, and the additional levels are inferred.

#### **Budget Elements**

Budget elements consist of Appropriation Category, Appropriation Unit, Fund Group, Fund, Budget Fiscal year and other organizational elements.

#### **Cost Accounting Elements**

AZ360 Cost Accounting elements include: Major Program, Program, Phase, Program Period Code, and Funding Profile. Cost Accounting elements are keyed by department and approved centrally.

#### Other Elements

AZ360 provides other elements for reporting and tracking transactions across different funds and organizations to view how funds have been collected or spent for a certain measure. The programmatic elements are: Location, Activity, Function, Task, Sub Task and Task Order. These additional elements allow users to indicate more details about the transaction.

#### Interfaces

AZ360 is the financial platform used by the State of Arizona to maintain all accounting information. Other applications, such as Arizona Procurement Portal (APP) and Human Resources Information Solution (HRIS), are used by the state to perform additional business functions and interface with AZ360 by utilizing the same COA code structure.

#### Arizona Procurement Portal (APP)

APP is the state's procurement and purchasing contract management application. When transactions are created in APP, the accounting information is verified through the integration process with AZ360. Users are able to identify and correct errors before the final approval of the transaction.

## Note: All active COA are sent to APP nightly from AZ360. Users must pick the necessary COA from a drop down list in APP.

#### Human Resources Information Solution (HRIS)

HRIS is an integrated enterprise system used by the State of Arizona to maintain human resources, payroll and benefits transactions. State agencies can also use HRIS to track an employee's position, labor

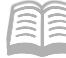

AZ360 Manual

distribution, and salary and leave usage, which is the source of information for analysis for the state's workforce.

#### Note: Only selected AZ360 COA elements interface to HRIS on a nightly basis.

For specific instructions on how to interface AZ360 COA elements to HRIS, refer to the quick reference guide (QRG) **Chart of Accounts Elements for HRIS Integration** available at <u>https://gao.az.gov/resources/training/gao-training-resources</u>.

### **Budget Control Overview**

Budget levels are the framework on which budget lines are created and maintained. Budget structures exist for Appropriation Controls, Department Budgets, Revenue Budgets, Grants, and Projects. Budget structures in AZ360 work independently; therefore, a Department budget(s) does not have to sum up to the relative Appropriation Control budget. Budget controls differ from this process in that when a transaction is edited for budget availability the transaction will reject if the budget is not available at the Appropriation Control level.

Each budget structure has an associated transaction code. Each budget transaction allows the addition of new budget lines as well as modifications, deactivations, reactivations, and deletion of existing budget lines within a particular budget structure.

There are eleven budget structures that are active in AZ360:

- Budget Structure 60 Appropriation and Allotment Budget Transaction
- Budget Structure 64 Revenue Budget 64
- Budget Structure 61 Expense Budget 61
- Budget Structure 62 Expense Budget 62
- Budget Structure 63 Department Expense-Division
- Budget Structure 65 Expense Budget 65
- Budget Structure 37 Program Phase Budget 37
- Budget Structure 40 Program Phase Reimbursable Budget 40
- Budget Structure 38 Program Period Budget 38
- Budget Structure 39 Program Period Reimbursable Budget 39
- Budget Structure 66 Program Period Award

Every budget structure has a different inquiry page for each budget level within the structure. The information displayed on the budget inquiry pages includes the following budget tracking amounts.

Expense Budget Structures (Central and Department):

- Expense Actuals Amounts for Pre-encumbered, Encumbered, Accrued Expenses, Cash Expenses, Uncommitted, Unobligated, etc.
- Budgeted Amounts Such as Adopted, Amended, Allocated, Transfers In, Transfers Out, Original Budget, Current Budget, Total Allotted, Year to Date (YTD) Allotments, etc.

Revenue Budget Structures (Central and Department):

- Revenue Actuals Billed Earned Revenue, Collected Earned Revenue, Collected Unearned/Deferred Revenue, Total Revenue, Unrecognized Revenue, etc.
- Budgeted Amounts Adopted, Amended, Allocated, Transfers In, Transfers Out, Original Budget, Current Budget, etc.

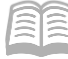

Grants and Projects budget structures display a combination of the Expense Actuals, Revenue Actuals, and Budgeted Amounts listed above.

Each inquiry page provides drill down capability that opens a window where transactions which have updated the selected budget bucket are listed. Each record has a link to open the transaction. The page also provides a download action to create an Excel file of all transactions for the budget amount being investigated, which can then be saved locally.

#### **Budget Structures in AZ360**

Table 1 below provides a list of key COA elements used in the Central and Department budget structures.

| Table 1: CO | A Elements | Used in | Budget | Structures |
|-------------|------------|---------|--------|------------|
|-------------|------------|---------|--------|------------|

| AZ360 COA Elements       |                           |  |  |  |
|--------------------------|---------------------------|--|--|--|
| Budget Fiscal Year (BFY) | Object                    |  |  |  |
| Fund Group               | Revenue Source            |  |  |  |
| Department               | Department Revenue Source |  |  |  |
| Unit                     | Fiscal Year               |  |  |  |
| Appropriation Category   | Accounting Period (APD)   |  |  |  |

Across all budget structures, there are several additional COA elements used that are not listed above. For a complete list, review the Budget Inquiry screens for each budget structure.

### **Accounting Templates and Functions**

In AZ360, transaction data entry requires that accurate information be entered in order for the process to be as efficient as possible. There are two tools in AZ360 that help reduce both the time required to complete data entry and the number of errors committed in the process.

#### Accounting Templates (ACTPL)

Accounting Templates allow authorized users to create a template of COA elements with a unique name for identification. The Accounting Template COA string can then be used to generate or infer information on the Accounting line and Accounting COA section of specific transactions.

To view the COA that are inferred by the Accounting Template, navigate to the ACTPL page in AZ360, locate the Accounting Template being reseached by entering identifying information in the Search window, click the row 3-dot menu on the blue Accounting Template line, and select View.

| ≡       | ACTPL                 |                    | 🔍 🏫 ★ 🌲 😨 🗛 Ann Macha<br>Accounts Payable | ľ |
|---------|-----------------------|--------------------|-------------------------------------------|---|
| 6<br>11 | Accounting Template 😒 |                    | ← Back C+ Create                          |   |
|         | ~ Search              |                    | <u>۵</u>                                  | 1 |
|         | Accounting Template   | Name               | Fund                                      |   |
| ø       |                       |                    |                                           |   |
|         | Sub Fund              | ADA ADA            | Unit                                      |   |
| 6       | Appr Unit             | Program            |                                           | 1 |
|         |                       |                    |                                           |   |
|         |                       |                    | s 👁 View                                  |   |
|         |                       |                    | 🖉 Edit                                    |   |
|         |                       | <b></b>            | Сору                                      |   |
|         | Accounting Template 🗢 | Name 🗢             | Department Department Name                |   |
|         | 0007396713            | CITY OF SCOTTSDALE | ADA Administration Yes                    | i |
|         | 00412787              | SOUTHWEST GAS      | ADA Administration Yes                    | 1 |
|         | 00425414              | SOUTHWEST GAS      | ADA Administration Yes                    |   |

When an Accounting Template is entered, the information on the Accounting line is automatically generated once the transaction is validated. The generated Accounting line information contains the COA elements that are part of the template. Accounting Templates can be configured by, and are unique to, each department. Accounting Templates use a *soft inference*, meaning that the template elements only fill in values for blank fields and do not overwrite elements that are manually coded or inferred by hard inferences into transaction fields.

AZ360 Manual

#### Functions (FUNC)

Functions are used to infer COA element values based on each department. Function inference uses a *hard inference* when a Function code is selected on the Accounting line, meaning that fields inferred by a Function override fields that have been

| Accounting Template                     | 0           |                   |                   |             |
|-----------------------------------------|-------------|-------------------|-------------------|-------------|
| <ul> <li>General Information</li> </ul> |             |                   |                   |             |
| Accounting Template<br>0007396713       | Department  |                   |                   |             |
| Name<br>CITY OF SCOTTSDALE              | ADA         | Department<br>ADA |                   | Description |
| Active                                  | 11-24       | Administration    |                   |             |
| Yes                                     | -           |                   |                   |             |
| × 004                                   |             |                   |                   |             |
| Fund                                    | Object      |                   | Sub Fund          |             |
| Department                              | 7185        |                   | -<br>Appr Unit    |             |
| ADA<br>Unit                             | Revenue     |                   | -<br>Sub Unit     |             |
| -<br>Object                             |             |                   | Sub Object        |             |
| 7185<br>Bevenue                         | BSA         |                   | Sub Revenue       |             |
| -                                       | -           |                   | -                 |             |
|                                         |             |                   | -                 |             |
| Activity<br>-                           | Activity    |                   | Sub Activity<br>- |             |
| Function<br>GSDUT22000                  |             |                   | Sub Function      |             |
| Dept Object<br>718500                   | Function    |                   | Dept Revenue      |             |
| Reporting<br>-                          | GSDUT22000  |                   | Sub Reporting     |             |
| Program Period                          | Dept Object |                   | Program<br>-      |             |
| Phase                                   | 718500      |                   |                   |             |
| Location                                |             |                   | Sub Location      |             |
| Task                                    |             |                   | Sub Task          |             |
| Task Order                              | Location    |                   | -                 |             |
| <ul> <li>Show Less</li> </ul>           | Location    |                   |                   |             |
|                                         | 0083        |                   |                   |             |
| ~ Other                                 |             |                   |                   |             |
| Fiscal Year<br>-                        |             | Budget FY         |                   | Debt ID     |

manually entered. Functions are the preferred method of accounting data entry because they are less susceptible to error than Accounting Templates or manual entry.

To review details regarding a Function navigate to the FUNC page in AZ360, locate the Function being researched by entering identifying information in the Search window, click the row 3-dot menu on the blue Function line, and select View.

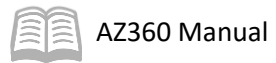

| ≡        | FUNC                       |                                                  | 🔍 🛧 🖈 🌻 🕐 Ann Macha<br>Accounts Payable |
|----------|----------------------------|--------------------------------------------------|-----------------------------------------|
| 6<br>1   | Function 🕁                 |                                                  | ← Back Create                           |
|          | ~ Search                   |                                                  | @                                       |
| Ō        | Fiscal Year 2024 B         | Department RDA                                   | Function                                |
|          | Name                       |                                                  |                                         |
| 60<br>12 |                            |                                                  | Search Reset                            |
|          |                            | =                                                | T View                                  |
|          | Grid Actions 🗸             | •                                                | 🖉 Edit                                  |
|          | 1 - 20 of 1,868 Records    | View per Page - 20 50 100                        | Copy<br>Copy<br>Delete                  |
|          | Fiscal Year 🗢 Department 🗢 | Function 🗢 Name 🗢                                | Related Actions >                       |
|          | ■ ▶ 2024 ADA               | 21047B 2010B RETIREMENT OF LEASE-PURCHA          | ISE AGREEMENT 2010 6TH SS CH4           |
|          | 2024 ADA                   | AD4217TRSF Transfer cash to Risk Management Cybe | er Security Fund                        |

The COA elements that are inferred by a Funcation can be viewed on the Funcation Inference (FUNCINF) page. For more information on Accounting Templates, Functions and the FUNCINF page, see the "General Accounting (GA) Basics" section of the **AZ360 Manual – General Accounting** available at <u>https://gao.az.gov/resources/training/gao-training-resources.</u>

| Function 🗢                                                              |                            |              | Edit Cancel        |
|-------------------------------------------------------------------------|----------------------------|--------------|--------------------|
|                                                                         |                            |              | * Required field   |
| <ul> <li>General Information</li> </ul>                                 |                            |              |                    |
| Fiscal Year<br>2024                                                     | Department<br>ADA          |              | Function<br>21047B |
| Name<br>2010B RETIREMENT OF LEASE-PURCHASE AGREEMENT<br>2010 6TH SS CH4 | Short Name<br>2010B Retire |              | Active<br>Yes      |
| Budgeting<br>Yes                                                        | Effective From             | Effective To | Contact Code       |
|                                                                         |                            |              |                    |
| Description                                                             |                            |              |                    |
| Show Less                                                               |                            |              |                    |
| <ul> <li>Rollups</li> </ul>                                             |                            |              |                    |
| Function Class<br>-                                                     | Function Category          |              | Function Type      |
| Function Group                                                          |                            |              |                    |
|                                                                         |                            |              |                    |
| <ul> <li>Extended Description</li> </ul>                                |                            |              |                    |
| Extended Description                                                    |                            |              |                    |

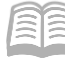

## Navigating in AZ360

AZ360 includes navigation panels to help users access information in the system. In this section, users will learn how to access and move through AZ360. Users will also learn specific navigation techniques and terminology and how to access the online Help system.

## Accessing AZ360

AZ360 is accessed via a web browser directed to the web portal login and users must have an active AZ360 account to gain access. To access AZ360, ensure the following:

- User has internet access and a compatible web browser (Chrome or Microsoft Edge)
- Popup Blocker is disabled
- User has an ID and password

Log In to AZ360

Scenario 1.

As a new user, log in to the AZ360 application.

Log in to the AZ360 application.

- 1. Open an internet browser window.
- 2. In the **Search** window, enter the address for the AZ360 website.
- 3. Press Enter.

The AZ360 login page opens.

- 1. In the **User ID** field, enter the user's Employee Identification Number (EIN) or Personal Identification Number (PIN).
- 2. In the **Password** field, enter the user's AZ360 password (Note: Passwords are case sensitive).
- 3. Click the **Sign In** button. AZ360 opens to the AZ360 Home Page.

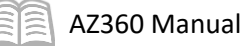

| ≡ | 😥 🐼 - CR                                |                                     |                                   |                                     | Q                                 | • • •                                          | * * *                                 | ? AM            | Ann Macha<br>Accounts Payable |
|---|-----------------------------------------|-------------------------------------|-----------------------------------|-------------------------------------|-----------------------------------|------------------------------------------------|---------------------------------------|-----------------|-------------------------------|
|   | Purchase Order - Non<br>Commodity (GAE) | General Accounting<br>Expense (GAX) | Vendor/Customer                   | Disbursement<br>Request (DISRQ)     | Check Reconciliation<br>(CHREC)   | Paid Check (PDCHK)                             | Unclaimed Propert<br>Fund Group (UCFG | y<br>RP)        |                               |
|   | VenPay                                  | Unclaimed Property                  | IRS Website (TIN<br>Lookup)       | USPS                                |                                   | GAO Website                                    | Bank of America                       |                 |                               |
|   | Vendor Transaction<br>History (VTH)     | AZ Treasurer                        | Disbursement<br>Request (DISRQ)   | Transaction Aging and Status        | Worklist - Financial<br>(WRKLSTC) | Transaction Catalog<br>(DOCATLG)               |                                       |                 |                               |
|   | Worklist                                |                                     |                                   | A                                   | JI                                | ~                                              | ⊘ Approve 🔇 R                         | eject All 🕞 Tal | e Task                        |
|   | 14<br><sub>Total</sub>                  | General Account                     | A<br>nting Expense Vendo<br>Depar | or/Customer Modification -<br>tment | 2<br>User Maintenance             | 1<br>Internal Exchange T<br>Operating Transfer | Transaction - Oth                     | hers            |                               |
|   | Level 🗢                                 | Transaction Code                    |                                   | Departm                             | ent 🗢 Transaction                 | n ID 🗢 Assigned                                | Date 🗢                                | Priority 🗘      | î                             |
|   | 1                                       | Internal Exchange Transacti         | on - Operating Transfer(IETOP)    | ААА                                 | 240000000                         | 002 08/11/202                                  | 23 10:09:35 a.m.                      | Normal          | ÷                             |

## Home Page and the Primary Navigation Panel

The AZ360 Home page is the first page displayed when users log into the system and is based on the user's primary business role. Each business role has an associated home page that contains a combination of quick links to application pages, widgets that display both common and business area information, and various other types of media. Users can access the Home Page at any time by selecting the Home icon ( $\uparrow$ ) in the Global Navigation bar.

## Note: Right-click on the Home icon and users are given options to open the AZ360 application in a new tab or a new window.

A home page contains:

- Quick links that open the most commonly-used system pages (reference, inquiry, create a transaction, or analytics)
- Primary Navigation Panel
- Worklist widget showing transactions in a user's worklist.
- Other common widgets that may be available on the Home Page:
  - Recent 10 Transactions
  - Browsing History

| Z) 🦝 - Search here     |                                  |                  |                     |                                       |                          | Q                                     | • • • •                         |                  | Account is     |
|------------------------|----------------------------------|------------------|---------------------|---------------------------------------|--------------------------|---------------------------------------|---------------------------------|------------------|----------------|
| endor/Customer (VCUST) | Billing Profile (BPR0)           | Customer Ac      | count (CACT)        | Customer Account Balances<br>(CLISTA) | Vendor/Customer Creation | Vendor/Customer Maintenance           | Receivable (RE)                 | Cash Receip      | t (CR)         |
| <b>(</b>               |                                  | Q                |                     |                                       | <b>€</b> ⊕               |                                       | í∎<br>⊕                         |                  |                |
| voice (INVQ)           | Receivable Search (RESTA)        | Cash Receipt     | - Web Portal (CRWP) | GAO Website                           | CashPro                  | AZ Treasurer                          | Transaction Catalog (DOCATLG    | ) Worklist - Fir | nancial (WRKLS |
| Q                      | <u>s</u>                         |                  |                     |                                       |                          |                                       | Ō                               |                  | Q              |
| Worklist               |                                  |                  |                     |                                       |                          | All                                   | <ul> <li>✓ Appro</li> </ul>     | re 🖸 Roject All  | 🖯 Taka Task    |
| 14<br>Total            | 7<br>General Acco                | ounting Expense  | 4<br>Vendor/O       | ustomer Modification - Department     | 2<br>User Maintenance    | 1<br>Internel Exchange Transacti      | Ion - Operating Transfer Others |                  |                |
| - 1                    | General Accounting Expense(GAX)  | )                |                     | AAA                                   | 23000002                 | 784 06/29/2023 1                      | 0:16:27 a.m.                    | Normal           | :              |
| 1                      | General Accounting Expense(GAX)  |                  |                     | AAA                                   | 23000002                 | 783 06/29/2023 0                      | 9:59:36 e.m.                    | Normal           | 1              |
| 1                      | General Accounting Expense(GAX)  |                  |                     | 888.                                  | 23000002                 | 782 06/29/2023 0                      | 9:53:42 e.m.                    | Normal           | 1              |
| 1                      | General Accounting Expense(GAX)  |                  |                     | AAA                                   | 23000002                 | 775 06/28/2023 0                      | 4:41:35 p.m.                    | Normal           | :              |
| 1                      | General Accounting Expense(GAX)  |                  |                     | AAA                                   | 23000002                 | 773 06/28/2023 0                      | 4:29:17 p.m.                    | Normal           | 1              |
| 1                      | General Accounting Expense(GAX)  |                  |                     | AAA                                   | 23000002                 | 230000002758 06/21/2023 03:52:16 p.m. |                                 |                  | 1              |
| 1                      | User Maintenance(UDOC)           |                  |                     | AAA                                   | 23000000                 | 010 06/20/2023 0                      | 3:12:12 p.m.                    | Normal           | 1              |
| 1                      | Vendor/Customer Modification - D | epartment(VCMD1) |                     | AAA                                   | 230000000                | 352 06/16/2023 0                      | 3:34:33 p.m.                    | Normal           | 1              |
| 1                      | Vendor/Customer Modification - D | epartment(VCMD1) |                     | AAA                                   | 230000000                | 351 06/16/2023 0                      | 2:41:15 p.m.                    | Normal           | 1              |
| 1                      | Vendor/Customer Modification - D | epertment(VCMD1) |                     | AAA                                   | 230000000                | 349 06/16/2023 0                      | 1:43:52 p.m.                    | Normal           | 1              |
| 1                      | Vendor/Customer Modification - D | epertment(VCMD1) |                     | A4A                                   | 23000000                 | 323 05/26/2023 0                      | 3:14:48 p.m.                    | Normal           | 1              |
| Recent 10 Transact     | ions                             |                  |                     |                                       | Browsing History         |                                       |                                 |                  | Vie            |
| Transaction Code       | Transaction ID                   | Created On       | Phase               | Status                                | Time Visited             | Page                                  |                                 |                  |                |
| OR                     | 240000000014                     | 08/21/2023       | Draft               | Held                                  | 05:27 PM                 | Cesh Receipt - CR ADA 2400000         | 000141                          |                  |                |
| CR                     | 24000000013                      | 08/17/2023       | Dreft               | Held                                  | 05:27 PM                 | Financial Transaction                 |                                 |                  |                |
| SRQ                    | 23000000128                      | 06/09/2023       | Final               | Submitted                             | 05:21 PM                 | Cash Balance Summary                  |                                 |                  |                |
| SRQ                    | 23000000128                      | 06/09/2023       | Historical (Final)  | Submitted                             | 05:18 PM                 | Fund                                  |                                 |                  |                |
| а<br>-                 | 24000000005                      | 08/02/2023       | Draft               | Rejected                              |                          |                                       |                                 |                  |                |
| и<br>сео               | 24000000009                      | 08/02/2023       | Final               | Submitted                             |                          |                                       |                                 |                  |                |
| pi pi                  | 24000000002                      | 08/01/2023       | Pinal               | Relector                              |                          |                                       |                                 |                  |                |
|                        | 24000000003                      | 08/01/2023       | Draft               | Rejected                              |                          |                                       |                                 |                  |                |
|                        |                                  |                  |                     |                                       |                          |                                       |                                 |                  |                |

## **Home Page Tools**

Each Home page is designed to assist users in their daily tasks. Using the Global Navigation bar, Primary Navigation Panel, quicklinks, and widgets, users can find the pages that they need.

#### **Global Navigation Bar**

The Global Navigation bar is located at the top of the Home page and contains icons and links, identified in Table 2 below, that enable access to pages and information in AZ360.

| Table 2: Elements of the Global Navigat | tion Bar                                                                                                    |  |  |  |  |
|-----------------------------------------|----------------------------------------------------------------------------------------------------|--|--|--|--|
| Global Search                           | Use this field to quickly navigate to most pages in AZ360 by                                                                    |  |  |  |  |
| Search here Q                           | entering the Page Code. Entering the Page Code for a table or inquiry will display that page. Entering the Transaction Code for |  |  |  |  |
|                                         | a transaction will open the Financial Transaction Catalog. Refer                                                                |  |  |  |  |
|                                         | to the "Error! Reference source not found." section below for                                                                   |  |  |  |  |
|                                         | more information.                                                                                                    |  |  |  |  |
| Home Page                               | Click the Home icon to return to the Home page.                                                                                 |  |  |  |  |
| <b>^</b>                                |                                                                                                    |  |  |  |  |

#### Table 2. Flow nto of the Clobel Nevigation D

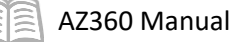

| Bookmarks                                        | Bookmarks must be configured in the application in order for<br>the option to display.<br>From a page, click the bookmark icon to add the page to users'<br>bookmarks                                                                    |
|--------------------------------------------------|----------------------------------------------------------------------------------------------------|
| Alerts                                           | Click to view any alerts that have been issued. Click the Alerts<br>icon to display a list of unread alerts.<br>Click View All to view received alerts or create alert, if allowed.                                                      |
| Help                                             | Click the App Help icon to open the online help system.                                                                                                    |
| User Profile<br>Am Ann Macha<br>Accounts Payable | <ul> <li>Click the User Profile field to:</li> <li>Switch between Business Roles (if assigned)</li> <li>Update Account Settings including password<br/>management and security questions</li> <li>Sign out of the application</li> </ul> |

#### Global Search

The Global Search bar works in two methods: Text or Page Code. Click All to use the Text search, click Page Code to search by page code.

#### Text Search

The text searching method goes against the currently selected business role by default. Entering text starts a search against the business activities and system resource targets not only by name but also by description. Any matches found are displayed beneath the Global Search field. Users can click the page's name to transition to that page.

| ALL - | general accounting encumbrance                   | Q |
|-------|--------------------------------------------------|---|
|       | General Accounting Exp/Exp-no encumbrance (GAXNE | ) |
|       | General Accounting Encumbrance Correction (GAEC) |   |
|       | General Accounting Encumbrance (GAE)             |   |

GAE

AII

Transaction

Inquiry

Reference

Page Code

If no match is found with a text search, then users are transitioned to an Advanced Search page. Users can also access this page by selecting the magnifying glass icon in the Global Search field. In the Advanced Search section users can select one or more roles to search simultaneously as well as select All Roles by clicking the Expand caret. Within a role, a search can be narrowed down to one or more business activities. The results appear beneath the Advanced Search section.

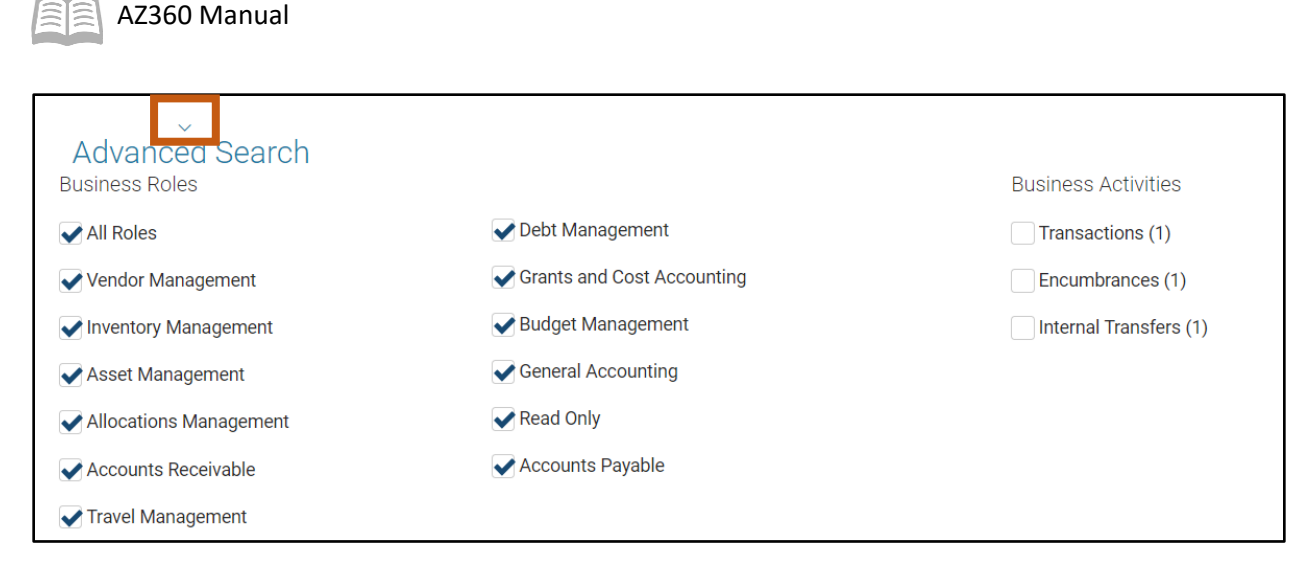

#### Page Code Search

When searching by Page Code, any matches found are displayed beneath the Global Search field. Users can click the page's name to transition to that page. If no match is found that matches the Page Code entered, then a message appears beneath the Global Search field indicating that no match was found.

Page Search provides access to all inquiries, tables, and transactions. Inquiries are the most commonly used function for Page Search. Entering information into multiple fields will narrow down the results that are returned, the following fields are available:

|  | GAE            |                                                | Q |
|--|----------------|------------------------------------------------|---|
|  | GAE            | Purchase Order - Non Commodity                 |   |
|  | GAEC           | GA Encumbrance Correction                      |   |
|  | GAEIV1         | Purchase Order - Non Commodity - APP           |   |
|  | GAEIV2         | Encumbrance - Non Commodity Budget Check - APP |   |
|  | GAERM          | Purchase Order - Risk Management               |   |
|  | <b>GAE</b> TRI | Purchase Order - Real Estate                   |   |

- Category Drop down menu that indicates which functional grouping a page belongs to.
- Page Type Drop down menu used to select one of the three different page types (Transactions, Reference tables, or Inquiries).
- Description Enables the user to enter all or part of the name of a page.
- Page Code Enables the user to enter the page code assigned to a page.

#### Wildcard Usage

Users may enter wildcards (\*) for partial values. The wildcard character (\*) can be placed before, after, or anywhere in between a word or code to expand information returned in the search. After entering search criteria, click Browse to display the results.

Text can be typed in upper or lower case (all text is automatically converted to upper case for the search parameter). Entering an exact value (name, date, description, etc.) in a field limits the search results.

Commas can be used to provide multiple search criteria. For data that contains commas, enclose the search criteria within single quotes. For example, enter 'Construction, Inc.' in the Vendor field in order for the criteria to be treated as one entry.

A wildcard is a character that can be used to represent one or many characters when specifying search criteria in AZ360. Range characters can be used to narrow search results. Wildcard and Range characters are shown in Table 3.

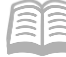

| Wildcard/Range Characters     | Example                                                                                                    |
|-------------------------------|----------------------------------------------------------------------------------------------------|
| Asterisk (*)                  | If 01* is entered, the system returns all records that begin with 01. The asterisk can be entered at the beginning, middle, or end of the search criteria.                                                         |
| Colon (:)                     | If 10/1/2023 : 10/15/2023 is entered in the Created On field on<br>the Financial Transaction Catalog, all transactions created on or<br>after 10/1/2023 and on or before 10/15/2023 are returned in the<br>search. |
| Greater Than (>)              | If > 10/15/2023 is entered in the Created On field on the Financial Transaction Catalog, all transactions created after October 15, 2023 are returned in the search.                                               |
| Greater Than or Equal To (>=) | Adding the equal sign after the greater than symbol (>=) results in transactions created on or after October 15, 2023 being returned in the search.                                                                |
| Less Than Sign (<)            | If < 1/15/2022 is entered in the Created On field on the Financial<br>Transaction Catalog, all transactions created before January 15,<br>2022 are returned in the search.                                         |
| Less Than or Equal To (<=)    | Adding the equal sign after the less than symbol (<=) results in transactions created on or before January 15, 2022 being returned in the search.                                                                  |

#### Table 3: Wildcard and Range Characters

#### Bookmarks

The Bookmark icon on the Global Navigation bar displays a list of pages that users have marked as a bookmark. Users can navigate directly to a bookmarked page by selecting the bookmark name. Users can manage the bookmarks by selecting the Manage Bookmarks link, which appears after selecting the Bookmark icon on the Global Navigation bar. On the Manage Bookmarks page users can view all bookmarks that users have created in AZ360. This page provides three views:

- Alphabetically Users can sort the bookmarks alphabetically to see an alphabetical list of all bookmarks.
- By Folder If users have created bookmark folders, then users can select By Folder to see all bookmark folders. Users can then expand the folders to view any bookmarks added to that folder.
- By Category This view allows users to view bookmarks by category (for example, Inquiries, Reference Tables, or Transactions).

The Create Folder button allows users to add bookmark folders. Once a folder is added, users can move existing bookmarks to the folder from this page. In addition, when new bookmarks are created, users can select this new folder. Users can rename folders if the view applied to the page is By Folder. Select Rename folder from the folder's menu, enter the new folder name and select OK. Users can delete folders by selecting Delete Folder from the folder's menu.

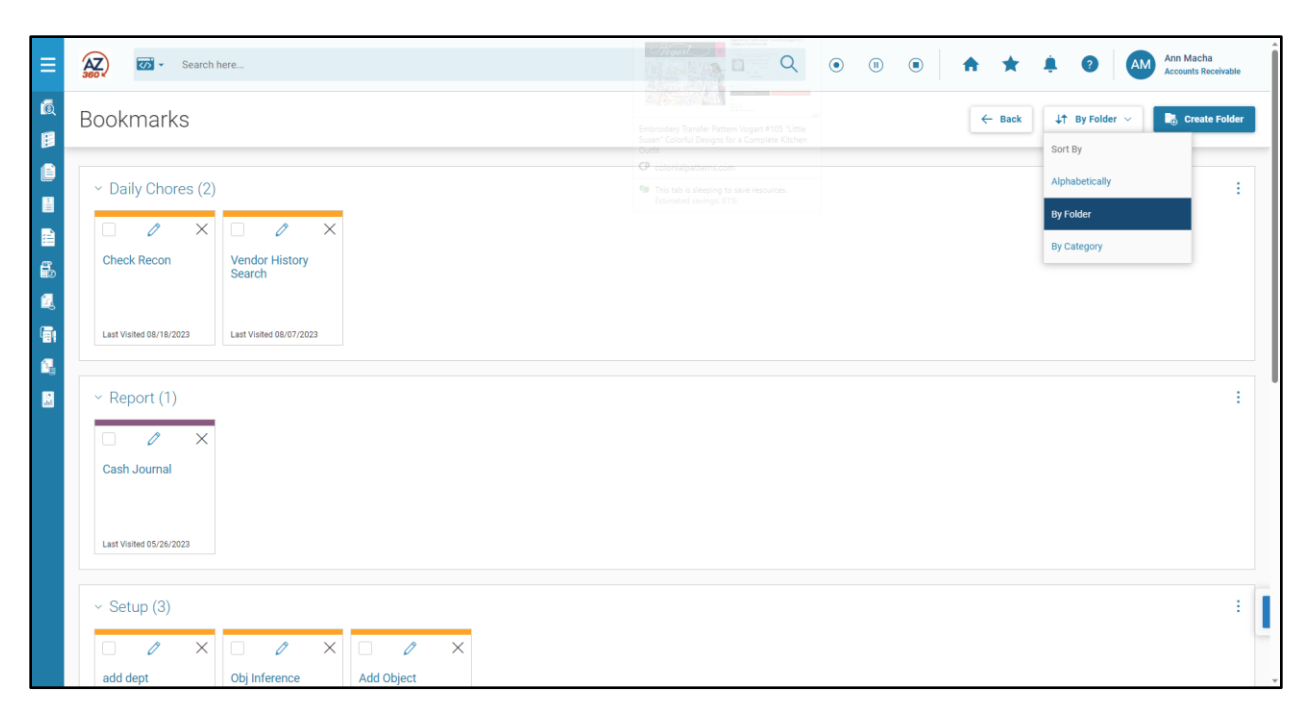

Users can move a bookmark to an existing bookmark folder by selecting the pencil icon on the bookmark's card. This opens a new window that allows users to select a different folder. Users can rename the bookmark via this window. Users can also move a bookmark or multiple bookmarks to a different folder by selecting the bookmarks check box (when in By Folder view) and then select Move to Folder from the menu. A new window opens that allows users to select the new folder for all selected bookmarks. Users can delete a bookmark by selecting the X icon for the bookmark's card. A pop-up window will require users to verify that users want to remove the record. Users can also select the check box for a bookmark card or multiple bookmark cards and then choose Delete Selected from the menu.

If users want to add a new bookmark for a page, then select the Star icon next to the page's name. A popup window allows users to provide a personalized name for the page and it allows users to specify the folder. Users can then link directly to the page or transaction by selecting the Bookmark icon ( $\bigstar$ ) from the Global Navigation bar and then select the bookmark from the pop-up list. If the bookmark was added to a folder, then users must select the folder from the bookmark list and then select the desired bookmark.

| Invoice 😭        |                  |   |                | ← Back            |
|------------------|------------------|---|----------------|-------------------|
|                  |                  |   |                | * Required fields |
| ~ Filters        |                  |   |                | ٢                 |
| Customer         | Print Status     | ~ | Transaction ID |                   |
| Transaction Code | Transaction Dept |   | AR Department  |                   |
| AR Unit          | Billing Profile  |   |                |                   |
|                  |                  |   |                | Apply Clear       |

#### Alerts

Alerts are used to send messages in AZ360. Alert messages can be used to notify all users, groups of users, or specific users. The sending of alerts is primarily a system administration task and not

AZ360 Manual

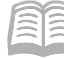

something that individual users interact with except to consume what is sent to them. Examples of alerts:

- Alert message "AZ360 will be coming down for maintenance at 6:00 PM tonight. All users must log out of the system by that time." can be sent to all users in the system.
- Alert message "Users password will expire in 12 days." can be sent when a user logs in and his/her password is expiring
- Alert message "Budget Analysts please submit users Budget Amendments no later than noon on the 10th day of session" can be sent when users that belong to the Budget Analysts role log in.

#### Accessing Alerts

When the alert icon ( ) in the Global Navigation area has a red circle with a number, the number indicates the number of alerts users have received but not read. Selecting the alert icon will open a listing of New Alerts. The X icon will remove the icon from the New Alerts listing, but does not delete the alert from user's 'inbox' of alerts. That full listing of alerts can be opened from the View All button at the bottom of the New Alerts listing. The Alerts page is opened to the Received tab, displaying all alerts that have not expired or personally deleted.

When an Alert is sent with a priority of Critical, if users are logged in then the message will pop up over what users are currently viewing. If not logged in, the alert will appear at the next login, given it has not already expired. The notification includes an OK link that takes users to the New Alerts listing.

#### Using Help

The Help icon (?) on the Global Search bar opens in a separate window. The Online Help window has its own navigation panel on the left which includes a Table of Contents and a Search feature. Access these features by clicking the Show Full Help Menu link. Once a topic is selected in the Table of Contents, the article will display in the Main Content Pane. Some articles may contain links to other related articles for reference.

#### *Online Help Contents*

With Contents selected, clicking the General Information, Business Areas or Advanced links will expand a list of help topics. These help topics contain further expandable links to information on each topic. The help contents include:

- About this Help
- Getting Started
- Transactions
- Reference Pages
- PDF Downloads (PDF version of the online User Guides): Overview, Business Area, Run Sheets and System Administration.
- Functional areas: Accounts Payable, Accounts Receivable, Budgeting, Chart of Accounts, Check Writer, Cost Accounting, Cost Allocation, Debt Management, Disbursement, Fixed Assets, General Accounting, Grant Lifecycle Management, and Investment Accounting (listed as Treasury Accounting in the Search window).
- System Administration
- System Processing
- Business Role
- Workflow and Collaboration

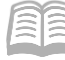

Clicking a topic area, for example Accounts Payable, further expands and displays the subtopics. A corresponding page opens on the right, with each click in the left column. Within each topic area, the following information may be included.

- Overview
- Terminology
- Transaction Information
- Common Business Tasks
- Inquiries

| Contents Search                                                                                                    |                                                                                                    |            |                            | - Search -    | Q | CGI   |
|----------------------------------------------------------------------------------------------------|----------------------------------------------------------------------------------------------------|------------|----------------------------|---------------|---|-------|
| Advantage Financial Site Map     About this Help     Getting Started     Transactions     Table/Page     Accounts Payable     Accounts Receivable     Budget Control | Help<br>Accounts Payable<br>Use either the links below or the Contents tab on the left-side frame to navigate the onl<br>help. |            |                            |               |   |       |
| Annual Comprehensive Financ     Chart of Accounts     Check Writer     Cost Accounting                                                                               |                                                                                                    | What infor | mation do you              | need?         |   |       |
| Cost Allocation<br>Debt Management<br>Disbursement<br>Financial Administration                                                                                       | ✓ General Informa                                                                                                    | tion       | ><br>Business<br>Functions | ><br>Advanced | > | Other |
| <ul> <li>Fixed Assets</li> <li>General Accounting</li> <li>Grantor</li> <li>Grant Lifecycle Management</li> </ul>                                                    | Overview                                                                                                    | Func       | Tunctions                  |               |   |       |
| Intercept<br>Inventory<br>Internal Costing<br>Procurement                                                                                                    | Terminology                                                                                                    |            |                            |               |   |       |
| <ul> <li>Travel and Expense Manageme</li> <li>Tax Reporting</li> <li>Treasury Accounting</li> <li>System Processing</li> <li>Business Role</li> </ul>                | Transaction<br>Information                                                                                                    |            |                            |               |   |       |
| <ul> <li>Workflow and Collaboration</li> <li>System Administration</li> <li>User Guide Downloads</li> </ul>                                                          | Common Business<br>Tasks                                                                                                    |            |                            |               |   |       |
|                                                                                                    | Inquiries                                                                                                    |            |                            |               |   |       |

If more help is needed, click the Search button located at the top left of the window. When the Search button is clicked, a search field appears in the left column. Using the Search functionality generates a list of the word(s) and their location in Application Help. Search options allow users to:

- Highlight the search criteria in the search results to easily identify the location of the word(s) in the text.
- Specify how many search results display in the left-hand column.

Clicking the result in the left column displays the corresponding page on the right.

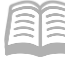

| X       Administration Help I Human Resource Management Help I Performance Budgeting Help         Type in the word(s) to search for:       Image: Stow results that include all search words         Show results that include all search results       Search results per page 10         Total Number of Search Results :       Each business role has an associated home page that contains a combination of quick link to application pages, widgets that display both common and business area information, an various other types of media. You can access your Home Page at any time by selecting the icon, you are given options to open the Advantage application in a new tab or a new window         Title       Rank △         Home Page       1         Home Page       2         Configuration       1         Home Page       3         Home Page       3         Home Page       4         Business       2         Process Landing       5         Page Overview       9         How to add a Power BI Analytic to an Application Page       10         Page       10         Page       10         Page       10         Page       10         Page       10         Page       10         Page       10         Page       10                                                               | 🗐 Contents   Se                                                                                                    | earch                                                                           |                                                                                                    |                                                                                                    | - Search -                                                                                                    | <u> </u>                                                                                      |
|----------------------------------------------------------------------------------------------------|----------------------------------------------------------------------------------------------------|---------------------------------------------------------------------------------|----------------------------------------------------------------------------------------------------|----------------------------------------------------------------------------------------------------|----------------------------------------------------------------------------------------------------|-----------------------------------------------------------------------------------------------|
| Title       Rank △         Home Page<br>Configuration       1         Home Page<br>Configuration       1         Home Page<br>Configuration       1         Home Page<br>Configuration       2         Home Page<br>Configuration       2         Home Page<br>Configuration       3         Home Page<br>Configuration       2         Home Page<br>Configuration       3         Home Page<br>Page<br>Configuration       2         Home Page<br>Page<br>Configuration       2         Home Page<br>Page<br>Configuration       2         Vorklist widget showing transactions in a user's worklist. Refer to the "Worklist" topic<br>the Workflow and Collaboration Guide for information Worklist pages.         Process Landing<br>Page<br>Power BI Analytic<br>to an Application<br>Page       7         I worklist in the Guide for<br>the Workflow and Collaboration Could a<br>Power BI Analytic<br>to an Application<br>Page       10         Page<br>Come Bid Analytic<br>to an Application<br>Page       10         Page<br>Come bidget 20000       16       1         Come bidget 20000       16       1         Come bidget 20000       16       1         Come bidget 20000       16       10         Page       10       10       10         Page       10       10       10         Come bidi | Type in the word(s)<br>home page<br>Show results the<br>search words<br>Highlight search<br>Search results per protein<br>Total Number of Search                                                          | x<br>to search for:<br>at include all<br>a results<br>page 10<br>arch Results : | Administration Help I H<br>Help<br>Home Page<br>Each business role has an<br>to application pages, widg<br>various other types of med | Human Resource Manager<br>associated home page th<br>ets that display both comr<br>dia. You can access your F<br>avigation bar (left mouse                                                                                                    | at contains a comb<br>non and business a<br>lome Page at any t                                                                                                    | prmance Budgeting<br>bination of quick links<br>area information, and<br>ime by selecting the |
| Title       Rank △         Home Page<br>Configuration       1         Home Page<br>Configuration       1         Home Page       2         Home Page       3         Home Page       3         Home Page       3         Home Page       3         Home Page       4         Business<br>Process Landing       5         Page       6         Configure Page       6         Application Page       6         How to add a<br>Power BI Analytic<br>to an Application       10         Page       10         Page       10      <                                                                                                    |                                                                                                    |                                                                                 | icon, you are given options                                                                                                    | to open the Advantage a                                                                                                    | plication in a new                                                                                                    | tab or a new window                                                                           |
| Page Overview         9           How to add a<br>Power BI Analytic<br>to an Application<br>Page         10         6         4         1         1         0         0         0         0         0         0         0         0         0         0         0         0         0         0         0         0         0         0         0         0         0         0         0         0         0         0         0         0         0         0         0         0         0         0         0         0         0         0         0         0         0         0         0         0         0         0         0         0         0         0         0         0         0         0         0         0         0         0         0         0         0         0         0         0         0         0         0         0         0         0         0         0         0         0         0         0         0         0         0         0         0         0         0         0         0         0         0         0         0         0         0         0         0         0         0                                                                                                    | Hue<br>Home Page<br>Configuration<br>Home Page<br>Configuration<br>Home Page<br>Home Page<br>Business<br>Process Landing<br>Page<br>Configure Page<br>Application Page<br>Registration<br>Hide Login Page | Rank △ 1<br>2<br>3<br>4<br>5<br>6<br>7<br>8                                     | Displayed below is a samp<br>1. Quick links that oper<br>create a transaction)<br>2. Worklist widget show<br>the Workflow and Co      | Accounting<br>Accounting<br>Market Instantion Guide for inform<br>Market Instantion<br>Market Instantion<br>Market Ins | d system pages (re<br>'s worklist. Refer to<br>nation Worklist page<br>of the senerit for the senerit for the senerit f | ference, inquiry, or<br>the "Worklist" topic<br>es.                                           |
| I         2         3         4         >>         Pograme Please Budget 32(60PHE)         122         011014000000000004         01/10/20140631 AM         Normal         2           Deprese Budget 28(60:D)         106         WP000031         04/09/2014 0153 AM         Normal         2           Deprese Budget 28(60:D)         106         WP000031         04/09/2014 0153 AM         Normal         2           Deprese Budget 28(60:D)         106         010218000000000022         01/02/2018 018 PM         Normal         2           Expense Budget 28(60:D)         065         013115000000000027         01/31/2015 08:27 PM         Normal         2                                                                                                    | Page Overview<br>How to add a<br>Power BI Analytic<br>to an Application<br>Page                                                                                                    | 9<br>10                                                                         | Transaction Code                                                                                                    | udget 29 1 Program Phase Budget 1 Cost Accour<br>377 Budget Department © Transaction ID ©                                                                                                    | Org<br>Der<br>Creation Date ©                                                                                                    | Priority ©                                                                                    |
|                                                                                                    | 2 3 4                                                                                                    | >>>                                                                             | Program Phase Budget 37(56744)<br>Expense Budget 29(8050)<br>Expense Budget 29(8050)<br>Expense Budget 29(8050)                       | 132         011014000000000000           106         WP000001           106         0102180000000000000           065         013115000000000000000000000000000000000                                                                                                    | 01/10/2014 08:51 AM<br>04/09/2014 10:15 AM<br>01/02/2018 08:18 PM<br>01/02/2015 08:27 PM                                                                                                    | Normal :<br>Normal :<br>Normal :                                                              |

#### **User Profile**

The User Profile is accessed by clicking anywhere in the User Profile area in the Global Navigation bar. When the User Profile area is expanded users can view a list of all roles assigned to users. Users can switch to a different role by selecting the role from the list. Users can log out of AZ360 by selecting the Sign out button. Users can modify personal settings by selecting the Account Setting button, which transitions users to the Account Settings page.

#### Account Settings

The Account Settings page is divided into the following tabs:

- Personal Information The Personal Information tab displays the user's name, email, and contact information. Users must contact a site administrator to change any of this information.
- Password Management The Password Management tab allows users to change their AZ360 password. Users must enter their current password in the Current Password field and then enter

their new password in the New Password and Confirm Password fields. Select Save to save the new password.

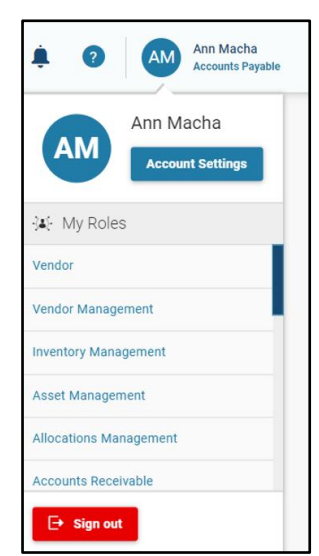

AZ360 Manual

- Security Question Management The Security Question Management tab allows users to set up a security question and answer that will be used if users forget their AZ360 password or users are locked out of AZ360. Select Save to save users changes to this tab.
- Preferences The Preferences tab allows users to modify their usability preference settings for tabbing. If the Enable Auto Tabbing check box is selected, then users can skip icons such as the calendar icon and the pick list icon, while tabbing. Once users save the preference it stays until users change it. This feature is applicable across all transactions and pages in AZ360. Select Save to save users changes to this tab.
- Change Alert Notification Settings The Change Alert Notification Settings tab allows users to change their Alert Email Notification setting and their Email Address for receiving the notifications. The Alert Email Notification feature provides the ability for users to receive an email when an Alert is sent in AZ360. Select Save to save users changes to this tab.
- Business Roles Preferences The Business Roles Preferences allows user to set the preferences for their Primary Business Role and configuring the Display Order of the assigned Business Roles. After sign out and login, the user lands to the Business Role with Primary field set as "Yes". The Display Order values can be numeric starting with Zero (0). This field decides the order in which the Business Roles appear in the user profile menu, with low values at the top.

| Account Settings                         |                                   |             |                                    | 🖹 Save                     | Save & Close | Cancel          |
|------------------------------------------|-----------------------------------|-------------|------------------------------------|----------------------------|--------------|-----------------|
| Ann Macha<br>User ID:amacha              |                                   |             |                                    |                            |              |                 |
|                                          |                                   |             |                                    |                            |              | Required fields |
| Personal Information Password Management | Security Question Management      | Preferences | Change Alert Notification Settings | Business Roles Preferences |              |                 |
| <ul> <li>User Information</li> </ul>     |                                   |             |                                    |                            |              |                 |
| First Name<br>Ann                        | Last Name<br>Macha                |             |                                    |                            |              |                 |
| <ul> <li>Contact Information</li> </ul>  |                                   |             |                                    |                            |              |                 |
| Phone Extension                          | <b>Email</b><br>ann.macha@cgi.com |             | Locality<br>-                      |                            |              |                 |
| Room<br>-                                |                                   |             |                                    |                            |              |                 |

## **Primary Navigation Panel**

The Primary Navigation Panel appears on the left side of the window. Each business role provides some amount of navigation available from the Primary Navigation Panel. Business process and business activity are organizational folders that help to arrange the system resource targets. To view business processes, activities and resource targets for a different assigned role, select the business role via the User Profile area in the Global Navigation panel.

- 1. Navigation starts with an icon for each business process within a business role.
- 2. A 'hamburger' menu icon to expand the first navigation level.
- 3. Business process names.

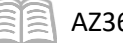

- 4. Each business process has a menu level beneath it called business activity. The Encumbrance Processing Landing Page business process has been expanded to show the business activities within the process.
- 5. The Encumbrance Processing business activity has been expanded to show the system resource targets available.

|   |          | 2        |                                 |      |   |                                     |   |                                       |
|---|----------|----------|---------------------------------|------|---|-------------------------------------|---|---------------------------------------|
| 1 | Ō        | Ó        | Research                        | 3    | Ħ | Encumbrance Processing Landing Page | ä | Encumbrance Processing Landing Page   |
|   |          |          | Encumbrance Processing          | >    | > | Transactions 4                      | ~ | Transactions                          |
|   | <b>S</b> | s.       | Payment Requests - Cancellation | ns > | > | Encumbrance Adjustments             |   | Encumbrance - Non Commodity (GAE)     |
|   | 2        | 24       | Adjustments - Corrections       | >    |   |                                     |   | Encumbrance - Risk Management (GAERM) |
|   | Ø        | Ō        | Procurement Card                | >    |   |                                     | > | Encumbrance Adjustments               |
|   | <b>1</b> | <b>1</b> | Procurement Integration         | >    |   |                                     |   |                                       |
|   | f        | ß        | Travel Claims                   | >    |   |                                     |   |                                       |
|   | Ð        | ₽        | Tax Reporting                   | >    |   |                                     |   |                                       |
|   | e        |          | Configure                       | >    |   |                                     |   |                                       |
|   |          |          | Business Intelligence           | >    |   |                                     |   |                                       |

#### Quicklinks

Quicklinks are associated with a business role. When a user selects a Business Role, the home page is refreshed and the quicklinks associated with the home page display. A quicklink can take the user to a specific page in AZ360 or to an external website. To open a quicklink, click the tile.

| ≡              | Search h                                | ere                                 |                                 |                                 | Q                                 | • • •                            | <b>↑ ★ ‡ 0</b>                            | Ann Macha<br>Accounts Payable |
|----------------|-----------------------------------------|-------------------------------------|---------------------------------|---------------------------------|-----------------------------------|----------------------------------|-------------------------------------------|-------------------------------|
|                | Purchase Order - Non<br>Commodity (GAE) | General Accounting<br>Expense (GAX) | Vendor/Customer                 | Disbursement<br>Request (DISRQ) | Check Reconciliation<br>(CHREC)   | Paid Check (PDCHK)               | Unclaimed Property<br>Fund Group (UCFGRP) |                               |
| 10, 111 🛍 🖣    | VenPay                                  | Unclaimed Property                  | IRS Website (TIN<br>Lookup)     | USPS                            | APP                               | GAO Website                      | Bank of America                           |                               |
| ey<br>Ei<br>Ei | Vendor Transaction<br>History (VTH)     | AZ Treasurer                        | Disbursement<br>Request (DISRQ) | Transaction Aging and Status    | Worklist - Financial<br>(WRKLSTC) | Transaction Catalog<br>(DOCATLG) |                                           |                               |

#### Widgets

A Widget is a specialized content area/container within a page, which is used to provide high-level information. AZ360 has 3 base types of widgets; Worklist, Recent 10 Transactions, and Browsing History.

 Worklist – This widget provides access to the worklist. Based on security, users may or may not be able to access the worklist.

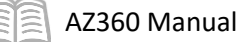

- Recent 10 Transactions AZ360 keeps track of the 10 most recent transactions that a user has accessed. Click the Transaction ID to open the transaction.
- Browsing History This widget tracks the pages that have been visited since logging in to AZ360. To return to a recently accessed page select the page name from the list of pages. The pages are listed in the order they were accessed, starting with the most recent page listed at the top. Once a user logs out, the pages are removed. Upon logging back in, the pages visited are stored again.

| Worklist              |                                  |                    |                        |                          |                       | Al                                                      | ✓ Ø Approve Ø Reject All Ø Take Task |
|-----------------------|----------------------------------|--------------------|------------------------|--------------------------|-----------------------|---------------------------------------------------------|--------------------------------------|
| 14<br>Total           | 7<br>General /                   | Accounting Expense | 4<br>Vendot/Customer N | odification - Department | 2<br>User Maintenance | 1<br>Internal Exchange Transaction - Operating Transfer | O                                    |
| Level ©               | Transaction Code                 |                    |                        | Department               | D Transaction ID Φ    | Assigned Date 0                                         | Priority ©                           |
| 1                     | Vendor/Customer Modification - D | Nepartment(VCMD1)  |                        | AAA                      | 230000000352          | 06/16/2023 03:34:33 p.m.                                | Normal E                             |
| □ 1                   | Vendor/Customer Modification - D | Department(VCMD1)  |                        | AAA                      | 23000000351           | 06/16/2023 02:41:15 p.m.                                | Normal E                             |
| D 1                   | Vendor/Customer Modification - D | Department(VCMD1)  |                        | ААА                      | 23000000349           | 06/16/2023 01:43:52 p.m.                                | Normal                               |
| 0 1                   | Vendor/Customer Modification - D | Department(VCMD1)  |                        | AAA                      | 23000000323           | 05/26/2023 03:14:48 p.m.                                | Normal                               |
| Recent 10 Transaction | ns                               |                    |                        |                          | Browsing History      |                                                         | Vi-A                                 |
|                       |                                  |                    | -                      |                          | biotioning motory     |                                                         |                                      |
| Transaction Code      | Transaction ID                   | Created On         | Phase                  | Status                   | Time Visited          |                                                         | Page                                 |
| CR CR                 | 2/00/00/0113                     | 08/17/2023         | Dist                   | Held                     |                       | No Records Found                                        |                                      |
| SRQ                   | 23000000128                      | 06/09/2023         | Final                  | Submitted                |                       |                                                         |                                      |
| SRQ                   | 23000000128                      | 06/09/2023         | Historical (Final)     | Submitted                |                       |                                                         |                                      |
| ci                    | 24000000005                      | 08/02/2023         | Draft                  | Rejected                 |                       |                                                         |                                      |
| PI                    | 24000000009                      | 08/02/2023         | Final                  | Submitted                |                       |                                                         |                                      |
| SRQ                   | 24000000002                      | 08/02/2023         | Final                  | Submitted                |                       |                                                         |                                      |

### Navigate on the AZ360 Home Page

#### Scenario 2.

Users are ready to practice navigating in the system. Review each of the commands on the Primary Navigation Panel. Search for a page and search for a transaction.

Log in to the AZ360 Home Page. Navigate to the FUND page using the Global search, Page Code option.

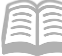

- 1. Click the **Expand** caret next to the Global Search field.
- 2. Select the Page Code option.

4. In the drop down menu that

3. In the Global Search field, enter FUND.

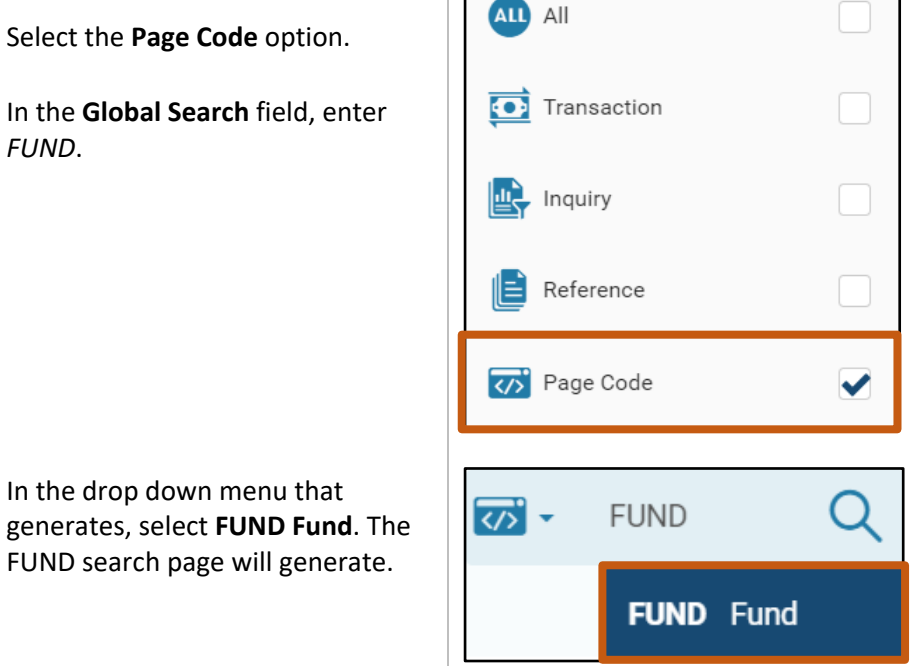

FUND

</>
</>
</>
</>
</>

- 5. In the **Fiscal Year** field, enter the current fiscal year.
- 6. In the **Fund** field, enter the Fund being researched.
- 7. Click Search.

| ≡       | AZ 00 - FUND     | २ 🔒 🖈 | Ann Macha Accounts Payable |
|---------|------------------|-------|----------------------------|
| (Q)<br> | Fund 🕁           |       | ← Back C+ Create           |
|         | ~ Search         |       | ۵                          |
| Ø       | Fiscal Year Fund | Name  |                            |
|         |                  |       | Search                     |

8. The desired Fund will generate in the grid at the bottom of the screen. Click the row **3-dot** menu and select View.

|                    |               |        |                 | _          |                                   |       | 👁 View          |
|--------------------|---------------|--------|-----------------|------------|-----------------------------------|-------|-----------------|
| Grid Actions       |               |        |                 | •          |                                   |       | 🖉 Edit          |
|                    |               |        |                 |            |                                   |       | 🗐 Сору          |
| 1 - 1 of 1 Records |               |        | View per Page - | 20 50 100  |                                   | «     | Delete          |
|                    | Fiscal Year 🌲 | Fund 🗢 | Name 🗢          | Fund Group | Unclaimed Property Classification | Fund  | Related Pages > |
|                    | 2024          | 1000   | GENERAL FUND    | 1000       | Unclaimed Property                | 35-14 | · · · · ·       |

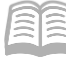

- 9. Review the page.
- 10. Click **Home** icon to return to the home page.

Navigate to the IPO Page using the Transaction Catalog (DOCATLG) widgit.

- 1. From the AZ360 home page, click the **Transaction Catalog (DOCATLG)** widget. The Financial Transaction Catalog page opens.
- 2. In the **Code** field, enter *IPO*.
- 3. In the **Dept** field, enter the user's department 3-digit code.
- 4. Click Search.

| Financial Transac   | ction 🕁 |             |   |                          | ← Back Ct Create |
|---------------------|---------|-------------|---|--------------------------|------------------|
| ~ Search            |         |             |   |                          | ۲                |
| Code<br>IPO         | 民       | Dept<br>ADA |   | ID                       |                  |
|                     |         |             |   |                          |                  |
| Phase               | ~       | Status      | ~ | Created On<br>MM/DD/YYYY |                  |
| Phase Actual Amount | v       | Status      | ~ | Created On MM/DD/YYYY    |                  |

5. All IPO transactions for the selected department generate in the grid at the bottom of the screen.

| Grid     | I Action                                                               | s ~    |        |                    |             |              |           |              |                 |            | ∎ ⊞ ↓↑                             | ٢ |
|----------|------------------------------------------------------------------------|--------|--------|--------------------|-------------|--------------|-----------|--------------|-----------------|------------|------------------------------------|---|
| 1 - 20 o | -<br>-20 of 1,794 Records View per Page - 20 50 100 < < Page 1 of 90 > |        |        |                    |             |              |           |              | >               |            |                                    |   |
|          |                                                                        | Code ≑ | Dept ≑ | Phase ≑            | ID \$       | Function \$  | Status ≑  | Created By 🗢 | Actual Amount 🗢 | Comments 🜩 | Transaction Description            |   |
|          | •                                                                      | IPO    | ADA    | Historical (Final) | 11648       | New          | Submitted | 24936        | \$2,604.00      | No         | ADE INV 11648                      | ÷ |
|          | •                                                                      | IPO    | ADA    | Final              | 11648       | Cancellation | Submitted | 96290        | \$2,604.00      | No         | ADE INV 11648                      | : |
|          | •                                                                      | IPO    | ADA    | Historical (Final) | 12044003-1  | New          | Submitted | 81727        | \$278,700.00    | No         | ICA - FY18 PROJECT PIJ ID# IC17002 | ÷ |
|          | •                                                                      | IPO    | ADA    | Historical (Final) | 12044003-1  | Modification | Submitted | 96290        | \$533,050.00    | No         | ICA - FY18 PROJECT PIJ ID# IC17002 | ÷ |
|          | •                                                                      | IPO    | ADA    | Final              | 12044003-1  | Modification | Submitted | 96290        | \$787,400.00    | No         | ICA - FY18 PROJECT PIJ ID# IC17002 | : |
|          | •                                                                      | IPO    | ADA    | Final              | 16000000007 | New          | Submitted | 106082       | \$100,600.00    | Yes        |                                    | : |
|          | •                                                                      | IPO    | ADA    | Final              | 16000000011 | New          | Submitted | 24936        | \$0.51          | No         | · .                                | ÷ |
|          | •                                                                      | IPO    | ADA    | Final              | 16000000013 | New          | Submitted | 24936        | \$164.49        | No         | •                                  | ÷ |
|          | •                                                                      | IPO    | ADA    | Final              | 16000000014 | New          | Submitted | 24936        | \$277.20        | No         |                                    | ÷ |
|          | •                                                                      | IPO    | ADA    | Final              | 16000000083 | New          | Submitted | 24936        | \$765.80        | No         | JAN-MAY BILLING                    | ÷ |
|          |                                                                        |        |        |                    |             |              |           |              |                 |            |                                    |   |

## **Global Navigation Tools**

On any page users will see various options; buttons, fields and links that are used to interact with that page. Understanding these features will assist in performing tasks efficiently and accurately. Table 4 lists commonly used navigation features.

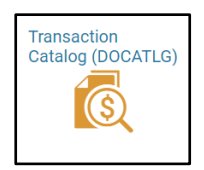

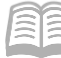

#### Table 4: Navigation Tools

| Navigation Feature       | Behavior                                            |
|--------------------------|-----------------------------------------------------|
| 3-dot Menu               | Provides users with a menu of available actions     |
|                          | that can be performed on that page, transaction,    |
|                          | or grid line.                                       |
| Calendar Tool            | Available for selecting dates or date ranges from   |
|                          | an interactive calendar.                            |
| Caret                    | On a grid, the caret displays secondary (hidden)    |
|                          | tabs and fields. Selecting the sideways caret hides |
|                          | the secondary tabs and fields.                      |
| Check Box                | Used to indicate whether the condition is On/Yes    |
|                          | (checked) or Off/No (unchecked).                    |
| Drop Down Menu           | Provides a list of items available for selection.   |
| Customization Gear       | Use to control the columns and/or searches that     |
|                          | users want to use on a page/grid.                   |
| Navigation Links/Buttons | Navigation links/buttons are used when a            |
|                          | transaction or table has more lines than can be     |
|                          | displayed at once. When the links are underlined    |
|                          | or the buttons are enabled, there are more          |
|                          | records on the page that are not in view. Use       |
|                          | these navigation links to page through the          |
|                          | additional records.                                 |
| Show More/Show Less      | Show More displays any secondary fields on a        |
|                          | transaction, Show Less hides any secondary fields   |
|                          | on a transaction.                                   |
| Pick List                | Opens a page to provide a pick list of items to     |
|                          | search and select.                                  |
| Quick Switch             | This button is located in the summary bar of        |
|                          | transactions with more than one of a section        |
|                          | lines. When the button is selected, the Quick       |
|                          | Select Row page opens, allowing the user to         |
|                          | select another row in the transaction.              |

#### Access Help and add a Bookmark

#### Scenario 3.

Access online help to look up how to add a Bookmark, then add the General Fund reference table as a Bookmark.

Log in to the AZ360 Home Page. Access Online Help.

- 1. On the **Global Search** bar, click the **Help** icon (?). A separate Help page will generate.
- 2. Click **Show Full Help Menu** at the top of the screen.

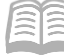

- 3. Click Getting Started.
- 4. Click Global Navigation.
- 5. Click Bookmarks.

| Contents Search                                                                                                    | - Search - CG                                                                                                    |
|----------------------------------------------------------------------------------------------------|----------------------------------------------------------------------------------------------------|
| Advantage Financial Site Map<br>About this Help<br>Getting Started<br>Overview                                                                                                    | Administration Help I Human Resource Management Help I Performance Budgeting Help                                                                                                    |
| Clobal Navigation                                                                                                    | The Bookmark icon on the Global Navigation bar displays a list of pages that you have marked as a bookmark. You can navigate directly to a bookmarked page by selecting the bookmark name. You can manage your bookmarks by selecting the <b>Manage Bookmarks</b> link, which appears after selecting the Bookmark icon on the Global Navigation bar.                                                                                                    |
| <ul> <li>User Profile</li> <li>Advantage Assistant</li> <li>Sofia</li> <li>Primary Navigation</li> <li>Footer Navigation</li> <li>Eavorites</li> </ul>                                                            | On the Manage Bookmarks page you can view all bookmarks that you have created in Advantage.<br>This page provides three views:<br>• Alphabetically - You can sort the bookmarks alphabetically to see an alphabetical list of all bookmarks                                                                                                    |
| <ul> <li>Dual Factor Authenticatio</li> <li>Page Search</li> <li>Report Search</li> <li>Browser Settings</li> <li>Transactions</li> <li>Transaction Overview</li> </ul>                                           | <ul> <li>By Folder - If you have created bookmark folders, then you can select By Folder to see all<br/>bookmark folders. You can then expand the folders to view any bookmarks added to that<br/>folder. Any bookmarks not assigned to a folder you created will appear under the Default<br/>section.</li> </ul>                                                                                                    |
| <ul> <li>Transaction Search</li> <li>Transaction Catalog</li> <li>Transaction Layout</li> </ul>                                                                                                    | <ul> <li>By Category - This view allows you to view bookmarks by category (for example, Inquiries,<br/>Reference Tables, or Transactions).</li> </ul>                                                                                                    |
| <ul> <li>Data Entry Aids</li> <li>Transactions - Common</li> <li>Using Attachments</li> <li>Transaction Feedback</li> <li>Approvals</li> <li>Collaborating Draft Trans</li> <li>Printing a Transaction</li> </ul> | The <b>Create Folder</b> button allows you to add bookmark folders. Once a folder is added, you can move existing bookmarks to the folder from this page. Also, when new bookmarks are created, you can select this new folder. You can rename folders if the view applied to the page is <i>By Folder</i> . Select <b>Rename Folder</b> from the folder's menu, enter the new folder name and select OK. You can delete folders by selecting <b>Delete Folder</b> from the folder's menu. |
|                                                                                                    | You can move a bookmark to an existing bookmark folder by selecting the pencil icon on the                                                                                                    |

6. Click **X** in the top right corner of the window to close the Help page.

Add the General Fund reference table as a Bookmark.

- 1. Complete the steps from the "Navigate on the AZ360 Home Page" scenario to generate the FUND page.
- 2. On the **Fund** page, click the **Star** icon ( $c_2$ ) to add a Bookmark.

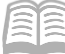

- 3. In the **Add Bookmark** pop-up that generates, enter a Personalized Name and select the Folder for the bookmark.
- 4. Click **Save**. Note: The following message will briefly appear on screen confirming that the Bookmark has been added: **Save action completed successfully.**
- 5. Click **Home** icon to return to the home page.
- 6. Click the **Bookmark** icon ( **★**).

| Add Bookmark                      |      | $\times$ |
|-----------------------------------|------|----------|
| Default Name<br>Fund              |      |          |
| Personalized Name                 |      |          |
| Folder                            |      |          |
| Default Category Reference Tables | ~    |          |
|                                   | Save | Cancel   |

7. Click the name of the **Bookmark** users created to return to the saved Fund page.

| AZ 360 |          | Search here |      | Q           | A       | * | â. | ? |
|--------|----------|-------------|------|-------------|---------|---|----|---|
| Fund   | <b>_</b> |             |      | 💽 Manage Be | ookmark |   |    |   |
| i unu  | <b>×</b> |             | Fund | 🖻 Bookmark  | s (1)   |   |    | > |

## Using Reference Tables and Inquiry Pages

In this section, users will learn how to access/use reference tables and inquiry pages. Users also learn how to search and update a reference table, as well as how to search for specific information on an inquiry page.

#### **Reference Tables**

Reference tables define fundamental information such as COA elements, business rules, and system options. Reference tables are the primary source of online information in AZ360; they define default values and values that are inferred for typical transactions. Reference tables are used during transaction processing to validate codes and options, as well as reference data in other tables.

#### Features of a Reference Table

A table is broken down into three tabs:

- Search and Recent Searches Allows users to search for a specific record on the page. Wildcards can be added to search fields. Search windows for individual pages contain search criteria fields relevant to the specific page. Search values are saved as Recent Searches. Any Recent Search can be used to locate a record and Pinned for future use.
- Favorites If a user sets up favorite records in the selected table, they display on the Search section. A favorite record is selected by opening the table, locating the favorite record, and clicking the heart icon next to the record. Favorite records can be assigned in the reference table or from within a pick list.

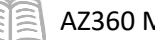

| Fund ★                                            |   |      |      | ← Back Ct Create |
|---------------------------------------------------|---|------|------|------------------|
| ~ Search                                          |   |      |      | ٢                |
| Fiscal Year                                       | R | Fund | Name |                  |
|                                                   |   |      |      | Search Reset     |
| <ul> <li>Recent Searches</li> </ul>               |   |      |      | Pinned All       |
| Fiscal Year<br>2023                               |   |      |      |                  |
| Last Searched 07/24/2023                          |   |      |      |                  |
| ~ Favorites                                       |   |      |      |                  |
| Fiscal Year<br>1900<br>Short Name<br>GNRL FIXD AS |   |      |      |                  |

- Grid Displays details of the record currently selected in the grid. Use the First, Prev, Next, and Last Page options (located at the top right of the grid) to scroll through the records if « < Page 1 of 613 > ≫ there are more pages available. Users can reset the search at any time by adjusting the Search values at the top of the page. • Click the arrows ( 🗢 ) at the top of a column to sort the data in ascending or
  - descending order.
  - Click and drag columns to enhance record viewing.
  - Click the Gear ( 🙆 ) at the top of the grid to search or customize columns. The Gear icon provides customization of the grid or the searches. Users can add and hide columns or search criteria by choosing which columns or search criteria they want to include on the screen. Changes made using the Gear icon are user specific.

| Grid Act     | tions $\checkmark$ |           |        |                      |            |                                   | ⊑ ⊞ ↓↑            | ĝ   |
|--------------|--------------------|-----------|--------|----------------------|------------|-----------------------------------|-------------------|-----|
| 1 - 20 of 12 | 5 Records          |           |        | View per Page - 20   | 50 100     |                                   | < < Page 1 of 7 > | *   |
|              | Fisc               | al Year 👻 | Fund 🗢 | Name 🗢               | Fund Group | Unclaimed Property Classification | Fund Category     |     |
|              | •                  | 2024      | 1300   | GENERAL FIXED ASSETS | 1300       | Return to Fund                    | 35-131H           | ÷   |
|              | •                  | 2023      | 1300   | GENERAL FIXED ASSETS | 1300       | Return to Fund                    | 35-131H           | -   |
|              | •                  | 2022      | 1300   | GENERAL FIXED ASSETS | 1300       | Return to Fund                    | 35-131H           | ÷   |
|              | •                  | 2021      | 1300   | GENERAL FIXED ASSETS | 1300       | Return to Fund                    | 35-131H           |     |
|              | •                  | 2020      | 1300   | GENERAL FIXED ASSETS | 1300       | Return to Fund                    | 35-131H           | - 1 |
|              |                    | 2019      | 1300   | GENERAL FIXED ASSETS | 1300       | Return to Fund                    | 35-131H           | ÷   |
|              | •                  | 2018      | 1300   | GENERAL FIXED ASSETS | 1300       | Return to Fund                    | 35-131H           | ÷   |

#### Accessing a Reference Table

Reference Tables can be accessed from the Global Navigation bar, Quicklink (if one is defined), Bookmarks, or the Primary Navigation Panel on the home page. The Global Navigation bar allows users

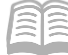

AZ360 Manual

to use search criteria and wildcards in order to find a reference table. Users can use the Search functionality within the table to narrow the data results by different criteria.

#### Maintaining Records in a Reference Table

Most reference tables are maintained automatically by AZ360. Other reference tables can be updated only by authorized users. For these reference tables the authorized user can create, view, edit, copy, and delete records on the tables, based on their security.

#### Grid Commands

From with a grid, the following commands are available for the highlighted record, via the 3-dot menus located on the right side of the grid:

- Create Available at the top right of the page.
- View Opens a record in a non-editing format.
- Edit Opens a record for editing.
- Copy Makes a copy of the selected entry.
- Delete Removes the record from the grid at the top of the page and from the database.
- Related Pages Link to other page codes associated with the current Reference Table.

#### Grid Actions

On the left side of the grid, users can select a group of records (by clicking the check box). Once selected, users can do the following:

- Export Exports all checked lines in the grid.
- Export All Exports all records in the reference table.
- Delete Removes the selected records from the grid and from the database (based on security and if the record has not been used).
- Print Print the highlighted record.

Note: Users are encouraged to use as many filters as possible in order to limit search results, thereby, minimizing the number of records exported to Excel. Currently the system download limit is set to 100,000 records. When reached, the system will stop downloading any additional records.

#### Reference Table Commands

From within a record, users can do the following:

- Save Saves the last values entered.
- Save & Close Saves the last values entered and closes the record.
- Cancel Closes the record without making the recent changes.

#### Add, Modify, and Delete Records in a Table

There are two ways to add a record to a table: Create a new record and copy/paste a record. Authorized users can also modify and delete existing records.

#### Create a New Record – Steps

- 1. Click the Create button (upper right side of the screen).
- 2. Enter values for the fields.

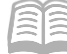

AZ360 Manual

3. Click Save or Save & Close. The new record is added to the grid.

#### Copy a Record – Steps

- 1. Select the record to copy.
- 2. Click the row 3-dot menu for the record, select Primary Actions, and click Copy.
- 3. Make the necessary changes to the entry.
- 4. Click **Save** or **Save & Close**. If changes were not made, an error message indicating that the record is not unique will be displayed.

#### Modify Records in a Table – Steps

Note: Only authorized users can modify records in a table.

- 1. Search for and open the reference table with the record to change.
- 2. Highlight the record to edit.
- 3. Click the **row 3-dot** menu.
- 4. Click Edit.
- 5. Make the necessary changes to the record. Use the Undo function to undo the changes.
- 6. Click **Save** or **Save & Close**. The changes are displayed in the listing at the top of the page.

#### Delete Records in a Table – Steps

*Note: Only authorized users can delete records in a table. Undo will not restore deleted records.* 

Delete from the grid:

- 1. Click the **check box(es)** for one or more records located at the left side of the grid.
- 2. Click the **Grid Actions** drop down menu.
- 3. Click Delete.
- 4. On the **Delete Confirmation** page, click **Yes** to permanently delete the record(s).

Delete from the row 3-dot menu:

- 1. On the record to delete, click the **row 3-dot** menu.
- 2. Click Delete.

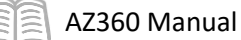

3. On the **Delete Confirmation** page, click **Yes** to permanently delete the record.

Note: If a record is being used by a transaction or another record on a table, the record cannot be deleted. An error message will be displayed instead.

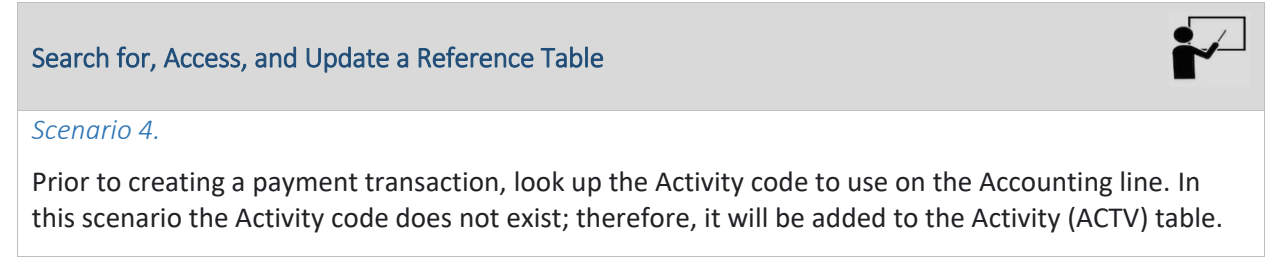

Log in to the AZ360 **Home** page. Navigate to the ACTV table using the Global Search, Reference option.

| 1. | Click the <b>Expand</b> caret next to the <b>Global Search</b> field. | 崖 🗸 activity                 |
|----|-----------------------------------------------------------------------|------------------------------|
| 2. | Select the <b>Reference</b> option.                                   |                              |
| 3. | In the <b>Global Search</b> field, enter <i>activity</i> .            | Transaction                  |
|    |                                                                       |                              |
|    |                                                                       | E Reference                  |
|    |                                                                       | Page Code                    |
| 4. | In the drop down menu that                                            | ectivity Q                   |
|    | The ACTV table will generate                                          | Activity (ACTV)              |
|    |                                                                       | Unprocessed Activity (PRCUU) |
|    |                                                                       | Sub Activity (SACTV)         |
|    |                                                                       |                              |

Search the ACTV table by fiscal year.

- 1. In the **Fiscal Year** field, enter the current fiscal year.
- 2. In the **Dept** field, enter the user's department 3-digit code.
- 3. Click Search.

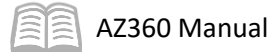

| Activity 🕁                 |   |                   |   |          | ← Back Create |
|----------------------------|---|-------------------|---|----------|---------------|
| <ul> <li>Search</li> </ul> |   |                   |   |          | ۲             |
| Fiscal Year<br>2023        | R | Department<br>ADA | R | Activity |               |
| Name                       |   |                   |   |          |               |
|                            |   |                   |   |          | Search Reset  |

4. Review the results that generate in the grid at the bottom of the screen.

| Grid     | Actions $$      |               |              |             |                                                              | ₫ 🕮 🔱               | ĝ |
|----------|-----------------|---------------|--------------|-------------|--------------------------------------------------------------|---------------------|---|
| 1 - 20 o | f 1,987 Records |               |              | View per Pa | ge- 20 50 100                                                | ≪ < Page 1 of 100 > | > |
|          |                 | Fiscal Year 🜲 | Department 🗢 | Activity 🗢  | Name 🗢                                                       |                     |   |
|          | •               | 2023          | ADA          | 000001      | BRCONLABR Construction Labor                                 |                     | ÷ |
|          | •               | 2023          | ADA          | 000002      | BRRISKINS Risk Insurance                                     |                     | : |
|          | •               | 2023          | ADA          | 000003      | BR61500702 FY15 Central Plant Upgrades 1200/1275 W Washingto |                     | ÷ |
|          | •               | 2023          | ADA          | 000004      | BR1600503X FY16 Central Plant Upgrades 1200/1275 W Washingto |                     | ÷ |
|          | •               | 2023          | ADA          | 000005      | BR1700100G - Replace FRLS- ASH                               |                     | ÷ |
|          | •               | 2023          | ADA          | 000006      | BR1700200G Replace FRLS ASDB Tucson                          |                     | ÷ |
|          | •               | 2023          | ADA          | 000007      | BR1700300G Replace FRLS DEMA Armories                        |                     | ÷ |

Add a record to the ACTV table.

- 1. Click the **row 3-dot** menu for the selected activity in the grid.
- 2. Select Copy.

|   | Fiscal Year 🗢 | Department 🗢 | Activity 🗢 | Name 🗢                                                       |                   |
|---|---------------|--------------|------------|--------------------------------------------------------------|-------------------|
| • | 2023          | ADA          | 000001     | BRCONLABR Construction Labor                                 | ļ.                |
| • | 2023          | ADA          | 000002     | BRRISKINS Risk Insurance                                     | 👁 View            |
| • | 2023          | ADA          | 000003     | BR61500702 FY15 Central Plant Upgrades 1200/1275 W Washingto | 🖉 Edit            |
| • | 2023          | ADA          | 000004     | BR1600503X FY16 Central Plant Upgrades 1200/1275 W Washingto | 🗐 Сору            |
| • | 2023          | ADA          | 000005     | BR1700100G - Replace FRLS- ASH                               | 前 Delete          |
| • | 2023          | ADA          | 000006     | BR1700200G Replace FRLS ASDB Tucson                          | Related Actions > |

- 3. In the **Activity** field, change the pre-populated entry.
- 4. In the **Name** field, change the pre-populated field entry.
- 5. Click Save. The grid updates with the new Activity record.
| Copy Activity                                                                          |                                                                                                    | Save & Close Cancel                     |
|----------------------------------------------------------------------------------------|----------------------------------------------------------------------------------------------------|-----------------------------------------|
|                                                                                        | Department     DA     B     Short Name     BRCONLABR                                                                                                    | * Required fields  * Activity  000011   |
| <ul> <li>✓ General Options</li> <li>✓ Reimbursement Eligible</li> </ul>                | Construction Program Eligible                                                                                                    |                                         |
| Collups/ACFR  Activity class  2A01  Activity Group  Activity Group  ACFR Activity Unit | Activity Category           Image: Control of the second second se | Activity Type  Minor ACFR Activity Type |

6. Click **Home** icon to return to the home page.

#### **Inquiry Pages**

AZ360 Manual

Inquiry pages allow users to search for and view detailed or summary information from the AZ360 database. For example, the Cash Balance page displays cash balance information for a selected fund. When transactions are processed, the AZ360 database collects information from the transaction and the inquiries display the real time information.

| ≡       | CBALSQ                                                    |                                      | Q                                    | <b>↑ ★ ♣ 0</b>                 | Ann Macha<br>Accounts Payable |
|---------|-----------------------------------------------------------|--------------------------------------|--------------------------------------|--------------------------------|-------------------------------|
| 6<br>11 | Cash Balance Summary 😭                                    |                                      |                                      |                                | ← Back                        |
|         | <ul> <li>Filters</li> <li>Fund</li> <li>AD2025</li> </ul> | Available Cash Balance               |                                      |                                | ٢                             |
|         |                                                           |                                      |                                      | 1                              | Apply Reset                   |
|         |                                                           | -                                    | -                                    |                                |                               |
|         | Grid Actions 🗸                                            |                                      |                                      |                                | <b>E</b> 🗰 😳                  |
|         | 1 - 1 of 1 Records                                        | View per Page - 20 50                | 100                                  |                                | ≪ < Page1of1 > ≫              |
|         | Fund 🗢 Name                                               | Cash Balance Ac                      | djusted Cash Balance Ca              | sh Balance Minimum             | Available Cash Balance        |
|         | AD2025 ADOA DONATION                                      | \$1,368.73                           | \$1,368.73                           | \$0.00                         | \$1,368.73                    |
|         | Pending Increase Non-Cash<br>\$0.00                       | Pending Increase Cash<br>\$0.00      | Accepted Increase Non-Cash<br>\$0.00 | Pending Decrease Non<br>\$0.00 | -Cash                         |
|         | Pending Decrease Cash<br>\$0.00                           | Accepted Decrease Non-Cash<br>\$0.00 |                                      |                                |                               |

#### Accessing an Inquiry Page

Inquiry pages can be accessed using Global Navigation, bookmarks, or quicklinks (if they are defined). Use the search functionality to narrow the results by different criteria. After performing a search on the inquiry page to narrow down the results displayed, users can add the page as a bookmark to use in the future.

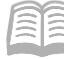

#### AZ360 Manual

#### Features of an Inquiry Page

Inquiry pages open with a search to populate specific information on the page. Inquiry tables are system-maintained; therefore, they cannot be used to update information in the database. Inquiry grid provides:

- The number of results from the search.
- Data display management with the number of results displayed per page.
- Sorting a column by clicking the column header (indicated by arrows).
- View a Transaction link to view the transaction.
- Click the row 3-dot menu to view additional options.
- Sort multiple columns using the multi-sort icon.
- Click the gear icon to configure columns displayed in the grid.
- An analytical view that can create charts, based on selected data.

#### Inquiry Layout

- The page opens with a Search window or Recent Searches available to locate a particular record.
- The search shows a grid below the search features.
- The details of a record selected in the grid are displayed in one or more sections below the grid. Clicking the caret expands the detail of the selected record. Select a different record and the details change.

#### Calculate Total

Some inquiry pages contain a Calculate Total link that allows the user to calculate a total for the records displayed in the inquiry. Click the link to display a total for the selected records.

#### Grid Actions - Download Inquiry to Excel

Inquiries contain a link to download the search results to Excel. Individual records can be selected to export using the Export option. Or users can download all records using the Export All to download the search results into the spreadsheet.

#### Viewing Transactions

To view more details, click the row 3-dot menu for a line. Related Pages provide links to reference tables associated with the inquiry. For example, if users open the ITD Balance Sheet Detail (BBALD) table, there are four related page links that are available; Cash Balance Detail, Fund Balance Detail, FY Balance Sheet Detail, and ITD Balance Sheet Summary.

#### Sort Data

Similar to reference tables, many inquiries allow users to sort the results that are displayed in the grid. Column headers with a Sort by button ( <sup>1</sup>+ ) indicate that the column can be sorted. Click on the column header to sort all the records in ascending order by that field. Click the column header again to sort the records in descending order.

#### **Complex Inquiries**

AZ360 is used to process and store thousands of financial transactions. The search tools can be used to locate specific transactions in the system.

One example of where entering multiple search criteria is useful is in the JACTG. The JACTG allows users to enter search criteria more than 20 different fields. Entering more specific criteria will reduce the number of results returned by the search.

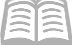

| Accounting Jo    | ournal 🕁          |                         | ← Back         |
|------------------|-------------------|-------------------------|----------------|
| ~ Filters        |                   |                         | ٥              |
| Run Time         |                   | Transaction Record Date | Budget FY      |
| MM/DD/YYYY hh:mm |                   | MM/DD/YYYY              |                |
| Fiscal Year      | Accounting Period | Posting Code            | Fund           |
|                  |                   |                         |                |
| Transaction Code |                   | Transaction Dept        | Transaction ID |
|                  |                   |                         |                |
| Department       |                   | Function                | Activity       |
| Major Program    |                   | Program                 | Phase          |
| Program Period   |                   |                         |                |
| Show More        |                   |                         | Apply Reset    |
| Review an Ind    | quiry Page        |                         |                |

#### Scenario 5.

A user would like to check the Balance Sheet Detail to confirm a balance. Initially locate all inquiries related to General Accounting before narrowing down which inquiry to use.

Log in to the AZ360 Home page. Navigate to the Balance Sheet Account Fiscal Year (BBALFY) table using the Global Search, Inquiry feature.

- 1. Click the Expand caret next to the **Global Search** field.
- 2. Select the Inquiry option.

4. In the drop down menu that

3. In the Global Search field, enter balance sheet account.

| Click the <b>Expand</b> caret next to the<br><b>Global Search</b> field. | ■ balance sheet accord           | bunt       |
|--------------------------------------------------------------------------|----------------------------------|------------|
|                                                                          |                                  |            |
| Select the <b>inquiry</b> option.                                        |                                  |            |
| In the <b>Global Search</b> field, enter<br>balance sheet account.       | Transaction                      |            |
|                                                                          | Inquiry                          |            |
|                                                                          | Reference                        |            |
|                                                                          | 7 Page Code                      |            |
| In the drop down menu that                                               | balance sheet account            | Q          |
| generates, select <b>Balance Sheet</b>                                   | Balance Sheet Account Summary    | (BBALS)    |
| Account Fiscal Year (BBALFY). The                                        | Balance Sheet Account Fiscal Yea | r (BBALFY) |
| BBALFY table will generate                                               | Balance Sheet Account Detail (BB | ALD)       |

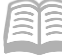

#### AZ360 Manual

- 5. In the Fiscal Year field, enter the current fiscal year.
- 6. In the **Fund** field, enter the user's department fund number being researched.
- 7. Click Apply.

| ~ Filters   |         |          |    |  |  |  |  |  |  |
|-------------|---------|----------|----|--|--|--|--|--|--|
| Fiscal Year | Fund    | Sub Fund |    |  |  |  |  |  |  |
| 2024        |         |          |    |  |  |  |  |  |  |
| BSA         | Sub BSA | Balance  |    |  |  |  |  |  |  |
|             |         | Apply    | et |  |  |  |  |  |  |

8. The balance sheet details generate in the grid at the bottom of the screen.

| Gri    | id Actions V                                   |            |          |                 |            |                   |         |                    |           |              |                    |   |  |
|--------|------------------------------------------------|------------|----------|-----------------|------------|-------------------|---------|--------------------|-----------|--------------|--------------------|---|--|
| 1 - 20 | - 20 of 47 Records View per Page- 😰 50 100 < < |            |          |                 |            |                   |         |                    |           |              |                    |   |  |
|        | Fis                                            | cal Year 🌲 | Fund 🗢   | Fund Name       | Sub Fund 🗢 | III Sub Fund Name | BSA 🜲   | BSA Name           | Sub BSA 🌲 | Sub BSA Name | Balance 🜲          |   |  |
|        | •                                              | 2024       | 1000     | GENERAL<br>FUND | 1000       | GENERAL FUND      | 0070    | Cash Dep Tra       | BLNK      |              | (\$133,202,244.38) | : |  |
|        | •                                              | 2024       | .1.0.0.0 | GENERAL<br>FUND | 1.000      | GENERAL FUND      | .1011   | Pymnts<br>Outstndg | BLNK      | -            | (\$5,911,475.41)   |   |  |
|        | •                                              | 2024       | 1000     | GENERAL<br>FUND | .1.00.0    | GENERAL FUND      | .12.1.1 | Claims Pyble       | BLNK      | -            | \$0.00             | ÷ |  |

- 9. Select the row to be reviewed. Review the amounts in the Balance column.
- 10. Click **Home** icon to return to the home page.

## **Using Transactions**

In this section, users learn how to access, use and create a transaction, using the Financial Transaction Catalog. The layout of a transaction is defined, as well as the actions that can be performed on a transaction. How to copy a transaction, correct errors on a transaction, and print a transaction are also topics covered in this section.

#### Lifecycle of a Transaction

Transactions are used to record information for all financial processes. Transactions consolidate pertinent information for approval and inquiry purposes. Information in a transaction can come from several sources:

- User input
- Reference tables
- Transaction templates
- Other reference transactions

In AZ360 users can create, search for, and modify a transaction. Transactions that are processed in AZ360 have attributes applied for tracking and status updates. The four attributes of a transaction are:

Phase

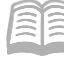

- Version
- Function
- Status

#### Transaction Phases

A transaction's lifecycle consists of the following phases:

- Draft The transaction has been entered into the system, but it is not yet affecting system operations. All transaction versions start in this phase. Drafts can be freely edited and deleted since they make no application updates.
- Pending The transaction has been tentatively accepted subject to approval rules; funds are
  reserved to assure final acceptance. Pending application database fields are updated.
- Final The transaction has been fully accepted into the system. All approvals, when applicable, have been applied, the pending database updates have been reversed and replaced with permanent updates.
- Historical (Final) A Final version of a transaction that has been superseded by a later version of the same transaction.

The following additional phases are also supported for transactions.

- Conflict Draft A draft version of a transaction set aside to allow creation and processing of a new draft version (normally by an offline or background process).
- Template Allows users to start with a partially or fully completed transaction for faster processing.

Figure 2 below depicts how transactions transition from one phase to the next.

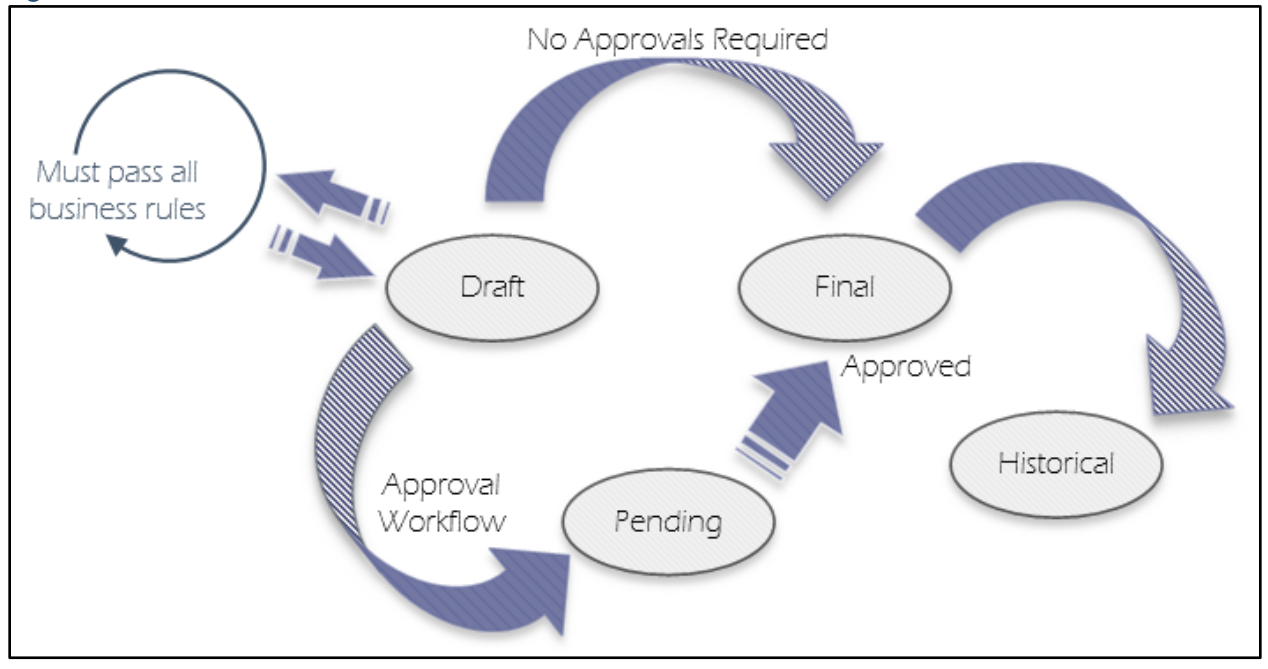

#### Figure 2: Transaction Phases

#### Transaction Lifecycle - Overview

1. The initial transaction is entered into the system and saved in a Draft phase.

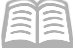

- 2. The transaction is validated against the business rules defined for the transaction code. If the transaction does not pass all of the business rules, the transaction remains in a Draft phase and displays the appropriate error messages, allowing an opportunity to correct the information before the transaction is submitted.
- 3. Once all business rules are met, the transaction is validated successfully and submitted, there are two potential routes the transaction can take:
  - a. If no approvals are required, as determined on the Transaction Control (DCTRL) table, the transaction transitions into the Final phase. This is an active transaction, able to be reported on and referenced by subsequent transactions.
  - b. If the transaction requires additional approvals, it transitions from Draft to Pending phase to await the necessary approval actions. Funds are tentatively reserved, based on the accounting posting type.
- 4. At each approval step, the transaction is reviewed to make sure any changes comply with established business rules. If the transaction is not approved it returns to the Draft phase for correction and re-submission and all pending updates are reversed. After the last approval step, the transaction transitions into the Final phase and is fully accepted into the system.
- 5. Once finalized, the original transaction has completed its lifecycle. However, it may be necessary to modify the original transaction. This Final version of the transaction may need to be superseded by a subsequent version. In this event, the current version of the transaction transitions to Historical, in order to make way for the newest version.

#### **Transaction Version**

To track historical information, AZ360 allows multiple versions of a transaction with the same transaction ID to be stored in the system. Version numbers are used to keep track of the different editions. The first version of a transaction is version 1. After that transaction has been submitted, any attempts to modify it result in creating a version 2. Both versions of the transaction are displayed in the Financial Transaction Catalog, as well as in the transaction's history.

#### **Transaction Function**

Transaction Function describes the type of application updates that need to be performed when processing a transaction. A transaction version is assigned its function when the version is initially created. This function never changes throughout the lifecycle of that version.

The transaction functions are:

- New The first version in a transaction collection.
- Modification Indicates that the current transaction version contains a modification to the previous transaction version.
- Cancellation Indicates that the current version is a cancellation of the previous transaction version. This function cancels the entire transaction. Once a transaction is cancelled, it cannot be modified again.

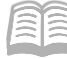

#### **Transaction Status**

Status indicates the state of the transaction in the process workflow. The status of the transaction displays in the grid in the Financial Transaction Catalog. Users can track the status of submitted transactions using the Track Work in Progress feature. The four status values used by the workflow are:

- Held The transaction has been completed in draft but has not been submitted.
- Ready Interfaced Transactions are submitted in Ready status when initially processed by AZ360.
- Rejected The transaction has been validated but cannot be submitted, possibly due to errors.
- Submitted The transaction has been successfully submitted and is part of the workflow.

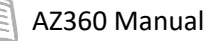

# **Transaction Basics**

The Financial Transaction Catalog serves as a repository for all of the transactions created in AZ360. It is the central location where all transactions can be queried and processed. New transactions can be entered and existing transactions can be modified or cancelled. Access to transactions is controlled by a user's security authorization level.

To access the Financial Transaction Catalog, click the Transaction Catalog quicklink, Search on the Global Navigation bar, Bookmarks (if available), or Primary Navigation Panel. The Financial Transaction Catalog allows users to search for transactions using the following criteria:

- Code
- Dept
- ID
- Phase
- Status
- Created On
- Actual Amount
- Unit
- Function
- Create By
- Transaction Description

## **Transaction Information Search**

Each transaction in AZ360 is identified by a unique combination of codes.

inancial Transaction 🕁

Search
 code

Show Le

- Transaction Code The code assigned to each transaction (GAX, PO, CR, etc.).
- Department Code The code assigned to the responsible department.
- Unit Code The code designated by departments for additional organizational breakdown.
- Transaction ID A unique system-generated identifier.
- Actual Amount Sort by amount of the transaction.
- Transaction Description The transaction description entered on the transaction.

#### **User Information Search**

Each transaction in AZ360 tracks the user that created the transaction and the date it was created, allowing users to enter this information as search criteria when searching for transactions in the Financial Transaction Catalog.

- Create User ID The identification code assigned to the user that created the transaction.
- Create Date The date on which the transaction was created.

#### **Transaction State Search**

The Function, Phase and Status of the transaction can also be used as search criteria in the Financial Transaction Catalog. Identifying any of these elements can narrow the search results or help locate a specific transaction.

← Back

÷

R

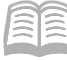

#### Search for Transactions using the Financial Transaction Catalog

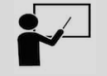

#### Scenario 1.

Search for a General Accounting Expenditure (GAX) transaction in the Financial Transaction Catalog.

Log in to the AZ360 **Home** page. Navigate to the GAX Financial Transaction page using the Transaction Catalog (DOCATLG) widgit.

- 1. From the AZ360 home page, click the Transaction Catalog (DOCATLG) widget.
- 2. In the **Code** field, enter *GAX*.
- 3. In the **Dept** field, enter the user's department 3-digit code.
- 4. In the **Phase** field, select **Final** from the drop down menu.
- 5. Click **Search**. The results will generate in the grid at the bottom of the screen.

| Fina      | nci     | al Trans | action · | ☆       |              |             |                 |              |                 |             |                              | ← Back       | C] Creat   | te  |
|-----------|---------|----------|----------|---------|--------------|-------------|-----------------|--------------|-----------------|-------------|------------------------------|--------------|------------|-----|
| ~ S       | earc    | :h       |          |         |              |             |                 |              |                 |             |                              |              |            | ŵ   |
| Code      |         |          |          |         |              | Dept        |                 |              |                 | ID          |                              |              |            |     |
| GAX       |         |          |          | R       |              | ADA         |                 |              | R               |             |                              |              |            |     |
| Phase     |         |          |          |         |              | Status      |                 |              |                 | Created C   | Jn .                         |              |            |     |
| Final     |         |          |          | ~       |              |             |                 |              | ~               | MM/DD;      | YYYYY 🛗                      |              |            |     |
| Actua     | l Amou  | unt      |          |         |              |             |                 |              |                 |             |                              |              |            |     |
|           |         |          |          |         |              |             |                 |              |                 |             |                              |              |            |     |
| ► st      | ow Ma   | re       |          |         |              |             |                 |              |                 |             |                              | Search       | Reset      |     |
|           |         |          |          |         |              |             |                 | -            |                 |             |                              |              |            |     |
| Grid      | Actions | · ~      |          |         |              |             |                 |              |                 |             |                              | E.           |            | ٢   |
| 1 - 20 of | 22,369  | Records  |          |         |              |             | View per Page - | 20 50 100    |                 |             |                              | < < Page 1 o | of 1,119 > | >   |
|           |         | Code 💠   | Dept 💠   | Phase 💠 | ID \$        | Function \$ | Status 💠        | Created By 💲 | Actual Amount 💠 | Comments \$ | Transaction Description      |              |            |     |
|           |         | GAX      | ADA      | Final   |              | New         | Submitted       |              | \$21,181.61     | No          | SOUTHWEST RADIO SALES INC    |              |            | ÷   |
|           | •       | GAX      | ADA      | Final   | 00103M532881 | New         | Submitted       | 173490       | \$1,848.00      | No          | GEO CORRECTIONS INMATE LABOR |              |            | :   |
|           | •       | GAX      | ADA      | Final   | 00117M532873 | New         | Submitted       | 192247       | \$2,587.50      | No          | GEO CORRECTION 1/28/2020     |              |            | - : |
|           | •       | GAX      | ADA      | Final   | 00131M532828 | New         | Submitted       | 173490       | \$2,320.50      | No          | GEO CORRECTIONS INMATE LABOR |              |            | :   |
|           | •       | GAX      | ADA      | Final   | 00214M532843 | New         | Submitted       | 192247       | \$2,496.00      | No          | GEO CORRECTIONS INMATE LABOR |              |            | :   |

- 6. Select a transaction from the grid.
- 7. Click the **ID** link in the grid for the GAX that is being researched.

|   | Code ≑ | Dept 🗢 | Phase 🗢 | ID \$    | Function 🗢 | Status 🜲  | Created By 💲 | Actual Amount 🜲 | Comments 🜲 | Transaction Description   |   |
|---|--------|--------|---------|----------|------------|-----------|--------------|-----------------|------------|---------------------------|---|
| • | GAX    | ADA    | Final   | 00025746 | New        | Submitted | 192247       | \$21,181.61     | No         | SOUTHWEST RADIO SALES INC | : |

8. Click the **Page 3-dot** menu, select **Transaction Reference** from Research.

ID 🜲

00025746

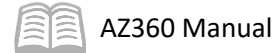

| General Accountin                   | ig Expense (GAX)                | ) 🕁   Final 🗏   📫                   |                               |                        |        |                   |               | Close    |  |  |  |
|-------------------------------------|---------------------------------|-------------------------------------|-------------------------------|------------------------|--------|-------------------|---------------|----------|--|--|--|
| Department: ADA   Unit: -   Transac | ction ID: 00025746   Version: 1 |                                     |                               |                        |        | Primary Actions   | Other Actions | Research |  |  |  |
| 1 of 1: Approve action completed.   |                                 | Modify                              | Future Transaction Triggering | Transaction References |        |                   |               |          |  |  |  |
|                                     | Cancel Send Page                |                                     |                               |                        |        |                   |               |          |  |  |  |
| Summary                             | Header                          | Comments                            | Download Transactic           | Transaction History    |        |                   |               |          |  |  |  |
|                                     |                                 | Legal Name<br>SOUTHWEST RADIO SALES | Line Amount<br>\$21,181.61    |                        | ^      | Сору              |               |          |  |  |  |
| ~ Header                            |                                 |                                     |                               |                        |        | Copy Forward      |               |          |  |  |  |
| Record Date                         |                                 | Transaction N                       | lame                          |                        | Transa | ction Description |               |          |  |  |  |
| 9. Rev                              | view the refe                   |                                     |                               | Close                  |        |                   |               |          |  |  |  |

- 10. Select the **Backward** button.
- 11. Reference Transactions will generate in the grid at the bottom of the screen.

| Backward Reference Query ⊄ | ,                         |          |                | Backward     | ← Back              |
|----------------------------|---------------------------|----------|----------------|--------------|---------------------|
| ~ Filters                  |                           |          |                |              | ۵                   |
| Transaction Code           | Transaction Dept          |          | Transaction ID |              |                     |
| GAX                        | ADA                       |          | 00025746       | Backward For | ward Reset          |
|                            | -                         |          |                |              |                     |
| Grid Actions 🗸             |                           |          |                |              | 🖬 💷 🕂 🍥             |
| 1 - 2 of 2 Records         | View per Page - 20 50 100 |          |                | ٢            | < Page1of1 > ≫      |
| Referenced Transaction \$  |                           | Function | Modified By    | Modifed On 💠 |                     |
| GAX,ADA,00025746,1         |                           | New      | 96290          | 09/11/2019   | Next Reference Step |
| GAE,ADA,00025746,1         |                           | New      | 96290          | 09/11/2019   | Next Reference Step |
|                            |                           |          |                |              |                     |
| Referenced Transaction     | >                         |          |                |              |                     |
| GAX,ADA,00025746,1         |                           |          |                |              |                     |
| GAE,ADA,00025746,1         |                           |          |                |              |                     |

12. Click **Home** icon to return to the home page.

## **Transaction Layout and Features**

Transaction layout is consistent and includes a Transaction Title Bar and tabs across the window. The Header tab may contain multiple sections that organize the information in that tab. There are also multi-line tabs which contain a grid with sub-tabs which also organize the tabular information.

Research

Transaction References

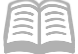

| General Accounting Expense (GAX) 🙀   Draft 🗐   🎬 |                                 |                                 |            |         |               |             |   |  |  |  |  |
|--------------------------------------------------|---------------------------------|---------------------------------|------------|---------|---------------|-------------|---|--|--|--|--|
| Department: ADA   Unit: -   Transactio           | on ID: 24000000011   Version:   | 1                               |            |         |               |             |   |  |  |  |  |
| Header                                           | Vendor                          | Accounting                      | Posting    | Summary |               |             |   |  |  |  |  |
|                                                  | Legal Name                      | Line Amount                     |            |         | ~             |             |   |  |  |  |  |
|                                                  |                                 |                                 |            |         |               | Attachments |   |  |  |  |  |
|                                                  |                                 |                                 |            |         |               |             |   |  |  |  |  |
| Created By: amacha   Created O                   | n: 08/16/2023   Modified By: an | nacha   Modified On: 08/16/2023 |            |         |               |             |   |  |  |  |  |
| <ul> <li>General Information</li> </ul>          |                                 |                                 |            |         |               |             |   |  |  |  |  |
| Transaction Name                                 |                                 | Record Date                     | v etett    |         | Budget FY     |             |   |  |  |  |  |
| Electron Belle                                   |                                 | MM/DD/YYY                       | r          |         |               |             |   |  |  |  |  |
| Fiscal Year Period                               | 1                               | Transaction D                   | escription |         | \$0.00        |             |   |  |  |  |  |
| Accounting Profile                               |                                 |                                 |            |         |               |             |   |  |  |  |  |
|                                                  | 民                               |                                 |            |         |               |             |   |  |  |  |  |
|                                                  |                                 |                                 |            |         |               |             |   |  |  |  |  |
| <ul> <li>Payment Instructions</li> </ul>         |                                 |                                 |            |         |               |             |   |  |  |  |  |
| Bank Account                                     |                                 | Vendor Invoice                  | e Number   |         |               |             | - |  |  |  |  |
| Vender Invoice Line                              | EQ                              | Vendor Invoice                  | - Date     |         | Tracking Date |             |   |  |  |  |  |
|                                                  |                                 | MM/DD/YYY                       | Y 🛗        |         | MM/DD/YYYY    | <b></b>     |   |  |  |  |  |

#### **Transaction Title Bar**

The Transaction Title Bar includes the Transaction Name and Code, the Department, ID, Version number, Function, and Phase. The title bar also includes the Smart Menu, comments indicator (if applicable), the name of the transaction creator/modifier, and the date the transaction was created/modified.

🕑 Validate 🛛 🗟 Submit 🖺 Save General Accounting Expense (GAX) 😒 | Draft 🗏 | 🏭 Department: ADA | Unit: - | Transaction ID: 240000000011 | Version: 1 The Smart Menu (:::) provides a link to the Attachments saved on Primary Actions Other Actions Research a transaction and comments created during workflow. Discard Future Transaction Triggering Transaction History Send Page Bypass Approvals The Transaction Title bar also has action buttons (Edit, Validate, nload Transacti Submit, Save, and Save & Close) and a Page 3-dot menu that emove Overric contains additional actions that can be processed on the transaction.

#### Transaction Tabs

The tabs of a transaction represent the various tabs of a specific form. Some transactions may only contain a Header tab; others may contain numerous tabs.

When transitioning between tabs in a transaction, users do not have to click Save but it is always a good idea to save the transaction regularly so that changes are not lost by accident. Common transaction tabs include:

- Header Specifies general information that relates to the overall transaction or form. All elements on the Header tab apply to all lines of the transaction. The Header tab is present on every transaction.
- Vendor The Vendor tab contains the Vendor line, which stores vendor/customer account information. Some transactions (for example, cash receipt) can have multiple Vendor lines.

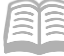

- Accounting Specifies an individual account to be charged or to receive funds. Accounting
  lines are included on all transactions recording accounting events. There can be multiple
  Accounting lines for each commodity line.
- Posting Specifies the related journal posting(s) for each Accounting line.

Figure 3 shows the general structure and hierarchy of a transaction.

#### Figure 3: General Transaction Structure

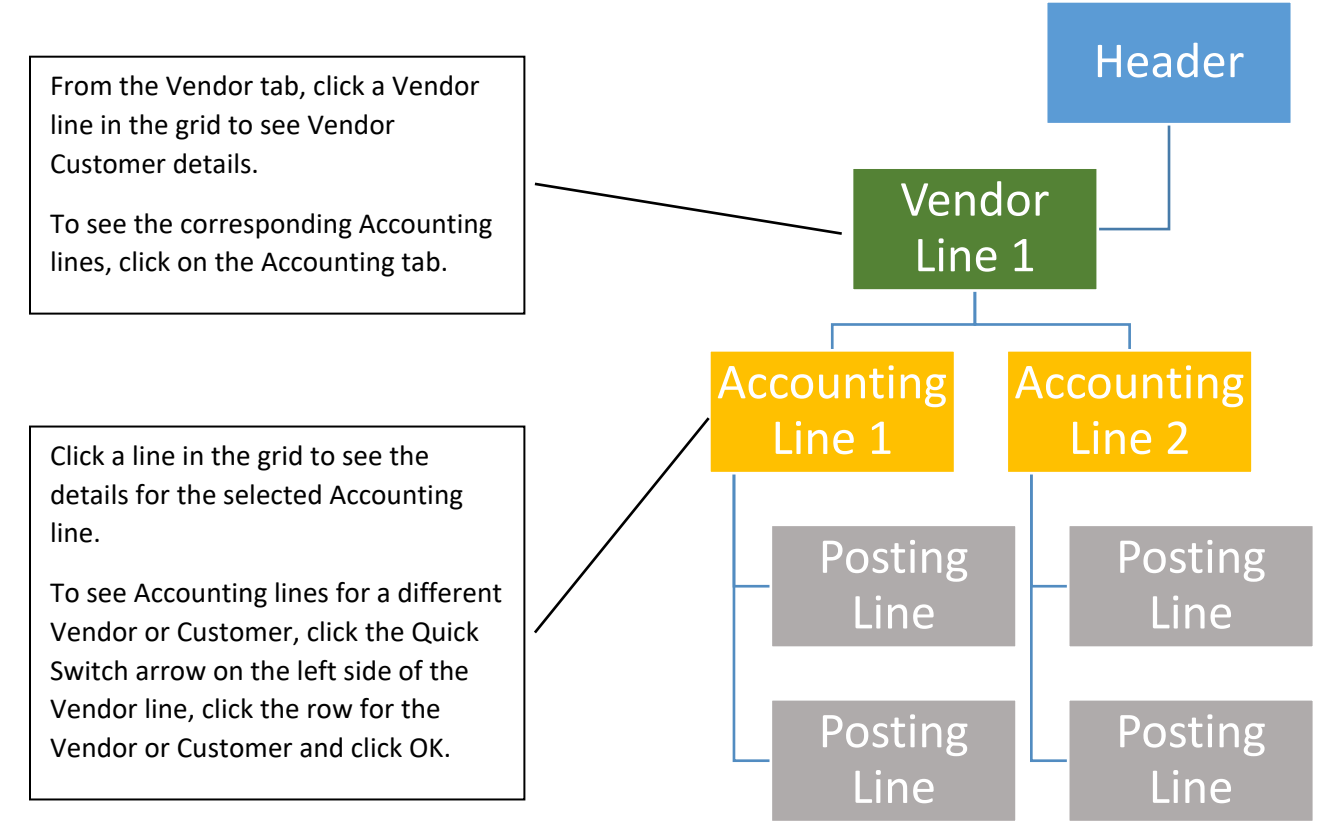

#### Transaction Views

Transactions collect information into a single form, designed for easy data entry and consolidation of pertinent information, for approval and inquiry purposes. Information in a transaction can be displayed in several ways.

#### Transaction Navigator

When the number of tabs is greater than what can be displayed on the window, there is a horizontal 3-dot menu that allows users to scroll through the different tabs. It contains links to the various tabs of the transaction. The Transaction Navigator differs from one type of transaction to another, depending on the number of tabs associated with the transaction. This is common with Purchase Orders and Fixed Asset transactions.

| Manual Purchase Order for Inventory (POM1) 🏫 🛛 📭 🗗 🔛 🖉 🖉 🖓 🖓 🖓 🖓 🖓 🖓 Validate 🛛 🖓 Submit |        |                                     |                                        |                          |                          |   |       |  |  |  |  |  |
|------------------------------------------------------------------------------------------|--------|-------------------------------------|----------------------------------------|--------------------------|--------------------------|---|-------|--|--|--|--|--|
| Department: AAA   Unit: -   Transaction ID: 23000000026   Version: 1                     |        |                                     |                                        |                          |                          |   |       |  |  |  |  |  |
| <                                                                                        | Header | Award Details<br>Award Details Line | Accounting Distribution Distribution % | Vendor (1)<br>Legal Name | Commodity<br>Line Amount | ^ | ··· > |  |  |  |  |  |

leader

Award Details

Vendor (1)

Commodity

Accounting

Posting

Accounting Distributio

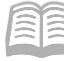

#### Quick Switch Feature

The Quick Switch feature is displayed on a tab when there is more than one line on the parent section and the child section is displayed. It is commonly found between Vendor and Accounting lines, and between Accounting and Posting lines.

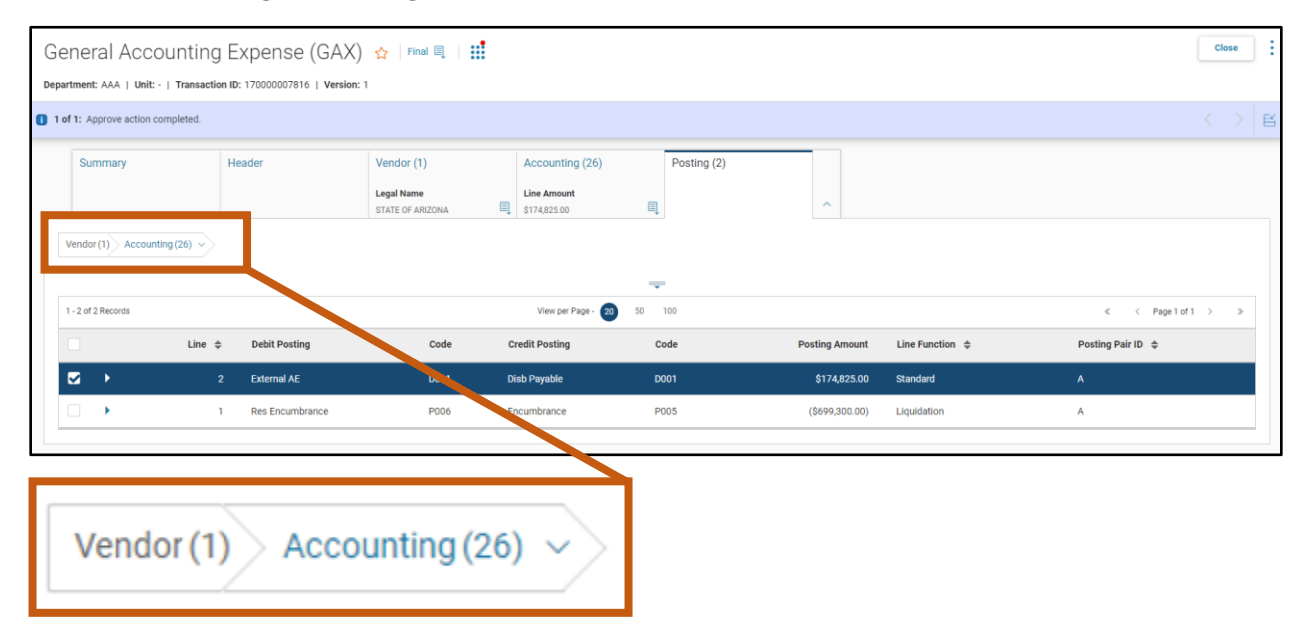

#### **Transaction Level Actions**

The Transaction Leval Actions menu located at the top right of the screen is used to modify, print, or discard transactions. The options change depending on the phase of the transaction.

A Draft transaction includes the following buttons (additional buttons are available but not commonly used):

- Edit Allows data to be updated, once in Edit mode the Edit button will disappear.
- Copy Create a new transaction of the same transaction type containing the same field values, from an existing transaction (for example, Receivable to a Receivable).
- Validate Checks the entered information and selections against the business rules for the transaction and displays any error messages, but does not process the transaction.
- Submit If no approvals are required, processes the transaction; if approvals are required, then submits the pending transaction to the appropriate approver(s).
- Discard Removes transaction from system.
- Close Closes the transaction without saving any changes.

A transaction in Pending phase includes the following buttons:

- Approve For the approver, this applies approval to the transaction.
- Reject All For the approver, rejects the transaction back to the initial transaction.
- Reject For the approver, this indicates that the transaction is not approved. This will return the transaction to the Draft phase.
- Close Closes the transaction without saving any changes.

A transaction in Final phase includes the following buttons:

• Edit – Modifies or cancels a transaction. Not all transactions can be modified or cancelled.

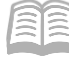

• Close – Closes the transaction and returns users to the grid.

#### Transaction Menu

The Transaction Menu can be accessed only from within a transaction and is located in the Page 3-dot menu to the right of the Close button. When selected, the following options may be available:

| Final Phase Transaction |                               |                        |  |  |  |  |  |
|-------------------------|-------------------------------|------------------------|--|--|--|--|--|
| Primary Action          | Other Action                  | Research               |  |  |  |  |  |
| Modify                  | Future Transaction Triggering | Transaction Reference  |  |  |  |  |  |
| Cancel                  | Send Page                     | Track Work in Progress |  |  |  |  |  |
| Comments                | Download Transaction          | Transaction History    |  |  |  |  |  |
| Сору                    |                               |                        |  |  |  |  |  |
| Copy Forward            |                               |                        |  |  |  |  |  |

| Pending Phase Transaction |                               |                        |  |  |  |  |  |
|---------------------------|-------------------------------|------------------------|--|--|--|--|--|
| Primary Action            | Other Action                  | Research               |  |  |  |  |  |
| Unapprove                 | Future Transaction Triggering | Transaction Reference  |  |  |  |  |  |
| Take Task                 | Send Page                     | Track Work in Progress |  |  |  |  |  |
| Return Task               | Download Transaction          | Transaction History    |  |  |  |  |  |
| Bypass Approvals          |                               |                        |  |  |  |  |  |
| Recall from Workflow      |                               |                        |  |  |  |  |  |
| Override                  |                               |                        |  |  |  |  |  |
| Remove Override           |                               |                        |  |  |  |  |  |
| Comments                  |                               |                        |  |  |  |  |  |
| Сору                      |                               |                        |  |  |  |  |  |
| Reassign                  |                               |                        |  |  |  |  |  |

| Draft Phase Transaction |                               |                       |  |  |  |  |
|-------------------------|-------------------------------|-----------------------|--|--|--|--|
| Primary Action          | Other Action                  | Research              |  |  |  |  |
| Discard                 | Future Transaction Triggering | Transaction Reference |  |  |  |  |
| Bypass Approval         | Send Page                     | Transaction History   |  |  |  |  |
| Override                | Download Transaction          |                       |  |  |  |  |
| Remove Override         |                               |                       |  |  |  |  |
| Comments                |                               |                       |  |  |  |  |
| Сору                    |                               |                       |  |  |  |  |

#### **Primary Action**

The following actions are available on most transactions.

- Discard Removes a transaction.
- Remove Override Removes an override.
- Modify Make changes to a transaction.
- Unapprove Worklist process.
- Cancel Cancel all changes.
- Return Task Moves task from user's worklist.
- Copy Make a copy of a transaction.
- Recall from Workflow Take back a task.
- Copy Forward Copy a transaction to another type of transaction.

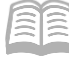

- Reassign Move a task to a different user.
- Override Override some errors.

#### *Comments*

The Transaction Comments page displays comments associated with the selected version of the transaction and those comments affiliated with previous versions. Use this command to add a comment or view previously entered comments. For example, an approver could reject the transaction and create a comment including the reason for the rejection. Access the comments page by clicking the Smart Menu and selecting the comment ( 📻 ) icon.

In the grid, the version link for each comment allows users to access historical versions of the transaction.

Create a New Comment – Steps:

5. Click Save.

- 1. Click the "+" icon to add a comment to the grid.
- 2. In the **Subject** field, enter a brief overview of the comment.
- 3. Click the **Expand** caret to display the full Comment field.
- 4. In the **Comment** field, enter the purpose of the comment (e.g. reason for transaction rejection).
- т. ation Co nto

| Transaction Commen                                                               | ts                      |                                                                               |       |                            | Save ← Back       |
|----------------------------------------------------------------------------------|-------------------------|-------------------------------------------------------------------------------|-------|----------------------------|-------------------|
| <ul> <li>Search</li> <li>User</li> <li>Date</li> <li>08/16/2023 (III)</li> </ul> |                         | Subject<br>TEST                                                               |       | Phase                      | <del>۵</del>      |
|                                                                                  |                         |                                                                               |       |                            | Search Reset      |
| c ⊳⊴ ≣ ® +                                                                       |                         |                                                                               |       |                            | <b>EI</b>         |
| 1 - 1 of 1 Records                                                               |                         | View per Page - 20 50                                                         | 100   |                            | < < Page1of1 > >> |
| Version                                                                          | Date/Time               | User                                                                          | Phase | *Subject                   | Attachments       |
| ■ - 1                                                                            | 08/16/2023 09:32 AM MST | amacha                                                                        | Final | Comment                    | Ø Сору            |
| Transaction Code<br>GAX<br>Standard Comment Code                                 | B                       | Transaction Dept. Code<br>ADA<br>* Comment<br>Comment Information<br>19/1 500 |       | Transaction ID<br>00025746 |                   |

- 6. To return to the transaction, click **Back**.
- 7. A red dot displays on the Smart Menu denoting that a comment exists on the transaction.

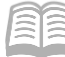

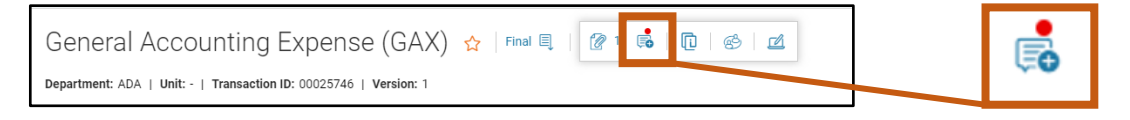

#### **Other Actions**

#### Future Transaction Triggering

Transaction can also be created using the Future Transaction Triggering (FDT) table. Future Transaction Triggering allows users to set up, maintain, and trigger the creation of transactions in the future, at a user-defined frequency (for example weekly, monthly or quarterly). Future Transaction Triggering can be used to create recurring payments, reversals, or reclassifications.

When creating the future transaction for recurring transactions, the new transaction is usually a copy of the original transaction. For reversals (journal voucher reversal) and reclassifications (unearned revenues in accounts receivable), the future transaction is not a straight copy. A reversal is a copy of the original with debit and credit amounts reversed. The reclassification is a modification transaction to copy the open amount of the unearned line into a new accounting line that is earned, and close out the unearned line.

A chain job is run (usually as part of a nightly cycle) that generates the new transactions from the records saved on the table.

For more information and for a demonstration of this process, see the "Create a Recurring RE Transaction" section of the **AZ360 Manual – Billing and Collections** available at https://gao.az.gov/resources/training/gao-training-resources.

#### Send Page

Transaction information can be emailed to other people. When selected, users are presented with a Compose Email Message page. Users may use the pick list associated with the To field to retrieve email addresses of users with whom to share the transaction information.

#### Download Transaction

Download Transaction allows users to download data from any transaction into a user-selected template (for example an Excel spreadsheet), which can then be saved as an external file for use outside of AZ360.

#### Attachments

AZ360 allows users to upload and attach files created in other applications (e.g., Excel spreadsheets and Word documents), to AZ360 transactions. These files are called attachments. AZ360 security applies to attachments, therefore users will only be able to access attachments for transactions which they are authorized to work with. Users may add, delete, and restore attachments to a transaction, as long as a transaction is in Draft phase.

To attach a file to a transaction, click the Attachments button, and then either drag and drop the file into the Drop field or click the Browse field to upload a file from the computer desktop. Once finished, users will have the option to add a comment describing the attachment. Click the Upload button to complete the process.

After the attachment has been added to the transaction the Attachments button will reflect the number of attachments included on the transaction.

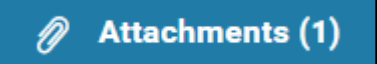

| Attachments                                        |        | ×            |
|----------------------------------------------------|--------|--------------|
| Upload Attachments History                         |        |              |
| i View the uploaded attachments on Attachments tab |        |              |
| Drop                                               | Browse |              |
|                                                    |        | Upload Close |

To view all attachments on a transaction, click the Smart Menu ( $\ddagger$ ) and then select the View Attachments (@ 1) button. The Attachments section of the Attachment Summary page lists all attachments on a transaction, sorted by the various transaction tabs. The history of when and who uploaded an attachment can be viewed by clicking the History tab.

| tachment Sumn                    | ary                         |         |     | >                       |
|----------------------------------|-----------------------------|---------|-----|-------------------------|
| Attachments (1)                  | History                     |         |     |                         |
| ✓ Header (1)                     |                             |         |     | $\overline{\mathbf{A}}$ |
| Test file.doc:<br>Added Date: 10 | /04/2023   Added By: 184984 | 16.56 H | в 🕹 |                         |
| <b>Type</b><br>Standard          |                             | Comment |     |                         |
| > Vendor (0)                     |                             |         |     |                         |
| > Accounting (0)                 |                             |         |     |                         |
| > Posting (0)                    |                             |         |     |                         |
|                                  |                             | Upload  |     | Close                   |

To delete an attachment on a transaction in Draft phase, navigate to the tab where the attachment is located, click the Attachment button and then select the check box next to the attachment. The trashcan ( $\hat{m}$ ) icon will light up when the attachment is selected and clicking this icon will remove the attachment from the transaction.

AZ360 Manual

| Attachmen | ts                                                          |         | ×                   |
|-----------|-------------------------------------------------------------|---------|---------------------|
| Upload A  | Test file.docx<br>Added Date: 10/04/2023   Added By: 184984 |         | ☐ E ⊻<br>16.56 KB : |
|           | <b>Type</b><br>Standard                                     | Comment |                     |
|           |                                                             |         | Upload Close        |

#### **Research Actions**

#### Transaction References

AZ360 Manual

Select the transaction Page 3-dot menu and under Research, select Transaction References in order to track the various transaction chains that are created as part of the normal business process. These chains relate activity performed on one transaction to the activity performed on a second referencing transaction. The Transaction Reference Query provides one central storage location for all transaction referencing done in the system.

If users select the Backward button, then all Final phase transactions that the selected transaction has referenced will be displayed. If users select the Forward button, then Final phase transactions that have referenced the

|         | Close            |
|---------|------------------|
| Resear  | ch               |
| Transa  | ction References |
| Track V | /ork In Progress |
| Transa  | ction History    |

selected transaction are displayed. Users can select the Back link at any time to return to the prior page.

| Forward Reference Query 🕁 |                  | ← Back |
|---------------------------|------------------|--------|
| ~ Filters                 |                  | ŵ      |
| Transaction Code          | Transaction Dept |        |
| GAX                       | AAA              |        |
| Transaction ID            |                  |        |
| 23000002735               |                  |        |
|                           | Forward Backward | Reset  |

Next Reference Step allows users to navigate through the list of transactions in the grid provided and then select the line of the transaction of interest. Once users have selected the transaction line, select Next Reference Step, in order to place the selected transaction's identification information in the fields at the top of the query.

| Grid Actions $$           |                      |             |              |   | ⊑ ⊞ ↓↑ 🕸            |
|---------------------------|----------------------|-------------|--------------|---|---------------------|
| 1 - 2 of 2 Records        | View per Page - 20 5 | 50 100      |              | « | < Page1of1 > >>     |
| Referencing Transaction 🗢 | Function             | Modified By | Modifed On 💲 |   |                     |
| GAX,ADA,00025746,1        | New                  | 96290       | 09/11/2019   |   | Next Reference Step |
| GAE,ADA,00025746,1        | New                  | 96290       | 09/11/2019   |   | Next Reference Step |

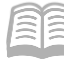

AZ360 Manual

#### Track Work in Progress

Select the transaction Page 3-dot menu and under Research, select Track Work in Progress to view the approvals process for a pending or final transaction. The page lists each approval routing in sequence. The Visual Flowchart view allows users to quickly determine the status of transactions during the workflow process. The visual flowchart also provides further details related to the workflow process as displayed in the Log grid at the bottom of the page, such as, the Assignment Date, Approval Level, Approval Status, Status Before, Status After, and Approval User Name. Users can view this information by selecting on any of the Approval Level boxes in the flowchart.

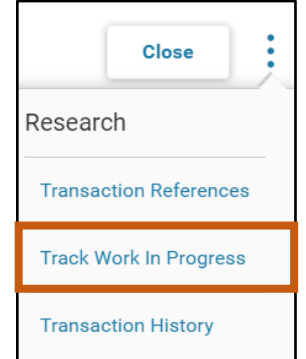

The page will not show any activity for a transaction that has not yet entered workflow or did not encounter any workflow.

| Track Work in Progress                                                                                                    |           |   |   |                             |                             |                                   |                    | ← Back  |                    |
|----------------------------------------------------------------------------------------------------|-----------|---|---|-----------------------------|-----------------------------|-----------------------------------|--------------------|---------|--------------------|
| Transaction Dept: ADA   Transaction Unit: -   Transaction ID: AD0703230001   Version: 1   Date Submitted: 2023-07-05   Submitter: ALEXIS HARDY |           |   |   |                             |                             |                                   |                    |         |                    |
|                                                                                                    |           |   |   | 1 ② App<br>Approv<br>CSB Aj | rroved<br>red By<br>pproval | pproved<br>oved By<br>Vendors App |                    |         |                    |
| 1 - 2 of                                                                                                    | 2 Records |   |   | View per Paç                | <b></b>                     |                                   |                    | <       | < Page 0 of 0 > >> |
| Approval Rule ID Seq No Approval Level Assignment Date Initial Assignee Name Approval Status Status After Status Before Approval User Name     |           |   |   |                             |                             |                                   | Approval User Name |         |                    |
|                                                                                                    | 3435      | 1 | 1 | 07/05/2023                  | CSB Approval                | Approved                          | Approved           | Pending | Tabitha Pasqualone |
|                                                                                                    | 3435      | 2 | 2 | 07/05/2023                  | GAO Vendors Approver        | Approved                          | Approved           | Pending | KAI TU             |

#### Transaction History

Select the transaction Page 3-dot menu and under Research, select Transaction History. The page lists all the transaction versions for the open transaction. Once users have opened the Transaction History Query, users can access a specific transaction. Scroll through the list of transactions in the grid provided, then select the line corresponding to the transaction to open.

| Transaction History Qu | iery 🏠 |          |                  |         |           | ← Back      |
|------------------------|--------|----------|------------------|---------|-----------|-------------|
| ~ Filters              |        |          |                  |         |           | ۵           |
| Transaction Code       |        |          | Transaction Depa | artment |           |             |
| GAX                    | R      |          | AAA              |         |           |             |
| Transaction ID         |        |          |                  |         |           |             |
| 23000002735            |        |          |                  |         |           |             |
|                        |        |          |                  |         |           | Apply Reset |
|                        |        |          | <b></b>          |         |           |             |
| Version                |        | Comments | Function         | Phase   | Status    | Modified By |
| GAX,AAA,230000002735,1 |        | No       | New              | Pending | Submitted | amacha      |

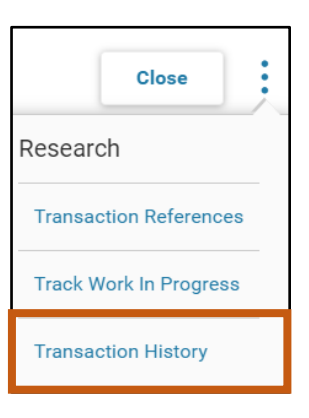

#### **Transaction Icons**

When working in a transaction, users can use short cut icons to save data entry time:

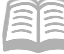

- Click "+" to add a new blank line to the grid on a transaction.
- Use the Trash icon m to remove lines from a transaction.
- Use the Copy icon into the copy a line.
- Use the Paste icon to paste the line by using the Insert Copied Line command.
- Use the Export icon → to export selected lines.
- Use the Undo icon to reverse the prior change.

When users are creating a transaction with many similar lines, copy one of those lines (using the Copy icon) and paste it (using the Paste icon) into the transaction. Then, update only those parts of the line that are different.

## **Create a Transaction**

Use the Financial Transaction Catalog to create a transaction. Enter the Transaction Identifier information including the Transaction Code, Transaction Department, and Unit (optional), select the Auto Numbering checkbox, and click Continue.

| Create Transaction |   |                    |   |                  | Continue          |
|--------------------|---|--------------------|---|------------------|-------------------|
|                    |   |                    |   |                  | * Required fields |
| * Transaction Code | B | * Transaction Dept | 民 | Transaction Unit | 良                 |
| * Transaction ID   |   | Auto Numbering     |   |                  |                   |
| Show More          |   |                    |   |                  |                   |

The transaction opens in draft form allowing users to begin data entry. When the transaction is created, a new Transaction ID is generated. The transaction is shown as Version: 1, Function: New, and Phase: Draft.

| Receivable (RE) ☆ Draft 🖳 👪                                       | Function<br>New  |
|-------------------------------------------------------------------|------------------|
| Department: ADA   Unit: -   Transaction ID: 230000000070 Version: | 1 Status<br>Held |
| Header Vendor (1)                                                 | Accounting       |

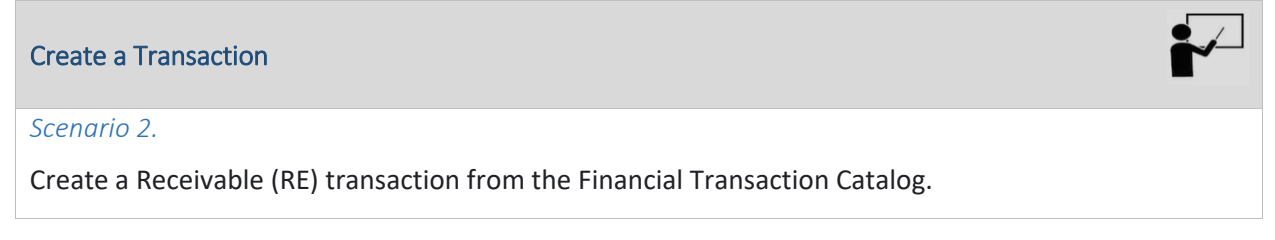

Log in to the AZ360 **Home** page. Navigate to the RE Financial Transaction page using the Transaction Catalog (DOCATLG) widget.

1. From the AZ360 home page, click the Transaction Catalog (DOCATLG) widget.

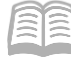

AZ360 Manual

2. Click Create.

| Financial Transaction 🕁 |      |                                |        | ← Back | C Create |
|-------------------------|------|--------------------------------|--------|--------|----------|
| ~ Search                |      |                                |        |        | \$       |
| Code                    | Dept | 1                              | Unit   |        |          |
|                         | EQ   | し、「「「」「」「」「」「」「」」「」」「」」「」」「」」」 |        | B      |          |
| ID                      | Phas | se                             | Status |        |          |
|                         |      | ~                              |        | ~      |          |
| Created On              |      |                                |        |        |          |
| MM/DD/YYYY              |      |                                |        |        |          |
| Show More               |      |                                |        | Search | Reset    |

- 3. In the **Transaction Code** field, enter *RE*.
- 4. In the **Transaction Dept** field, enter the user's department 3-digit code.
- 5. Select Auto Numbering check box.
- 6. Click **Continue**.

| Create Transaction |          |                    |   |                  | Continue          |
|--------------------|----------|--------------------|---|------------------|-------------------|
|                    |          |                    |   |                  | * Required fields |
| * Transaction Code | <b>B</b> | * Transaction Dept | Ē | Transaction Unit | R                 |
| * Transaction ID   |          | Auto Numbering     |   |                  |                   |
| Show More          |          |                    |   | ,                |                   |

Complete the **Header** tab of the transaction.

1. In the **General Information** section, in the **Transaction Description** field, enter the purpose of the transaction.

| <ul> <li>General Information</li> </ul> |                         |                         |
|-----------------------------------------|-------------------------|-------------------------|
| Transaction Name                        | Record Date             | Budget FY               |
| Eiscal.Year Period                      | Transaction.Description | Actual Amount<br>\$0.00 |
| Transaction Dispute Status              |                         |                         |
| Not Applicable ~                        |                         |                         |
| Show More                               |                         |                         |

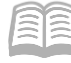

2. Click the Vendor tab.

Complete the **Vendor** tab of the transaction.

- 1. In the **Vendor** field, click the pick list.
- On the Search Vendor page, choose the desired Vendor/Customer line by selecting it or by using the search criteria, and click OK.

| Searc    | h Vendor          |                                 |                      |           |                      |                          |                  | ×             |
|----------|-------------------|---------------------------------|----------------------|-----------|----------------------|--------------------------|------------------|---------------|
| Vendor/  | Customer          |                                 | Legal Name           |           |                      | Alias/DBA                |                  |               |
| Last Na  | me                |                                 | Vendor Active Status |           |                      | Customer Active Status   |                  |               |
|          |                   |                                 |                      |           | ~                    |                          | Search           | rt            |
|          |                   |                                 |                      | <b>T</b>  |                      |                          |                  |               |
| 1 - 20 o | f 511,755 Records |                                 | View per Page - 20   | 50 100    |                      |                          |                  | > <b>&gt;</b> |
|          | Vendor/Customer   | Legal Name                      |                      | Alias/DBA | Vendor Active Status | s Customer Active Status | EFT Status       |               |
| •        | 00000101          | TRINITY CARE SERVICES LLC       |                      | -         | Active               | Active                   | Eligible for EFT | $\bigcirc$    |
| +        | 00000201          | WRIGHT/CHRISTIE R               |                      | -         | Active               | Active                   | -                | $\bigcirc$    |
| •        | 00000600          | CENTERS FOR MEDICARE & MEDICAID | SERVICES (CMS)       | -         | Active               | Active                   |                  | $\bigcirc$    |
| •        | 00000901          | ASHTON GARDENS ASSISTED L       |                      | -         | Active               | Active                   | -                | $\bigcirc$    |
| •        | 00001001          | GIBSON/MATTHEW                  |                      | -         | Active               | Active                   | -                | $\bigcirc$    |
| •        | 00001002          | GIBSON/MATTHEW                  |                      | -         | Active               | Active                   | -                | $\bigcirc$    |
|          |                   |                                 |                      |           |                      |                          |                  | -             |

- 3. In the **Billing Profile** field, click the pick list.
- 4. In the **Search Billing Profile** page, choose the desired Vendor/Customer line by selecting it or by using the search criteria, and click **OK**.

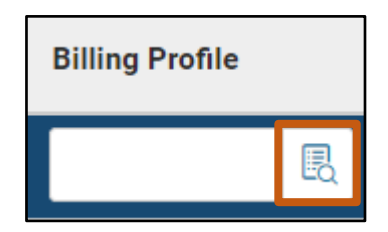

| Vendor |   |
|--------|---|
|        | R |

| Searc    | ch Billing Profile |                   |                         |                                                            |                      |                 | ×          |
|----------|--------------------|-------------------|-------------------------|------------------------------------------------------------|----------------------|-----------------|------------|
| Departr  | nent               |                   |                         | Unit                                                       | Billing Profile      |                 |            |
| Name     |                    |                   |                         | Billing Type                                               | Final Statement      |                 |            |
| ▶ Sho    | w More             |                   |                         |                                                            |                      | Search          | ət         |
| 1 - 20 ( | of 203 Records     |                   |                         | View per Page - 20 50 100                                  |                      | ≪ < Page1of11   | >          |
|          | Department         | Unit              | Billing Profile         | Name                                                       | Billing Type         | Final Statement |            |
| •        | ADA                | ALL               | АСВОТ                   | ACTIVE PREMIUM BILLING                                     | Invoice              |                 | $\bigcirc$ |
|          |                    |                   |                         |                                                            |                      |                 |            |
| •        | ADA                | ALL               | ADBOT                   | HITF ADMINISTRATIVE BILLING                                | Both                 |                 | $\bigcirc$ |
| <b>→</b> | ADA<br>ADA         | ALL               | ADBOT<br>BBBOT          | HITF ADMINISTRATIVE BILLING<br>BCBS NAU BOTH               | Both                 | •<br>•          | $\bigcirc$ |
| ><br>>   | ADA<br>ADA<br>ADA  | ALL<br>ALL<br>ALL | ADBOT<br>BBBOT<br>CBBOT | HITF ADMINISTRATIVE BILLING<br>BCBS NAU BOTH<br>COBRA BOTH | Both<br>Both<br>Both | •<br>•<br>•     | 0          |

5. Click **Validate**. An error message will generate stating that the Accounting tab has not yet been completed.

| 1 of 2: Accounting Line is missing. (A635) | < | > | Ħ |  |
|--------------------------------------------|---|---|---|--|
|--------------------------------------------|---|---|---|--|

Note: Error messages with a red stop-sign are blocking errors. They must be resolved before the transaction can be submitted successfully. See the "View and Correct Transaction Errors" section of this manual for more information.

#### 6. Click on the **Accounting** tab.

AZ360 Manual

Complete the **Accounting** tab of the transaction.

- 1. In the **Tab Level Actions** section, click the "+" icon to add an Accounting line.
- 2. In the **Line Amount** field, enter the amount of the receivable.
- 3. In the **Department** field, enter the user's department 3-digit code.
- 4. In the **Function** field, enter the user's department function number.
- 5. In the **Fund** field, enter the user's department fund number.
- 6. In the **Sub Fund** field, enter the user's department sub fund number.
- 7. In the **Appr Unit** field, enter the user's department appropriation unit number.
- 8. In the **Unit** field, enter the user's department unit number.

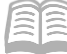

AZ360 Manual

9. In the **Revenue** field, enter the user's department revenue number.

10. Click the **Expand** caret on the blue Accounting line.

| 5 Ⅲ 2                                                        |   |                 |             |            |          |      |          |          |      |      | ⊞ 🛞     |      |      |
|--------------------------------------------------------------|---|-----------------|-------------|------------|----------|------|----------|----------|------|------|---------|------|------|
| 1 - 1 of 1 Records View per Page 20 50 100 ≪ < Page 1 of 1 > |   |                 |             |            |          |      |          |          |      | >    |         |      |      |
|                                                              |   | Accounting Line | Line Amount | Department | Function | Fund | Sub Fund | l Appr L | Init | Unit | Revenue | Atta | ichm |
|                                                              | • | 0               |             | B          |          | R    | R        | R        | B    | E    | L R     |      | :    |

- 11. In the **General Information** section:
  - a. In the Line Description field, enter the reason for the Accounting line

|          | Accounting Line     | Line Amount | Department  | Fu      | unction          | Fund                   | Sub Fund | Appr Unit           |               | Unit | Revenue |   | Attac |
|----------|---------------------|-------------|-------------|---------|------------------|------------------------|----------|---------------------|---------------|------|---------|---|-------|
|          | 0                   |             |             | R       | R                | R                      |          | R                   | R             | R    |         | R | :     |
|          | General Information | Open/Clos   | sed Details | Referen | nce COA          | Additional Information | on E     | xtended Description |               |      |         |   |       |
| Event Ty | pe                  |             |             |         | Line Type        |                        |          |                     | Line Type Nam | ie   |         |   |       |
|          |                     |             | B           |         |                  |                        | B        |                     | -             |      |         |   |       |
| Account  | ng Template         |             |             |         | Line Description |                        |          |                     | Reason        |      |         |   |       |
|          |                     |             |             |         |                  |                        |          |                     |               |      | B       |   |       |
| Budget F | Ŷ                   |             |             |         | Fiscal Year      | Period                 |          |                     | Tax Percentag | e    |         |   |       |
|          |                     |             |             |         |                  |                        |          |                     |               |      |         |   |       |
| Show     | More                |             |             |         |                  |                        |          |                     |               |      |         |   |       |

- 12. In the **COA** section:
  - a. In the **Program** field, enter the user's department program number.
  - b. In the **Phase** field, enter the user's department phase number.
  - c. In the **Program Period** field, enter the user's department program period number.
  - d. In the **Task** field, enter the user's department task number.
  - e. In the Sub Task field, enter the user's department sub task number.
  - f. In the **Department Object** field, enter the user's department specific department object number.
  - g. In the **Sub Unit** field, enter the user's department sub unit number.
  - h. In the **Task Order** field, enter the user's department task order number.

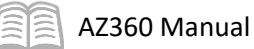

|         | Accounting Line     | Line Amount | Department   | Fun      | iction          | Fund              | Sub Fund    | Appr Unit         | Unit       | Revenue | Attac |
|---------|---------------------|-------------|--------------|----------|-----------------|-------------------|-------------|-------------------|------------|---------|-------|
|         | 0                   |             |              | R        | R               | R                 |             | R R               |            | R       | 2     |
|         | General Information | Open/Cl     | osed Details | Referenc | ce <u>COA</u>   | Additional Inform | nation Exte | ended Description |            |         |       |
| Major P | rogram              |             |              | 1        | Program         |                   |             | Phase             |            |         |       |
| -       |                     |             |              |          |                 |                   | R           |                   |            | E       |       |
| Program | n Period            |             |              | 1        | Funding Profile |                   |             | Funding           | g Priority |         |       |
|         |                     |             | R            |          |                 |                   | R           |                   |            |         | L.    |
| Funding | g Line              |             |              |          | Task            |                   |             | Sub Tas           | sk         |         |       |
|         |                     |             | R            |          |                 |                   | R           |                   |            | E       |       |
| Reporti | ng                  |             |              | :        | Sub Reporting   |                   |             | Dept Of           | oject      |         |       |
|         |                     |             | R            |          |                 |                   | R           |                   |            |         |       |
| Dept Re | evenue              |             |              |          | Sub Unit        |                   |             | Task O            | der        |         |       |
|         |                     |             | B            |          |                 |                   | B           |                   |            | E       |       |

- 13. Click Validate to check for errors. If any errors exist, fix the errors and click Validate again. If the validation is successful, the following message is displayed: Transaction validated successfully.
- 14. Click **Submit** to submit the transaction for approval. If submission is successful, the following message is displayed: **Transaction submitted successfully Pending Approval**.
- 15. Click **Home** icon to return to the home page.

## **Copy a Transaction**

Copying a transaction allows users to create a new transaction from an existing transaction with the same field values.

Users can copy a transaction either by locating and opening the original transaction or from the Financial Transaction Catalog grid. To copy from the source transaction, click Copy from within the Page 3-dot menu.

| Re   | eceivable (RE) 🕁                     | Final 🗐                             |                               |                        |             |   |                 |                               | Close                  |
|------|--------------------------------------|-------------------------------------|-------------------------------|------------------------|-------------|---|-----------------|-------------------------------|------------------------|
| Depa | artment: ADA   Unit: 4000   Trans    | saction ID: 10000B0122   Version    | : 1                           |                        |             |   | Primary Actions | Other Actions                 | Research               |
| 1    | of 1: Unreserved Credit Balance exis | sts for this Customer Account. (A38 | (9)                           |                        |             |   | Modify          | Future Transaction Triggering | Transaction References |
|      |                                      | -                                   |                               |                        |             |   | Cancel          | Send Page                     | Track Work In Progress |
|      | Summary                              | Header                              | Vendor (1)                    | Accounting (2)         | Posting (1) |   | Comments        | Print                         | Transaction History    |
|      |                                      |                                     | Legal Name<br>DENNIS W CORRAL | Line Amount<br>\$75.63 |             | ^ | Сору            | View PDF                      | Forms                  |
|      | Header                               |                                     |                               |                        |             |   | Copy Forward    | Download Transaction          |                        |

To copy a transaction from the Financial Transaction Catalog, search for the transaction to copy, click the row 3-dot menu on the blue transaction line, and then select Copy.

| Grid     | Grid Actions V                                    |                                    |     |             |                                |     |                 |            |                          |    | 💿 💷 🕂 🍥                       |
|----------|---------------------------------------------------|------------------------------------|-----|-------------|--------------------------------|-----|-----------------|------------|--------------------------|----|-------------------------------|
| 1 - 20 0 | 1 - 20 of 239,263 Records View per Page- 🔕 50 100 |                                    |     |             |                                |     |                 |            | « < Page 1 of 11,964 > > |    |                               |
|          |                                                   | Code \$ Dept \$ Phase \$ ID \$ Fun |     | Function \$ | nction 💠 Status 💠 Created By 🜩 |     | Actual Amount 🗢 | Comments 🜩 | Transaction Description  |    |                               |
|          | •                                                 | RE                                 | ADA | Final       | 10000B0122                     | New | Submitted       | adaint     | \$0.00                   | No | BENEFITS F                    |
|          | •                                                 | RE                                 | ADA | Final       | 10000B0222                     | New | Submitted       | adaint     | \$0.00                   | No | BENEFITS FC 🗐 Copy            |
|          | •                                                 | RE                                 | ADA | Final       | 10000B0322                     | New | Submitted       | adaint     | \$0.00                   | No | BENEFITS FC Primary Actions > |
|          | •                                                 | RE                                 | ADA | Final       | 10000B0421                     | New | Submitted       | adaint     | \$30.25                  | No | BENEFITS FC Other Actions >   |
|          | •                                                 | RE                                 | ADA | Final       | 1000080422                     | New | Submitted       | adaint     | \$0.00                   | No | BENEFITS FOR APR 2022         |

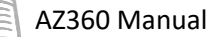

The Source Transaction field automatically populates on the Copy Transaction page. Enter the user's department 3-digit code in the Transaction Dept field, enter a Transaction Department Unit number (optional), select Auto Numbering, and then click Copy Transaction.

| Copy Transaction                                                                                               |                         |                          | $\times$ |
|----------------------------------------------------------------------------------------------------|-------------------------|--------------------------|----------|
| <ul> <li>Source Transaction</li> <li>Transaction Code<br/>RE</li> <li>Transaction ID<br/>1000080122</li> </ul> | Transaction Dept<br>ADA | Transaction Unit<br>4000 |          |
| Target Transaction Transaction Code RE      Transaction ID      Show More                                      | * Transaction Dept ADA  | Transaction Unit         |          |
|                                                                                                    |                         | Copy Transaction         | Cancel   |

The copied transaction opens in Draft phase. Once the source transaction has been copied into the new transaction, users have the ability to modify the information, before validating and submitting the copied transaction. The source transaction phase can be any of the possible phases: Draft, Pending, Final, Historical, Conflict Draft, or Template.

| Copy a Transaction                                                                                                    |  |
|----------------------------------------------------------------------------------------------------|--|
| Scenario 3.                                                                                                    |  |
| Bill a customer for the same services previously billed last week. In order to save time, copy the previous Receivable (RE) transaction from the Financial Transaction Catalog. |  |

Log in to the AZ360 **Home** page. Navigate to the RE Financial Transaction page using the Transaction Catalog (DOCATLG) widget.

1. From the AZ360 home page, click the Transaction Catalog (DOCATLG) widget.

Search for the RE transaction to be copied.

- 1. In the **Code** field, enter *RE*.
- 2. In the **Dept** field, enter the user's department 3-digit code.
- 3. Click Search.
- 4. Locate the transaction, click the line on the grid to select the transaction.
- 5. Click transaction **row 3-dot** menu and click **Copy**.

| inar             | ncial                      | Trans  | action | ☆      |            |         |                      |           |            |             |             |              |              |                 |                 | ← Back (4 Create         |
|------------------|----------------------------|--------|--------|--------|------------|---------|----------------------|-----------|------------|-------------|-------------|--------------|--------------|-----------------|-----------------|--------------------------|
| ~ Se             | earch                      |        |        |        |            |         |                      |           |            |             |             |              |              |                 |                 | 6                        |
| Code<br>RE<br>ID |                            |        | 1      | R      |            |         | Dept<br>ADA<br>Phase |           | 2          |             |             |              | Unit         |                 | R               |                          |
| Create<br>MM/E   | d On<br>DD/YYYY<br>ow More |        |        |        |            |         |                      |           |            |             | Ŷ           |              |              |                 | 3               | Search Reset             |
|                  |                            |        |        |        |            |         |                      |           |            |             | <del></del> |              |              |                 |                 |                          |
| Grid A           | ctions 🗸                   |        |        |        |            |         |                      |           |            |             |             |              |              |                 |                 | <b>⊡</b> ⊞ ∔† (          |
| - 20 of 2        | 239,263 Re                 | cords  |        |        |            |         |                      | ٧         | /iew per l | Page - 20 5 | 0 100       |              |              |                 | <               | < Page 1 of 11,964 >     |
|                  | c                          | Code ≑ | Dept 🜩 | Unit 🜩 | ID \$      | Version | ¢ F                  | unction 4 | ÷          | Phase ¢     | Status 🜩    | Created On 🗢 | Created By 💠 | Actual Amount 💠 | Comments 💠      | Transaction Descriț      |
|                  | ► B                        | Æ      | ADA    | 4000   | 10000B0122 |         | 1 1                  | łew       | 4          | Final       | Submitted   | 01/19/2022   | adaint       | \$0.00          | No              | BENEFITS FOR JAN<br>2022 |
|                  | ► F                        | RE     | ADA    | 4000   | 10000B0222 |         | 1 N                  | lew       |            | Final       | Submitted   | 02/24/2022   | adaint       | \$0.00          | <sub>No</sub> 5 | 🗐 Сору                   |
|                  | F                          | Æ      | ADA    | 4000   | 10000B0322 |         | 1                    | lew       |            | Final       | Submitted   | 03/22/2022   | adaint       | \$0.00          | No              | Primary Actions          |

Enter the Target Transaction information.

AZ360 Manual

- 1. In the **Transaction Dept** field, enter the user's department 3-digit code.
- 2. Select Auto Numbering check box.
- 3. Click **Copy Transaction**.

| Copy Transaction                       |                         | 3 Copy Transaction Ca    | ncel     |
|----------------------------------------|-------------------------|--------------------------|----------|
|                                        |                         | * Require                | d fields |
| ✓ Source Transaction                   |                         |                          |          |
| Transaction Code<br>RE                 | Transaction Dept<br>ADA | Transaction Unit<br>4000 |          |
| Transaction ID<br>10000B0222           |                         |                          |          |
| <ul> <li>Target Transaction</li> </ul> |                         |                          |          |
| Transaction Code<br>RE                 | * Transaction Dept 1    | Transaction Unit         |          |
| * Transaction ID                       | Auto Numbering 2        |                          |          |
| Show More                              |                         |                          |          |
|                                        |                         |                          | _        |

Update and finalize the transaction.

- 1. Make any necessary change to the newly created transaction.
- 2. Click **Validate** to check for errors. If any errors exist, fix the errors and click **Validate** again. If the validation is successful, the following message is displayed: **Transaction validated successfully**.

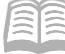

- 3. Click **Submit** to submit the transaction for approval. If submission is successful, the following message is displayed: **Transaction submitted successfully Pending Approval**.
- 4. Click **Home** icon to return to the home page.

## **Copy Forward a Transaction**

Copy Forward enables a user to copy pertinent information from an existing transaction into a new transaction type, in order to reference or liquidate the source transaction. This function expedites data entry and simplifies referencing between transactions with a large number of lines.

For example, an Accounts Receivable clerk needs to authorize receipt of money for an existing Receivable (RE). By clicking the Copy Forward button in the Receivable transaction, AZ360 automatically generates a Cash Receipt (CR) liquidating the Receivable. All of the Receivable's pertinent information, from the Vendor code down to the Outstanding Balance, is carried forward into the generated CR transaction.

Note: Attachments to an original transaction are not copied forward to a new transaction when using the Copy or Copy Forward feature. To include an attachment from the original transaction, download the attachment, make any necessary changes, then upload the attachment to the new transaction.

#### Use Copy Forward Functionality

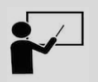

#### Scenario 4.

An RE has been paid via cash so a CR needs to be created. In order to facilitate data entry, copy forward the RE transaction to a CR transaction.

Log in to the AZ360 **Home** page. Navigate to the RE Financial Transaction page using the Transaction Catalog (DOCATLG) widget.

1. From the AZ360 home page, click the Transaction Catalog (DOCATLG) widget.

Search for the RE transaction to be copied forward.

- 1. In the **Code** field, enter *RE*.
- 2. In the **Dept** field, enter the user's department 3-digit code.
- 3. Click Search.
- 4. Locate the transaction, click the line on the grid to select the transaction.
- 5. Click transaction row 3-dot menu, select Primary Actions, and click Copy Forward.

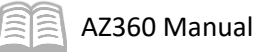

| <b>Grid</b><br>1 - 20 of | Action: | s v<br>8 Records |        |         | Viev        | v per Page - 20 | 50 100    |              |                 | « <           | ∎               | @ |
|--------------------------|---------|------------------|--------|---------|-------------|-----------------|-----------|--------------|-----------------|---------------|-----------------|---|
|                          |         | Code 🗢           | Dept 🗢 | Phase 🗢 |             | Function \$     | Status 🗢  | Created By 🗢 | Actual Amount 4 | Comments      | Transaction De  | : |
|                          | •       | ABDL             | ADA    | Final   | 16000000007 | New             | Submitted | 38686        | \$0.0           | 0 No          | LAPSE FOR 20    | : |
|                          |         | ABDL             | ADA    | Final   |             | New             | Submitted | 38686        | \$0.0           | 0 No          | LAPSE FOR 20    | ÷ |
|                          | •       | ABDL             | ADA    | Final   | 16000000009 | New             | Submitted | 38686        | \$0.0           | 0 No          | 🗊 Сору          |   |
|                          | •       | ABDL             | ADA    | Final   | 16000000010 | New             | Submitted | 38686        | Dis             | card/Cancel   | Primary Actions | > |
|                          | •       | ABDL             | ADA    | Final   | 16000000011 | New             | Submitted | 38686        | By              | oass Approval | Other Actions   | > |
|                          | •       | ABDL             | ADA    | Final   | 16000000012 | New             | Submitted | 38686        | Co              | py Forward    | LAPSE FOR 20    | : |

Complete the Copy Forward page.

- 1. Select the appropriate Target Transaction Code from the grid. In this scenario, select **CR** (Collect Receivable).
- 2. In the **Transaction Department** field, enter the user's department 3-digit code.
- 3. Select Auto Numbering check box.

| Target Transaction Type | Target Transaction Code 🗢 | Description                    |
|-------------------------|---------------------------|--------------------------------|
| CR                      | CACR                      | Collect Receivable for Reimbur |
| CR                      | CLADJ                     | Copy RE to CLADJ               |
| CR                      | CR                        | Collect Receivable             |
| wo                      | WOAGA                     | Write-Off Receivable - AG      |
| CL                      | CL                        | Send Receivable to Collection  |
| ated.                   |                           |                                |

4. Click **OK**. The CR transaction is created.

| Copy Forward                                                                   |                                                                   |                                                                                                | OK Cancel        |
|--------------------------------------------------------------------------------|-------------------------------------------------------------------|------------------------------------------------------------------------------------------------|------------------|
|                                                                                |                                                                   |                                                                                                | * Required field |
|                                                                                |                                                                   | -                                                                                              |                  |
| 1 - 5 of 5 Records                                                             | View per Page -                                                   | 20 50 100                                                                                      | < < Page1of1 > > |
| Target Transaction Type                                                        | Target Transaction Code  🗢                                        | Description                                                                                    |                  |
| CR                                                                             | CACR                                                              | Collect Receivable for Reimbur                                                                 |                  |
| CR                                                                             | CLADJ                                                             | Copy RE to CLADJ                                                                               |                  |
| CR                                                                             |                                                                   | Collect Receivable                                                                             |                  |
| wo                                                                             | WOAGA                                                             | Write-Off Receivable - AG                                                                      |                  |
| CL                                                                             | CL                                                                | Send Receivable to Collection                                                                  |                  |
| Source Transaction Category AR Transaction that 4000 Select Entire Transaction | Transaction Dept<br>ADA<br>Transaction Code<br>RE<br>Version<br>1 | Type<br>INE<br>Transaction ID<br>100060122<br>Transaction Description<br>BENEFITS FOR JAN 2022 |                  |
| Target Transaction     Transaction Dept     Auto Numbering                     | * Transaction ID                                                  | Transaction Unit                                                                               |                  |

Complete the **Header** tab of the transaction.

- 1. In the **General Information** section:
  - a. In the **Transaction Total** field, enter the total amount of the payment.

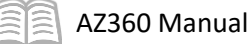

| Header                                                      | Vendor (1)                        | Accounting (2)              | Posting                                                                           | Summary |   |                                |             |
|-------------------------------------------------------------|-----------------------------------|-----------------------------|-----------------------------------------------------------------------------------|---------|---|--------------------------------|-------------|
|                                                             | Legal Name<br>DENNIS W CORRAL     | Line Amount<br>\$75.63      | Ę                                                                                 |         | ~ |                                |             |
|                                                             |                                   |                             |                                                                                   |         |   |                                | Attachments |
|                                                             |                                   |                             |                                                                                   |         |   |                                |             |
| Created By: amacha  <br>General Informatio                  | Created On: 08/17/2023   Modified | By: amacha   Modified On: 0 | 3/17/2023                                                                         |         |   |                                |             |
| General Information                                         | Created On: 08/17/2023   Modified | By: amacha   Modified On: 0 | Record Date                                                                       |         |   | Budget FY                      |             |
| Created By: amacha  <br>General Informatio<br>nsaction Name | Created On: 08/17/2023   Modified | By: amacha   Modified On: 0 | Record Date<br>MM/DD/YYYY (E)<br>Transaction Description<br>BENEFITS FOR JAN 2022 |         |   | Budget FY Actual Amount \$0.00 |             |

b. In the **Bank Account** field, enter or select a value using the pick list.

2. Click the **Vendor** tab.

Complete the **Vendor** tab of the transaction.

- 1. From the **Payment Type** drop down menu, select the method of the payment. In this scenario, select **Cash**.
- 2. Click the **Expand** caret on the blue Vendor line. Observe that most of the fields are populated based on values from the RE, including Vendor, Billing Profile, Line Amount, AR Dept, and AR Unit.

| ISh Receipt (CR<br>rtment: ADA   Unit: -   Trans | () ☆   Draft                          | 1                                        |                   |                    |               |              | ⊘ Validate 🛛 🖓 Submit | 🛱 Save Save & Clos |
|--------------------------------------------------|---------------------------------------|------------------------------------------|-------------------|--------------------|---------------|--------------|-----------------------|--------------------|
| Header                                           | Vendor (1) Legal Name DENNIS W CORRAL | Accounting (2)<br>Line Amount<br>\$75.63 | Posting           | Summary            | ^             |              |                       |                    |
| + 1   0 1   1                                    | <br>≥~ ∵2                             |                                          |                   |                    |               |              |                       | <b>5</b>           |
| - 1 of 1 Records                                 |                                       |                                          | View per Page -   | 20 50 100          |               |              | «                     | < Pagelof1 >       |
| Vendor Line                                      | Vendor                                | Legal Name                               |                   | Line Amount Billin | ng Profile    | AR Dept      | Payment Type          | Attachments        |
|                                                  | AD000010000                           | DENNIS W CO                              | RRAL              | \$0.0 DP8          | вот           | ADA          | Cash ~                | 1                  |
| General Inform                                   | nation Payment Inform                 | nation Reference Info                    | rmation Check/EFT | Wire Transfer      | Payment Order |              |                       |                    |
| AR Unit                                          |                                       | A                                        | lias/DBA          |                    |               | Address Code |                       |                    |
| ALL                                              |                                       |                                          |                   |                    |               | A0001        | R                     |                    |
| Address Line 1                                   |                                       | A                                        | ddress Line 2     |                    |               | City         |                       |                    |
| 5509 S IRVING DR                                 |                                       |                                          |                   |                    |               | TUCSON       |                       |                    |
| State                                            |                                       | Z                                        | ïp                |                    |               | Country      |                       |                    |
|                                                  |                                       |                                          |                   |                    |               |              |                       |                    |

3. Click the **Accounting** tab.

Complete the **Accounting** tab of the transaction.

1. Review the details that populated based on the values from the RE. In this scenario, the CR will liquidate the entire amount of the RE transaction.

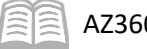

| Са | sh Re           | ceipt (CR)      | ☆   Draft 🗐                   | 3   Version: 1 |                |         |         |                 |         |           |           |        |   | $\odot$ | Validate 🔀 Subm | it 🖾 Sav | re Save & Ci  | ose |
|----|-----------------|-----------------|-------------------------------|----------------|----------------|---------|---------|-----------------|---------|-----------|-----------|--------|---|---------|-----------------|----------|---------------|-----|
|    | Header          |                 | Vendor (1)                    |                | Accounting (2) |         | Posting |                 | Summary |           |           |        |   |         |                 |          |               |     |
|    |                 |                 | Legal Name<br>DENNIS W CORRAL | Ę              | \$75.63        | Ę       |         |                 |         |           | ~         |        |   |         |                 |          |               |     |
|    | Vendor (1)      |                 |                               |                |                |         |         |                 |         |           |           |        |   |         |                 |          |               |     |
|    | + 🗈             | 0 1   B~        | ວ                             |                |                |         |         |                 |         |           |           |        |   |         |                 |          |               | ۲   |
|    | 1 - 2 of 2 Reco | rds             |                               |                |                |         |         | View per Page - | 20 50 1 | 00        |           |        |   |         |                 | < < F    | Page 1 of 1 > | >   |
|    |                 | Accounting Line | Line Amount                   | Departmen      | Fun            | tion    | Fund    | s               | ub Fund | Budget FY | Appr Unit | Unit   |   | Revenue | Object          |          | Attachments   |     |
|    |                 | 1               | \$75.63                       | ADA            | R BS           | 001     | AD3015  | 民               | 民       | 2022      | AD1900    | 民 4000 | 民 | 4351    | 民               | 民        | 1             | ÷   |
|    |                 | 2               | (\$75.63)                     | ADA            | BSD            | 0019200 | AD3015  |                 |         | 2022      | AD19000   | 4000   |   | 4351    | -               |          | 0             | ÷   |

- Click Validate to check for errors. If any errors exist, fix the errors and click Validate again. If the validation is successful, the following message is displayed: Transaction validated successfully.
- 3. Click **Submit** to submit the transaction for approval. If submission is successful, the following message is displayed: **Transaction submitted successfully Pending Approval**.
- 4. Click **Home** icon to return to the home page.

## **View and Correct Transaction Errors**

When users select Save, Validate, or Submit a transaction, AZ360 performs a series of checks on the transaction. If AZ360 encounters any errors, it displays a brief error message at the top of the page. If AZ360 finds more than one error, the first error message is displayed along with the total number of errors. For example, 1 of 6 indicates that there is a total of six error messages. To see all of the error messages, select the Message Panel (at the right side of the errors) by clicking the ( 🖺 ) icon.

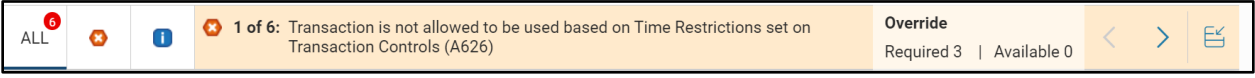

A scroll bar allows users to scroll down to view additional errors. Hovering over the blue text will result in the text becoming underlined. Clicking the underlined portion of the error message will take the user to the tab that contains the error.

#### Error Types

Error messages have different severity levels. The levels are:

- Informational For informational purposes only and does not affect whether a transaction is accepted to the next phase. All informational messages that occur during transaction processing are accumulated so users see all of the informational messages for that transaction version at one time. Represented by a (1) icon.
- Warning Does not affect whether a transaction is accepted to the next phase. Warnings are compared with the warning

message from a previous validate or submit action. If there are any new warnings since the last time, the user is given the chance to review these warnings before the transaction is accepted to the next phase. The next time the transaction is submitted, the transaction is

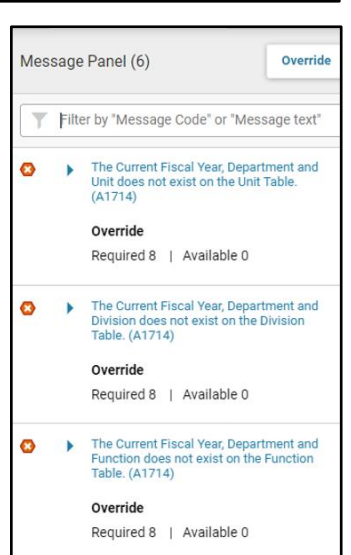

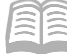

accepted to the next phase if there are no new warnings. All warning messages that occur during transaction processing are accumulated so users see all of the warning messages for that transaction version at one time. Represented by a ( $\triangle$ ) icon.

Error – The transaction is rejected and any updates or changes made outside of the transaction are not committed to the database. All error messages that occur during transaction processing are accumulated so the user can see all of the error messages for that transaction version at one time. In addition, the phase of the transaction remains at the Draft phase until the user fixes the transaction and validates or submits the transaction again. Represented by a ( 3) icon.

#### Override Error Messages

An Override Error can be raised during transaction processing (validate or submit). This type of error message has a severity level of Error and an associated override level. Override error messages allow users to downgrade the message from an error to a warning, by applying the Override action to the transaction version with appropriate security. User override level, which is set up in security, needs to be greater than or equal to the override level that is set for the error message, in order for the message to be overridden.

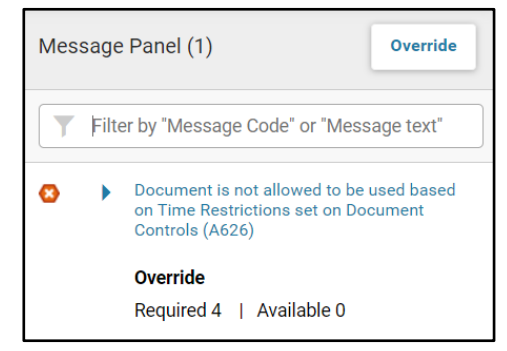

For instructions on how to resolve common issues in AZ360, see the **AZ360 Common Troubleshooting Error Questions & Answers Reference Document** available at <u>https://gao.az.gov/operations-resources</u>.

## **Print a Transaction**

AZ360 has several printing functions. It has the ability to print checks, invoices, and other transactions. Users select various print options before sending the actual print transaction request. These options include: the print job and resource to use, how many copies to print, and whether to print on both sides. When printing a transaction, attachments need to be printed separately. Print functions include:

- Print an Open Transaction Print a transaction by selecting the Print button on an open transaction, which is located on the Page 3-dot menu. This feature is not available on all transactions.
- Print a Transaction from the Financial Transaction Catalog Print a transaction by selecting the transaction to print, select the row 3-dot menu and under Other Actions, select Print.
- Print Multiple Transactions using the Batch Print Process Authorized users can print multiple transactions of the same transaction code using the Batch Print Process.

#### Print an Open Transaction – Steps

- 1. Search for and open the transaction to print.
- 2. Click the Page 3-dot menu.
- 3. Click Print located under Other Actions.
- 4. Select the print settings.
- 5. Click Print.

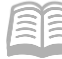

#### AZ360 Manual

#### Print a Transaction from the Financial Transaction Catalog – Steps

- 1. From the Financial Transaction Catalog, search for the transaction to print.
- 2. Highlight the transaction.
- 3. Click the transaction row 3-dot menu.
- 4. Click Other Actions.
- 5. Click Print.
- 6. On the Print page, select the print settings.
- 7. Click Print.

### **Creating Templates**

There are many ways to create transactions. There are ways to simplify the process of transaction creation by using the tools available in AZ360. Understanding and utilizing these tools will make it easier to accomplish repetitive tasks more efficiently. In this section, users will learn about transaction templates.

To eliminate the need to enter the same data repeatedly, AZ360 has Transaction Templates that allow users to use a frequently-used transaction as a starting point for creating subsequent transactions.

## **Transaction Templates**

Most transactions that can be created from the Financial Transaction Catalog in AZ360 can be created as templates to assist in future transaction creation. Transaction templates share the same structure and data entry fields as real transactions, but no processing of the data is allowed. They always remain in the template phase.

When creating a transaction template, enter the data that is relevant for most of the transactions created. Once users have created and saved the template, it can be used as the starting point for all future transactions created, thereby eliminating the need to enter the same information each time.

Transaction templates are ideal for users or groups of users who repeatedly create transactions with the same information, or for those users who infrequently enter transactions and need a place to save the information that is needed for future work.

#### Create a Template for a Recurring RE Transaction

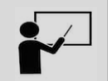

#### Scenario 5.

An agency receives a request to create an RE transaction that is nearly identical to a receivable that is created every month for the same customer. Create a transaction template for future use in order to save data entry time and minimize errors.

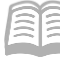

Log in to the AZ360 **Home** page. Navigate to the RE Financial Transaction page using the Transaction Catalog (DOCATLG) widget.

- 1. Complete the steps from the "Copy a Transaction" scenario to call up Copy Transaction window for the RE transaction to be copied.
- 2. On the **Copy Transaction** window, click the **Show More** caret.
- 3. Check the **Create Template** check box.
- 4. Click **Continue**. A new template transaction generates.

| Create Transaction       | Continue Cancel    |
|--------------------------|--------------------|
|                          | * Required fields  |
| * Transaction Code       | * Transaction Dept |
| Transaction Unit         | * Transaction ID   |
| Auto Numbering Show Less | Create Template    |

5. Click Save & Close.

View the completed Template on the RE Financial Transaction page.

- 1. In the **Code** field, enter *RE*.
- 2. In the **Dept** field, enter the user's department 3-digit code.
- 3. In the **Phase** field, select **Template** from the drop down menu.
- 4. Click **Search**. The RE Template generates in the grid at the bottom of the screen.

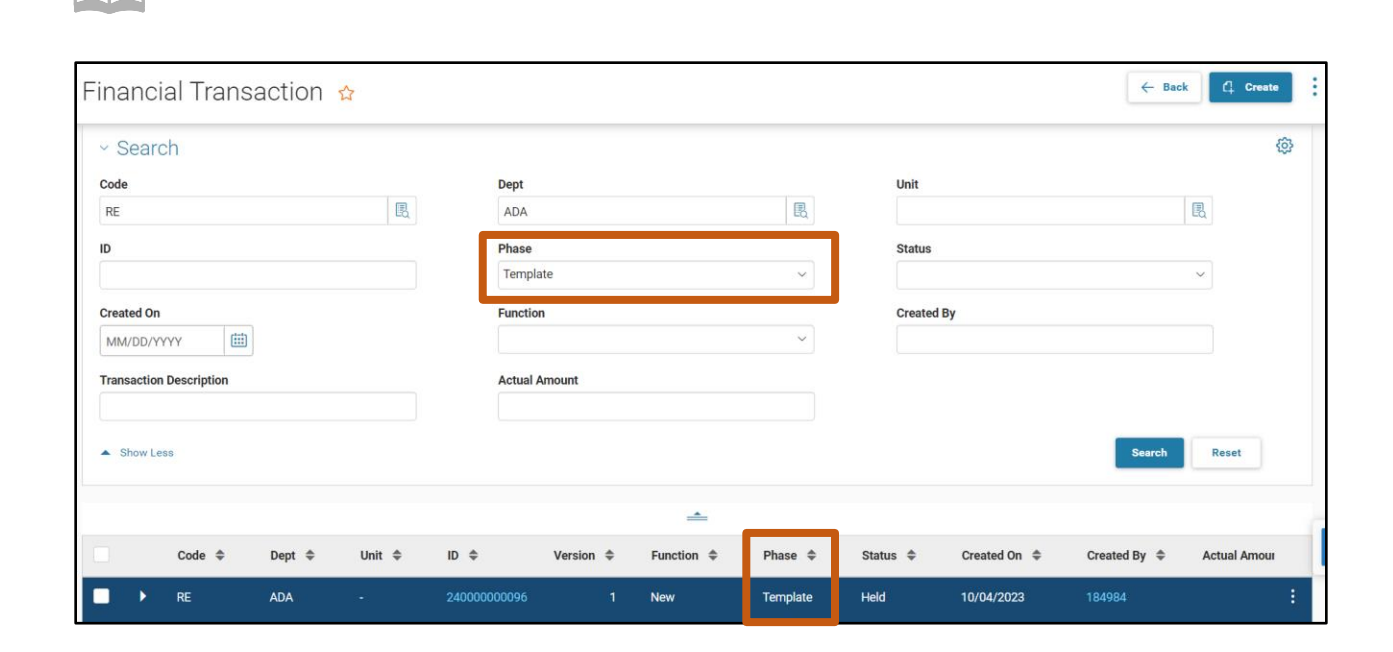

AZ360 Manual

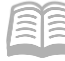

# Workflow and Transaction Approvals

Transaction approval processing is a system of routing transactions through workflow to one or more users for review/approval, prior to finalizing the transaction. Workflow provides the technical means of electronically routing transactions to the next resource. In this section, the approver roles in workflow are discussed and various workflow actions are explained. Users also learn how to access their worklist, learn how to check if a transaction has been rejected, and learn how to track the status of a transaction.

The worklist can be accessed by using a widget, a quicklink, or by using the page code WRKLSTC (Financial). Each will be discussed in the following sections.

## Workflow Menu

The Workflow menu contains several actions and options that are based on a user's security level and workflow roles.

- Unapprove
- Reject
- Return Task
- Bypass Approval (this action is not available to most users)
- Change Priority
- Refresh

The functionality of the Workflow widget is discussed in the "Access the Financial Worklist Using the Widget" section.

| Worklist |                                                               | All                    |                  | ∽ ⊘ Approve 🕼 Reja       | ect All 🕑 Take Task                   |
|----------|---------------------------------------------------------------|------------------------|------------------|--------------------------|---------------------------------------|
|          |                                                               |                        |                  |                          | Onapprove                             |
| 14       | 8 4                                                           | 2                      |                  | 0                        | ⊗ Reject                              |
| Total    | General Accounting Expense Vendor/Custom<br>Modification - De | er User M<br>epartment | laintenance      | Others                   | <table-cell> Return Task</table-cell> |
|          |                                                               |                        |                  |                          | Ø Bypass Approval                     |
| Level 🌩  | Transaction Code                                              | Department 💠           | Transaction ID 🗢 | Assigned Date 🗢          | Pr Crange Priority                    |
| 1        | User Maintenance(UDOC)                                        | AAA                    |                  | 06/20/2023 03:12:12 p.m. | Nc 💭 Refresh                          |
| 1        | Vendor/Customer Modification - Department(VCMD1)              | AAA                    | 23000000349      | 06/16/2023 01:43:52 p.m. | Normal                                |
| 1        | General Accounting Expense(GAX)                               | AAA                    | 23000002782      | 06/29/2023 09:53:42 a.m. | Normal                                |
| 1        | General Accounting Expense(GAX)                               | AAA                    | 23000002783      | 06/29/2023 09:59:36 a.m. | Normal                                |
| 1        | General Accounting Expense(GAX)                               | AAA                    | 23000002758      | 06/21/2023 03:52:16 p.m. | Normal                                |

## **Workflow Roles**

Approvers can view the All worklist, their Personal worklist or their Departmental worklist in order to see transactions requiring approval. When transactions are submitted for approval they route to the workflow role worklist. The functions of the approver are described below.

The approver with appropriate security rights can complete the following actions:

- Approve the transaction from the user worklist
- Unapprove or recall an approved transaction
- Reject a transaction with comments
- Return a transaction to the worklist
- Reassign transactions to approvers
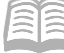

- Reject all levels of approval
- Manually route a transaction to an additional approver
- Apply an override to a transaction with errors to finalize it
- Remove an override to a transaction

An approver cannot approve their own transactions.

### Access the Financial Worklist Using the Widget

The worklist widget is a listing of all transactions which are awaiting approval. Users can view transactions via the following options displayed in the Worklist drop down menu:

- All worklist All pending transactions for all state agencies that need approval.
- Personal worklist All pending transactions where a user has utilized the Take Task option will appear in this worklist.
- Departmental worklist All pending transactions routed to a user agency's workflow for approval.

Worklist All Approve Reject All All 2 7 14 4 0 Level 🇢 Transaction Code Department \$ Transaction ID \$ Assigned Date \$ Priority \$ ۵۵۵ 08/11/2023 10:09:35 a.r Normal ۵۵۵ 06/29/2023 10:16:27 a m 230000002784 ٨٨٨ 23000002783 06/29/2023 09:59:36 a m ААА 06/29/2023 09:53:42 a.m. ting Exper 23000002782

Worklists should be reviewed daily or more often, if required by department policy.

#### Access Workflow Role Worklist

Approvers may add additional tasks to their personal worklist from the All worklist or the Departmental worklist using the Take Task option dependent upon the approval rights they have been assigned. Each approval right has its own workflow role which allows users to approve certain transactions assigned to that role. While users will be able to view all transactions, they will only be able to approve transactions assigned to their workflow role.

### Access the Financial Worklist Using the Quicklink and Page Code

The quicklink and the page code provide the same features and they are discussed below.

#### Worklist Using the Quicklink

The homepages have been designed with a financial worklist quicklink. If a user is an approver, they have access to the transactions that need to be approved.

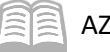

| Purchase Order - Non<br>Commodity (GAE) | General Accounting Expense<br>(GAX) | Vendor/Customer                                    | Disbursement Request<br>(DISRQ) | Check Reconciliation<br>(CHREC)   | Paid Check (PDCHK)               | Unclaimed Property Fund<br>Group (UCFGRP) |
|-----------------------------------------|-------------------------------------|----------------------------------------------------|---------------------------------|-----------------------------------|----------------------------------|-------------------------------------------|
| VenPay                                  | Unclaimed Property                  | IRS Website (TIN Lookup)                           | USPS                            | APP                               | GAO Website                      | Bank of America                           |
| Vendor Transaction History<br>(VTH)     | AZ Treasurer                        | Disbursement Request<br>(DISRO) - Pending Payments | Transaction Aging and<br>Status | Worklist - Financial<br>(WRKLSTC) | Transaction Catalog<br>(DOCATLG) |                                           |

#### Worklist Using the Page Code

The worklist can also be accessed by entering the page code (WRKLSTC) in the Global Navigation menu and then selecting WRKLSTC Worklist (Financial). This page has the same access to the worklist as the quicklink.

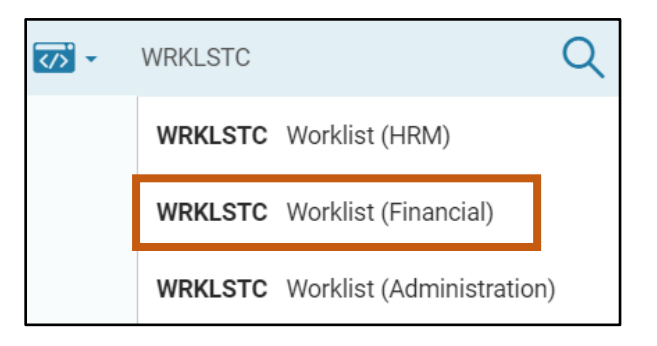

# **Using the Financial Worklist**

The Financial Worklist page provides the ability to search through the transactions that need approval. The user can search by:

| Search Field | Description            | Search Field | Description                        |
|--------------|------------------------|--------------|------------------------------------|
| Worklist     | Approval role          | Submitter ID | User who submitted the transaction |
| Level        | Approval level         | Unit         | Transaction unit                   |
| Code         | Transaction code       | Create Date  | Date the transaction was created   |
| Department   | Department Agency code | Creator ID   | User who created the transaction   |
| ID           | Transaction ID         | Amount       | Transaction amount                 |

Recent Searches are created each time a user searches for transactions. If there is a Search that can be used repeatedly, click the Pin ( ≠ ) button located on the Recent Searches section.

| ancial Worklist                                                                                                    | *                            |                               |                          |                          |            |              | ← Back      |
|----------------------------------------------------------------------------------------------------|------------------------------|-------------------------------|--------------------------|--------------------------|------------|--------------|-------------|
| <ul> <li>Filters</li> <li>Worklist (Selection will undate to the selection will undate to the s</li></ul> | the east-th race life        |                               | Level                    |                          |            | Code         | 0           |
| immediately)                                                                                                    |                              | ~                             |                          |                          | ~          |              |             |
| Department                                                                                                    |                              |                               | ID                       |                          |            | Submitter ID |             |
| Unit                                                                                                    |                              | Create D:                     | ate                      |                          | Creator ID |              |             |
| Amount                                                                                                    |                              |                               |                          |                          |            |              |             |
| <ul> <li>Show Less</li> </ul>                                                                                                    |                              |                               |                          |                          |            |              | Apply Reset |
| <ul> <li>Recent Searches</li> </ul>                                                                                                    |                              |                               |                          |                          |            |              | Pinned All  |
| ★ × →                                                                                                    | = 💷 🗙                        | + 🖡 X                         | * X                      | <b>→</b> ×               |            |              |             |
| Worklist W<br>All A                                                                                                    | /orklist<br>AA Approval Role | Worklist<br>AAA Approval Role | Worklist<br>All          | Worklist<br>Ann Macha    |            |              |             |
| Submitter ID Si amacha air                                                                                                    | ubmitter ID<br>macha         |                               |                          |                          |            |              |             |
| Last Searched 08/10/2023 La                                                                                                    | est Searched 08/10/2023      | Last Searched 08/10/2023      | Last Searched 08/10/2023 | Last Searched 02/23/2023 |            |              |             |

# **Workflow/Worklist Actions**

AZ360 Manual

In order to better understand the workflow process, it is important to understand the actions that can be taken on a transaction. There are different actions that can be performed, depending on where users are in AZ360, some of these actions overlap between areas. When reviewing the different workflow actions, some actions are only available to an approver based on their security authorization. This topic will help differentiate between what actions can occur and where.

# Note: It is important to keep in mind that some actions are only available to an approver, based on their security authorization.

#### Actions in a Transaction

After a user successfully validates a transaction (no errors prevent submission) and clicks Submit, if that transaction requires approvals, it will then be routed to workflow and assigned a phase of Pending. Once it is assigned to a workflow, an approver may approve or reject a transaction, using the buttons at the top of a transaction page. There are three buttons available for workflow processing, Approve, Reject, and Reject all.

- Approve Applies approval to the transaction being reviewed by the user. If further approval is required for the transaction it is sent to that level in the workflow.
- Reject All An administrative action that rejects the transaction completely out of workflow regardless of approval level or routing sequence level.
- Reject Rejects a transaction pending approval at the approver's level. This action routes the transaction back to the previous approver for reconsideration, if applicable.

| General Accounting Expense (GAX) 😭 🏻 Pending                          | Ę |  |  |
|-----------------------------------------------------------------------|---|--|--|
| Department: AAA   Unit: -   Transaction ID: 230000002746   Version: 1 |   |  |  |

There are additional workflow actions available in the transaction, which are accessible from the Page 3dot menu located at the top right of a transaction page. Click the Page 3-dot menu to display the workflow actions under Primary Actions:

Close

#### AZ360 Manual

- Unapprove Removes a previously applied approval from a transaction. Users may apply an Unapprove action only on a transaction on which an approve action has occurred, as opposed to a Reject action, which can be applied on a transaction at any approval level.
- Take Task This action moves a transaction or transactions from an approval role to the personal worklist of an approver. This is an optional feature and is dependent upon department policy.
- Bypass Approvals Available to authorized users only. Allows the transaction to process to Final without having to go through the approval process. The action can be applied from within the transaction or from the worklist.
- Override Allows authorized users to finalize (override) transactions that contain acceptable errors. This action is only available on transactions in Draft phase.
- Remove Override Allows authorized users to remove override approvals from transactions with errors that have been previously approved. This action is only available on transaction drafts with overrides applied. The action can be applied from the Financial Transaction Catalog, workflow list or an open transaction.
- Recall from Workflow Select this link to re-review any transactions that users have approved on user's worklist provided those transactions are still in a Pending phase, and users approval is the highest one that has been applied to the transaction. At this point, users may re-approve the transaction or perform a Reject action. The transaction must be submitted in order to move into Final phase.

| General Accounting                     | g Expense (GAX)                                                       |                  |                       |   | Approve Reject All | Reject Close         |                               |                        |
|----------------------------------------|-----------------------------------------------------------------------|------------------|-----------------------|---|--------------------|----------------------|-------------------------------|------------------------|
| Department: AAA   Unit: -   Transact   | Department: AAA   Unit: -   Transaction ID: 230000002746   Version: 1 |                  |                       |   |                    |                      |                               | Research               |
| ▲ 1 of 2: Cannot reference an Accounti | ng Line that has been closed. (A160                                   | 0)               |                       |   |                    | Unapprove            | Future Transaction Triggering | Transaction References |
|                                        | -                                                                     |                  |                       |   | -                  | Take Task            | Send Page                     | Track Work In Progress |
| Summary                                | Header                                                                | Vendor (1)       | Accounting (2)        | P | ost                | Return Task          | Download Transaction          | Transaction History    |
|                                        |                                                                       | Legal Name       | Line Amount<br>\$1.00 | Ę |                    | Bypass Approvals     |                               |                        |
| ~ Header                               |                                                                       |                  |                       |   |                    | Recall from Workflow |                               |                        |
| Record Date                            |                                                                       | Transaction Name |                       |   |                    | Override             |                               |                        |
| -                                      |                                                                       | -<br>Open Amount |                       |   |                    | Remove Override      |                               |                        |
| \$2.00                                 |                                                                       | \$2.00           |                       |   |                    | Comments             |                               |                        |
| Closed Date                            |                                                                       | Payee Vendor     |                       |   |                    | Сору                 |                               |                        |
| Discount Amount                        |                                                                       | Intercept Amount |                       |   |                    | Reassign             |                               |                        |

# **Approve a Transaction**

A transaction may have several (one or two) required approvals. Rules have been defined for requiring approval levels to a transaction.

Authorized users can approve a transaction routed directly, or to any approval roles assigned, by either accessing the transaction or using the row 3-dot menu from the Financial Transaction Catalog or worklist.

#### Transaction Approval – Steps

Note: The steps below detail how to approve a transaction using a personal worklist. If a user is utilizing their personal worklist, they will first need to perform the Take Task action on a transaction to move the transation into their personal worklist.

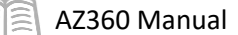

1. As a user with an Approval Role, go to the Worklist widget and select either the All worklist, the user's personal worklist, or the user's departmental worklist. In this scenario, the user's personal worklist has been selected.

| Worklist    |                                                           |                                                |                       | All                                                        | ✓ Ø App                                  | rove 🕼 Reject All 🕑 Take | Task |
|-------------|-----------------------------------------------------------|------------------------------------------------|-----------------------|------------------------------------------------------------|------------------------------------------|--------------------------|------|
| 14<br>Total | General Accounting Expense                                | 4<br>Vendor/Customer Modification - Department | 2<br>User Maintenance | Ali<br>Ann Macha<br>EVA Approval Role<br>Interna<br>Transf | I Exchange Transaction - Operating<br>er | O<br>Others              |      |
| Level \$    | Transaction Code                                          | Department 4                                   | > Tra                 | nsaction ID 💠                                              | Assigned Date 🗢                          | Priority 🗘               |      |
| ■ 1         | Internal Exchange Transaction - Operating Transfer(IETOP) | ААА                                            |                       |                                                            | 08/11/2023 10:09:35 a.m.                 | Normal                   | ÷    |
| 1           | General Accounting Expense(GAX)                           | ААА                                            | 230                   | 000002784                                                  | 06/29/2023 10:16:27 a.m.                 | Normal                   | :    |
| □ 1         | General Accounting Expense(GAX)                           | ААА                                            | 230                   | 000002783                                                  | 06/29/2023 09:59:36 a.m.                 | Normal                   | 1    |
| □ 1         | General Accounting Expense(GAX)                           | AAA                                            | 230                   | 000002782                                                  | 06/29/2023 09:53:42 a.m.                 | Normal                   | ÷    |

2. The approver then selects the link to the transaction on the worklist to open the transaction. Clicking the Transaction ID link opens the transaction so it can be reviewed.

| Worklist               |                                                  | Ann Macha                         |                  | ✓ Approve Ø              | Reject All 😥 Take Task |
|------------------------|--------------------------------------------------|-----------------------------------|------------------|--------------------------|------------------------|
| 13<br><sub>Total</sub> | General Accounting Expense Vendor<br>Departr     | /Customer Modification - User Mai | ntenance         | O<br>Others              |                        |
| Level 🗢                | Transaction Code                                 | Department 🗢                      | Transaction ID 🗢 | Assigned Date 🗢          | Priority 🗘             |
| 1                      | User Maintenance(UDOC)                           | ААА                               | 23000000010      | 06/20/2023 03:12:12 p.m. | Normal                 |
| 1                      | Vendor/Customer Modification - Department(VCMD1) | ААА                               | 23000000349      | 06/16/2023 01:43:52 p.m. | ⊘ Approve              |
| 1                      | General Accounting Expense(GAX)                  | ААА                               | 23000002782      | 06/29/2023 09:53:42 a.m. | C Reject All           |
| 1                      | General Accounting Expense(GAX)                  | ААА                               | 23000002783      | 06/29/2023 09:59:36 a.m. | Take Task              |
| 1                      | General Accounting Expense(GAX)                  | ААА                               | 23000002758      | 06/21/2023 03:52:16 p.m. | Related Actions >      |

- 3. The user follows the business process in place to review all aspects and details of the transaction to determine whether the transaction should be approved or rejected.
- 4. The Approve action button is used to approve the transaction.

| Ge     | eneral Accounting<br>artment: AAA   Unit: -   Transact | g Expense (GAX)<br>tion ID: 23000002783   Version: 1 | ☆ Pending 🗐   👪                                 |                                           |                            | Approve  | Reject All | Reject | Close | ]: |
|--------|--------------------------------------------------------|------------------------------------------------------|-------------------------------------------------|-------------------------------------------|----------------------------|----------|------------|--------|-------|----|
|        | Summary                                                | Header                                               | Vendor (1) Legal Name TRINITY CARE SERVICES LLC | Accounting (1)<br>Line Amount<br>\$100.00 | Posting (1)                | <b>^</b> |            |        |       |    |
|        | Header                                                 |                                                      |                                                 |                                           |                            |          |            |        |       |    |
| F<br>- | Record Date                                            |                                                      | Transaction Name                                |                                           | Transaction Desc<br>test   | ription  |            |        |       |    |
| 5      | actual Amount<br>100.00                                |                                                      | Open Amount<br>\$100.00                         |                                           | Closed Amount<br>\$0.00    |          |            |        |       |    |
| 0      | Closed Date                                            |                                                      | Payee Vendor                                    |                                           | Payee Name                 |          |            |        |       |    |
| ŝ      | Discount Amount<br>60.00                               |                                                      | Intercept Amount<br>\$0.00                      |                                           | Payment Amount<br>\$100.00 |          |            |        |       |    |

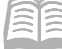

AZ360 Manual

- If this is the last approval needed to be applied to the transaction, the Approve action will:
  - Change the transaction's phase from Pending to Final.
  - Update all applicable tables, journals and inquiries.
  - Update Workflow related inquiries, such as the Track Work In Progress inquiry.
- When another approval is required for the transaction, the Approve action will:
  - Retain the transaction's phase of Pending.
  - Not update any applicable tables, journals and inquiries, such as the Track Work In Progress inquiry, other than Workflow.
  - Place a link to the transaction in the worklist of the next Approval Role.

For a more detailed explanation on how to approve transactions and manage worklists, see the **AZ360 Financial Worklist Overview Video** available via <u>https://gao.az.gov/resources/training/gao-training-resources</u> under Additional Resources tab.

#### Return Task

Work items (transactions) originally assigned to a workflow role and then taken by a user can be returned to the worklist if necessary. This might occur if a transaction was taken in error.

To return a work item from within the transaction, click the transaction Page 3-dot menu and select Return Task from under Primary Actions.

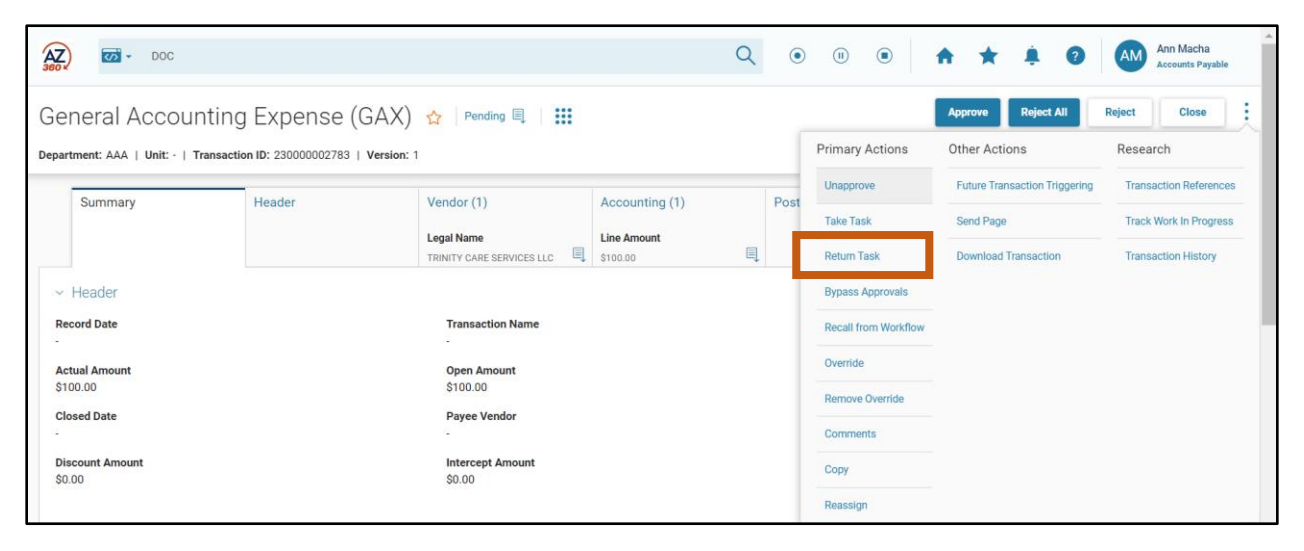

To return a work item from the Worklist grid, click the transaction row 3-dot menu and select Retun Task.

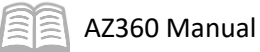

| Worklist  |                                                  | AAA App            | roval Role            | ~           | ⊘ Approve 🕼 Rej        | ect All 🕞 Take Ta:          | sk |
|-----------|--------------------------------------------------|--------------------|-----------------------|-------------|------------------------|-----------------------------|----|
| <b>13</b> | 7 4<br>General Accounting Expense Vendor/Custon  | mer Modification - | 2<br>User Maintenance | 0<br>Others |                        |                             |    |
|           | Department                                       |                    |                       |             | Bypass Approval        |                             |    |
| · · ·     | venues oustonics mounication. Department(vombit) |                    | 20000000077           | 00/10/20    | Change Priority        | Norma                       | •  |
| 1         | General Accounting Expense(GAX)                  | AAA                | 23000002782           | 06/29/20    | Manual Route           | Normal                      | 8  |
| 1         | General Accounting Expense(GAX)                  | AAA                |                       | 06/29/20    | Reassign               | Normal                      | ÷  |
| 1         | General Accounting Expense(GAX)                  | AAA                | 23000002758           | 06/21/20    | Reject                 | <ul> <li>Approve</li> </ul> |    |
| 1         | Vendor/Customer Modification - Department(VCMD1) | AAA                | 23000000323           | 05/26/20    | Return Task            | 🔇 Reject All                |    |
| □ 1       | General Accounting Expense(GAX)                  | AAA                | 23000002784           | 06/29/20    | Track Work In Progress | Take Task                   |    |
| 1         | User Maintenance(UDOC)                           | AAA                | VALENTINEJ15          | 05/17/20    | Unapprove              | Related Actions             | >  |

Approvers with appropriate security also have the capability of approving or rejecting a transaction from within their worklist, even though the transaction resides in a different user's worklist. By doing so, this also releases the transaction from the other user's worklist. In this case, the transaction follows normal workflow rules; if the transaction has been approved, it goes to the next approval level or is submitted to Final. If the transaction has been rejected, it goes back to the previous approval level or to the submitter.

#### Reject a Transaction with Comments

Rejecting a transaction can occur from inside a transaction, the grid, or from within a worklist. When accessing the transaction from a worklist, the Reject action button, located beside the Approve action button, is used to reject the transaction. When the Reject action button is selected, the authorized user should create a Transaction Comment to explain the reason(s) for rejecting the transaction.

When a transaction is rejected, two things can happen based on where in the approval process the transaction is.

- If a prior approval action was applied to the transaction, using the Reject action will:
  - Retain the transaction's phase of Pending.
  - Place the transaction in the worklist of the user who applied the prior Approval action.
  - Update Workflow related inquiries such as the Track Work In Progress.
- If this is the first approval action applied to the transaction, using the Reject action will:
  - Change the transaction's phase from Pending to Draft.
  - Place the transaction in the worklist of the user who applied the Submit action to the transaction.

When rejecting a transaction, the approver is directed to the Transaction Comments page. On this page, the approver can use the Insert and Save links to add and save comments to the transaction.

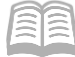

| Transaction Comm                 | nents                            |                                |                  |          | 🛱 Save 🔶 Back     |
|----------------------------------|----------------------------------|--------------------------------|------------------|----------|-------------------|
|                                  |                                  |                                |                  |          | * Required fields |
| Code: GAX   Transaction Dept: AA | A   Transaction ID: 230000002746 | Transaction Unit:   Version: 1 |                  |          |                   |
| ~ Search                         |                                  |                                |                  |          | ۵                 |
| User                             |                                  | Subject                        |                  | Phase    | ~                 |
| Date                             |                                  |                                |                  |          |                   |
|                                  |                                  |                                |                  |          | Search Reset      |
| C  ~€]   🗊 🔳 +                   |                                  |                                |                  |          |                   |
| 0 Records                        |                                  | View per Page - 20             | 50 100           |          | ≪ < Page0of0 > ≫  |
|                                  | /ersion Date/Time                | User                           | Phase            | *Subject | Attachments       |
|                                  |                                  | N                              | lo Records Found |          |                   |

Reject a Transaction with a Comment - Steps

- 1. Access user's worklist.
  - a. Open the Worklist. Use the widget, quicklink, or page code. The Worklist opens.
- 2. Locate the transaction to be approved.
  - a. In the **Code** field, enter *CR*.
  - b. In the **Dept** field, enter the user's department 3-digit code.
  - c. Click **Apply**. The matching transaction is displayed.
- 3. Take the approval task for the CR.
  - a. Click the **check box** for the CR line.
  - b. Click Take Task.
- 4. Open user's worklist and open the CR transaction.
  - a. From the **Select Worklist** drop down menu, select the worklist that corresponds to users ID. The CR transaction appears in the worklist.
  - b. Click the **link** in the ID column to open the transaction. The CR transaction opens.
- 5. Review and reject the transaction.
  - a. Review the information on the transaction.

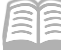

- b. Click **Reject**. The Transaction Comments page opens and a **Reject action complete** message is displayed.
- 6. Enter comments and close the transaction.
  - a. Click the "+" symbol to insert a comment.
  - b. In the **Subject** field, enter the reason for the rejection. In this scenario, enter *Incorrect Obj Code*.
  - c. Click the Expand caret on the blue Comment line.
  - d. In the **Comment** field, enter more detail regarding the rejection. In this scenario, enter *Please correct the object code and resubmit*.
  - e. Click Save.
  - f. Click **Back** to return to the transaction.
- 7. Verify that Transaction Comments appears in the Title Bar, Smart Menu of the transaction.
- 8. Click **Close** to return to the worklist.
- 9. Click **Home** icon to return to the home page.

# **Track Work in Progress**

The approver can track the transaction history, using the Track Work In Progress function. Track Work in Progress displays where the transaction is located in the approval workflow process, and can be used by any user with access to the transaction.

On the Track Work in Progress page, the user can review the transaction status, see what approval actions have been performed, determine the number of required transaction approval levels, and see the names of the approvers.

To access the Track Work in Progress page, open the transaction and click the Page 3-dot menu at the top right of the page. Then click Track Work in Progress located under Research. Or click the blue Pending status hyperlink (Note: The hyperlink will show when a user hovers over the word Pending).

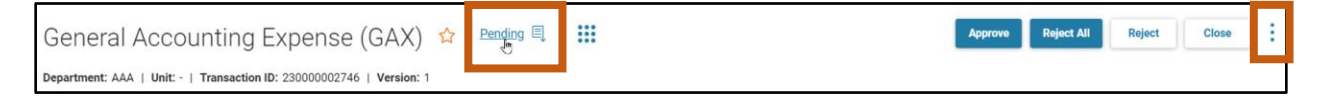

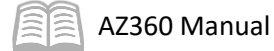

| Т | rack       | Work in Pro            | gress            |                      |                       |                                  |                    |              |               | ← Bac                   | <b>:</b> k |
|---|------------|------------------------|------------------|----------------------|-----------------------|----------------------------------|--------------------|--------------|---------------|-------------------------|------------|
|   | Transa     | ction Dept: AAA   Trar | nsaction Unit: - | Transaction ID: 2300 | 00002746   Version: 1 | Date Submitted: 2023-05-24       | Submitter: Ann Mac | na           |               |                         |            |
|   |            |                        |                  |                      |                       | Pending Assignee AAA Approval Ro |                    |              |               |                         |            |
|   |            |                        |                  |                      |                       | -                                |                    |              |               |                         |            |
|   | 1 - 1 of 1 | Records                |                  |                      | View per F            | Page - 20 50 100                 |                    |              | «             | < Page 0 of 0 $>$ $\gg$ |            |
|   |            | Approval Rule ID       | Seq No           | Approval Level       | Assignment Date       | Initial Assignee Name            | Approval Status    | Status After | Status Before | Approval User Name      |            |
|   |            | 4953                   | 1                | 1                    | 05/24/2023            | AAA Approval Role                | Pending            | Pending      | -             | -                       |            |

# **Resource Section**

# Appendix A – Terminology

Key terms and definitions used throughout this manual are listed below.

| Table 5: Terminology             |                                                                                                    |
|----------------------------------|----------------------------------------------------------------------------------------------------|
| Term                             | Description                                                                                                    |
| 3-dot Menu                       | The 3-dot icon opens up a menu of options.                                                                                                    |
| Auto Complete                    | A feature which automatically predicts the remaining characters in a word or phrase based on what has been entered.                                                                                                    |
| AZ360                            | Statewide financial management system. This business management software allows the State of Arizona to use a system of integrated applications to manage its business functions.                                                                                                    |
| Batch Job                        | A program that is assigned to run without further user interaction. The program takes a set of data files as input, processes the data, and produces a set of output data files. This is termed as batch job or batch processing because the input data are collected into batches of files and are processed in jobs or batches by the program. |
| Bookmark                         | A way to save frequently visited pages. The user can add any page as a Bookmark by clicking the star on the page. Bookmark are accessed on the homepage by clicking the $\Rightarrow$ located on the Global Navigation bar.                                                                                                    |
| Browsing History                 | Displays the 15 most recently accessed transactions/pages from the current session.                                                                                                    |
| Business Role                    | Business Roles are configured with a Homepage, a menu, and Process<br>Landing pages to provide ease of navigation and access to data<br>Homepages can include Quicklinks, Widgets, and Analytics.                                                                                                    |
| Caret                            | A triangle icon that opens to display secondary fields or options.                                                                                                    |
| Centralized                      | Chart of Accounts (COA) elements controlled and maintained centrally,                                                                                                    |
| Organizational Elements          | impacting all users.                                                                                                    |
| Chart of Accounts                | An account structure to classify financial information, which captures<br>the dimensional structure for transactions and reporting on budget<br>data.                                                                                                    |
| Сору                             | Feature that duplicates the transaction within the same Transaction Code.                                                                                                    |
| Copy Forward                     | Feature that enables a user to copy pertinent information from a finalized existing transaction into a new Transaction Type whose purpose is to reference or liquidate the source transaction.                                                                                                    |
| Decentralized                    | COA elements defined and maintained at the department level                                                                                                    |
| Organizational Elements          | including the organizational Chart of Accounts (COA) elements below Department: Division, Group, Section, District, Branch, and Unit.                                                                                                    |
| Department                       | One element in the AZ360 Chart of Accounts (COA) structure. This element is associated with a state agency. In this manual, unless otherwise defined, department and agency are interchangeable.                                                                                                    |
| Financial Transaction<br>Catalog | A central location where transactions can be generated and reviewed.                                                                                                    |
| Grid                             | A list of records displayed in a table format. Grids are located on most pages.                                                                                                    |

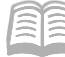

| Term                     | Description                                                                  |
|--------------------------|------------------------------------------------------------------------------|
| Hamburger Menu           | A horizontal 3-line icon or 'hamburger' icon opens up a Primary              |
|                          | Navigation Panel menu.                                                       |
| Hierarchy                | A tree-type relationship among a series of Chart of Accounts (COA)           |
|                          | elements where one element, a parent, is broken down into smaller            |
|                          | tabs, called children. The hierarchy may be one that is structured           |
|                          | within the application (Fund and Sub Fund) or implied through setup          |
|                          | (Fund Category and Fund Class).                                              |
| Home Page                | Each business role has an associated home page that contains a               |
| _                        | combination of quick links to application pages, widgets that display        |
|                          | both common and business area information, and various other types           |
|                          | of media.                                                                    |
| Inferred Values          | Values that are automatically populated based on previous entries in AZ360.  |
| Inquiries                | Display summary and detailed information from successfully processed         |
|                          | transactions, for viewing only.                                              |
| Messages                 | Statements of communication that are issued when a transaction is            |
|                          | validated or submitted. The message can be due to user error, a              |
|                          | warning, or informational.                                                   |
| Page Code                | Each page in AZ360 has a name and a code. The name or code can be            |
|                          | used for navigation using the Global Search located at the top of the        |
|                          | window.                                                                      |
| Page Search              | A command used to find and navigate to any page in the application.          |
| Primary Navigation Panel | Each business role is intended to have some amount of navigation             |
|                          | available from the Primary Navigation Panel (that is, the left panel).       |
|                          | The Primary Navigation Panel is broken into five levels:                     |
|                          | Navigation starts with an icon for each business process                     |
|                          | within a husiness role                                                       |
|                          | <ul> <li>A 'hamburger' menu icon to expand the first navigation</li> </ul>   |
|                          |                                                                              |
|                          | <ul> <li>Business process names</li> </ul>                                   |
|                          | <ul> <li>Business process names.</li> <li>Business activity names</li> </ul> |
|                          | System Resource Targets                                                      |
|                          | System Resource Targets.                                                     |
|                          | Each level provides more specific details regarding the business             |
|                          | function selected.                                                           |
| Deference Tables         | Data is actablished on these pages that controls how the application         |
| Reference rables         | functions and provides valid values (redes) for data entry. Some of          |
|                          | these pages are undeted by batch or transaction processing while             |
|                          | these pages are updated by batch of transaction processing while             |
|                          | authorization                                                                |
| Boll-up                  | A grouping of Chart of Accounts (COA) element codes for reporting or $(COA)$ |
| noll-up                  | control nurnoses. Most elements use class, category, type, and group         |
|                          | to roll information into higher levels of summarization                      |
| Transaction Phases       | A point in time within the transaction processing lifecycle. Common          |
| Transaction r Hases      | transaction phases are Draft Pending Historical Final and Final              |
|                          | ansaction phases are brant, renaing, mistorical rinal, and rinal.            |

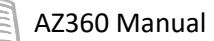

| Term         | Description                                                            |
|--------------|------------------------------------------------------------------------|
| Transactions | A transaction is a form that is entered to record or modify financial  |
|              | data.                                                                  |
| Widget       | Specialized content area/container within a page, which is used to     |
|              | provide high-level information to the user.                            |
| Wildcard     | A character that can be used to represent one or many characters       |
|              | when completing a search in AZ360.                                     |
| Workflow     | An online routing and approval process.                                |
| Worklist     | A list of transactions that have been routed to a user for approval or |
|              | for review after approval or rejection.                                |

# Appendix B – Acronyms

The table below lists some of the acronyms used in this manual.

| Acronym             | Definition                            |
|---------------------|---------------------------------------|
| ACFR                | Annual Comprehensive Financial Report |
| ACTPL               | Accounting Template                   |
| ACTV                | Activity Table                        |
| APD                 | Accounting Period                     |
| APP                 | Arizona Procurement Portal            |
| AZ360               | Statewide financial management system |
| BBALFY              | Balance Sheet Account Fiscal Year     |
| BFY                 | Budget Fiscal Year                    |
| BSA                 | Balance Sheet Account                 |
| CBALSQ              | Cash Balance Summary                  |
| COA                 | Chart of Accounts                     |
| CR                  | Cash Receipt                          |
| DCTRL               | Transaction Control                   |
| DISBM               | Disbursement Management inquiry page  |
| DOCATLG (Financial) | Financial Transaction Catalog         |
| FDT                 | Future Transaction Triggering         |
| FUNC                | Function                              |
| FUNCINF             | Function Inference Page               |
| GAX                 | General Accounting Expenditure        |
| HRIS                | Human Resources Information Solution  |
| JACTG               | Accounting Journal                    |
| RE                  | Receivable                            |
| WRKLSTC (Financial) | Financial Worklist                    |
| YTD                 | Year to Date                          |